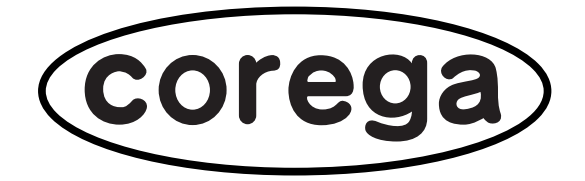

## **CG-WLBARGSF**

## 取扱説明書

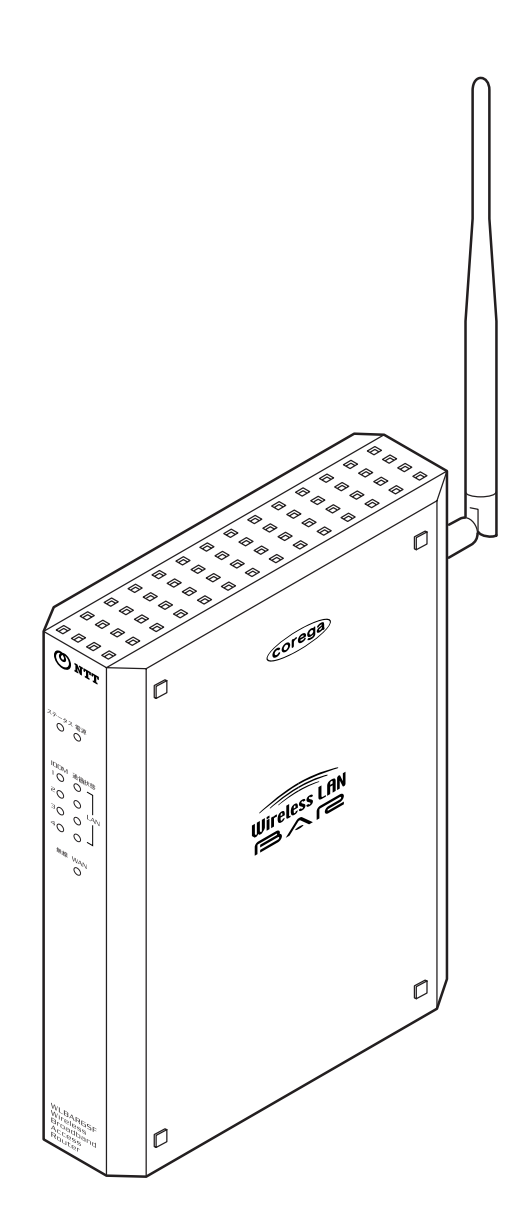

CG-WLBARGSF および CG-WLCB54GSF は株式会社コレガの商品名です。 WBC WLBARGSF および WBC WLCB54GSF は西日本電信電話株式会社の商品名です。

## 安全にご使用いただくために必ずお読みください

本書には、あなたと他の人々への危害や財産への損害を未然に防ぎ、本製品を安全にお使いいただくために、守っていただきたい事項を示しています。

その表示と図記号の意味は次のようになっています。内容をよく理解してから本文をお読みになってく ださい。

#### 本書中のマーク説明

| ▲ 警告    | この表示を無視して、誤った取り扱いをすると、人が死亡または重傷を負う<br>可能性が想定される内容を示しています。                |
|---------|--------------------------------------------------------------------------|
| ⚠ 注 意   | この表示を無視して、誤った取り扱いをすると、人が傷害を負う可能性が想<br>定される内容および物的損害のみの発生が想定される内容を示しています。 |
| 570 お願い | この表示を無視して、誤った取り扱いをすると、本製品の本来の性能を発揮<br>できなかったり、機能停止を招く内容を示しています。          |

● ご使用の際は取扱説明書に従って正しい取り扱いをしてください。

●本製品(取扱説明書、ソフトウェアを含む)は日本国内仕様であり、外国の規格等には準拠しておりません。また海外で保守サービスおよび技術サービスは行っておりません。国内で使用する場合でも、日本語環境によるご利用のみのサービスとなっております。
 This product is designed for only use in Japan and we are not offering maintenance service and technical service of this product in any foreign country. It works properly in only Japanese Operating System.

●本製品の使用に起因してお客様またはその他第三者に生じました結果的損害、付随的損害および逸 失利益に関しましては、弊社は一切の責任を負いかねますので、あらかじめご了承ください。

●本製品を分解したり改造したりすることは、絶対に行わないでください。

●本書に他社製品の記載がある場合、これは参考を目的としたものであり、記載製品の使用を強制するものではありません。

●本書の内容につきましては万全を期しておりますが、お気づきの点がございましたら、添付の「NTT 通信機器お取扱相談センタ」シールをご覧になり、お取扱相談センタへお申しつけください。

● この取扱説明書、ハードウェア、ソフトウェアおよび外観の内容について将来予告なしに変更する ことがあります。

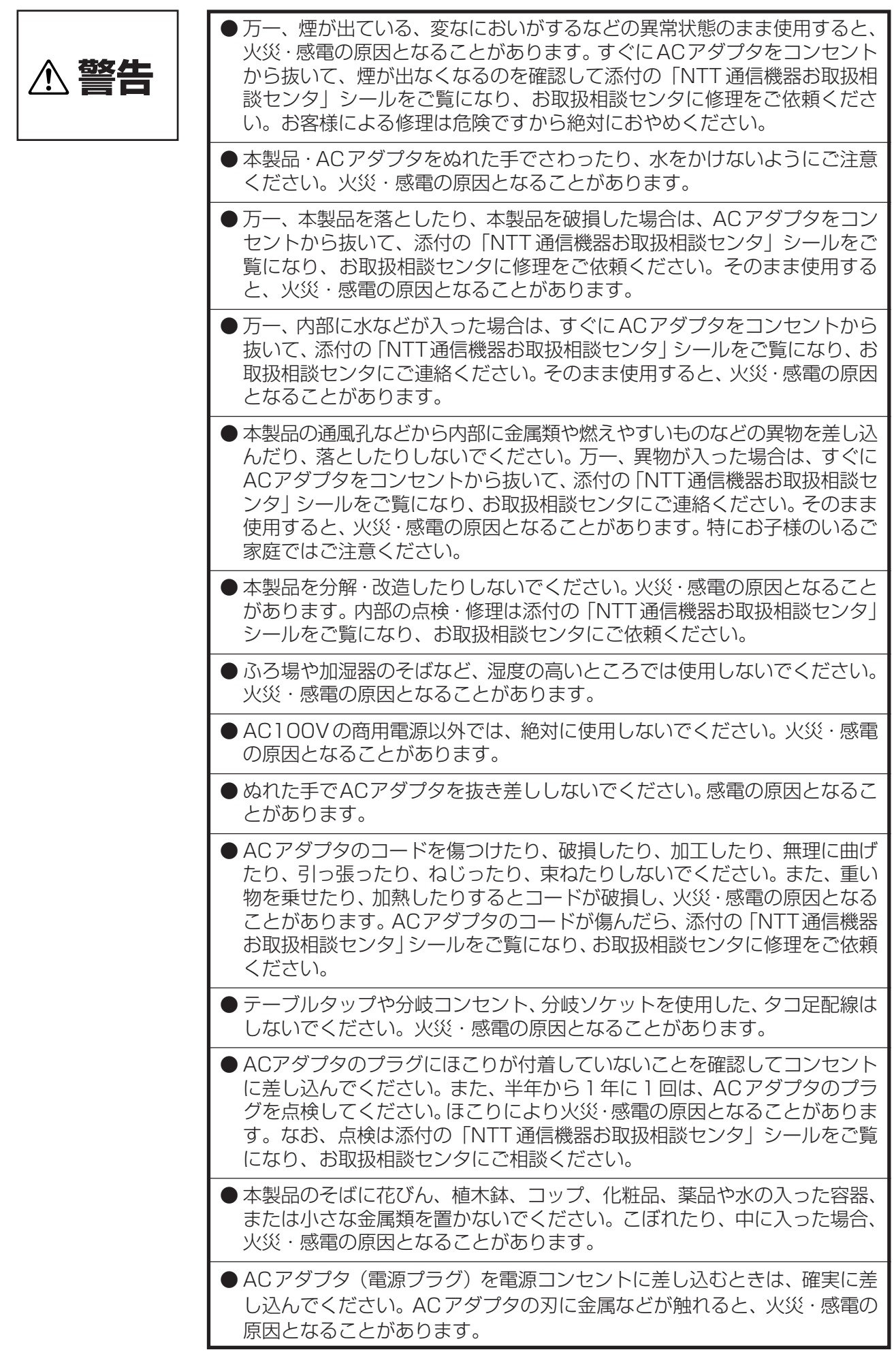

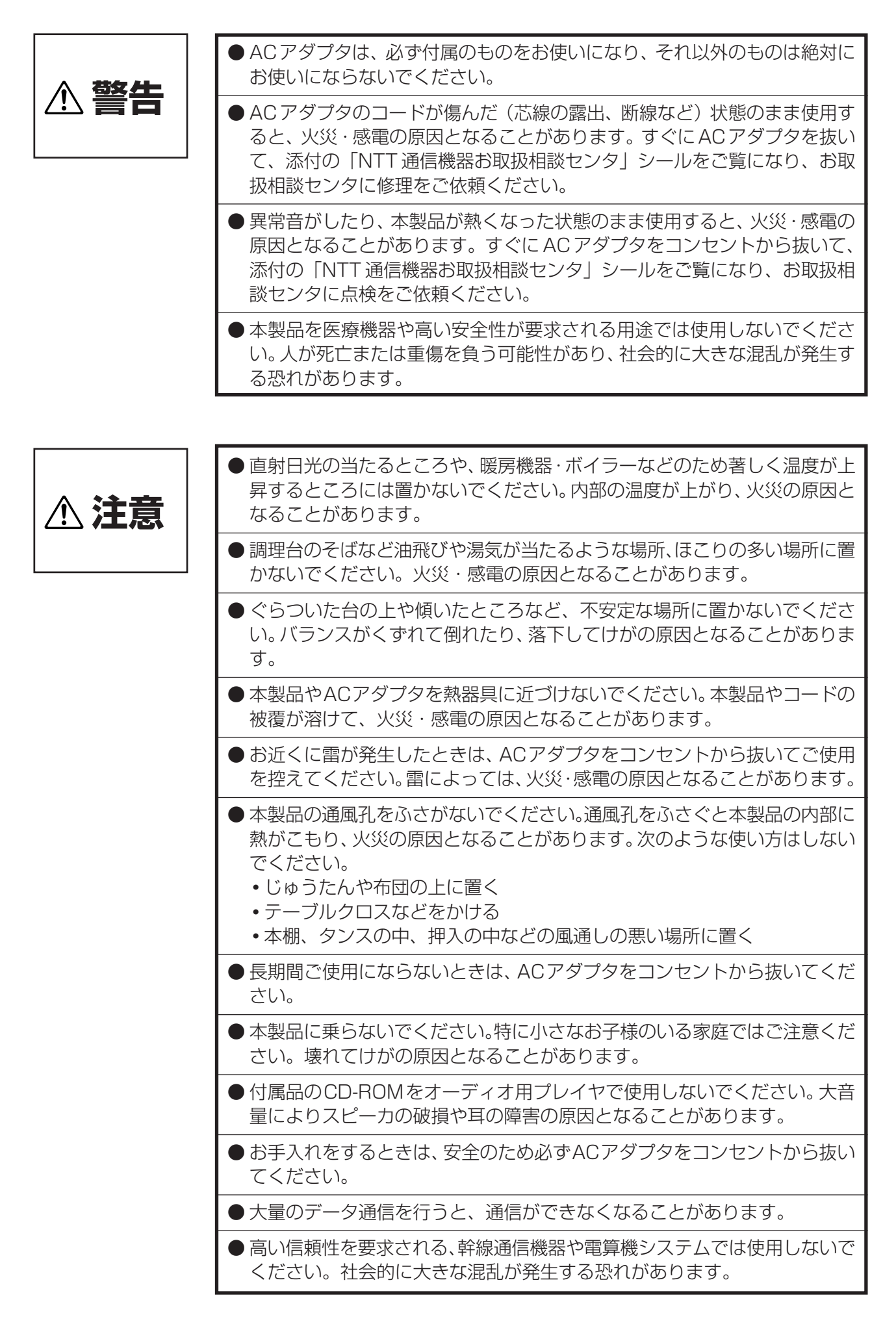

| ● お願い | <ul> <li>●次のような場所でご使用や保管はしないでください。</li> <li>●激な温度変化のある場所(結露するような場所)</li> <li>●湿気の多い場所や、水などの液体がかかる場所</li> <li>●振動の激しい場所</li> <li>●以下の環境条件に適応しない場所<br/>温度:0~40℃<br/>湿度:90%以下(結露なきこと)</li> <li>●本製品・ケーブルは、静電気に敏感な部品を使用しています。部品が静電破壊する恐れがあります。コネクタの接点部分、ポート、部品などを素手で触</li> </ul>                                                                                                    |
|-------|----------------------------------------------------------------------------------------------------|
|       | <ul> <li>●ベンジン、シンナー、アルコールなどでふかないでください。変色や変形の<br/>原因となることがあります。汚れがひどいときは薄い中性洗剤をつけた布を<br/>よくしぼってよごれをふき取り、やわらかい布でからぶきしてください。</li> </ul>                                                                                                    |
|       | <ul> <li>● 落としたり、強い倒撃を与えないとくたさい。故障の原因となることがあります。</li> <li>● 製氷倉庫など特に温度が下がるところに置かないでください。本製品が正常に動作しないことがあります。</li> </ul>                                                                                                    |
|       | <ul> <li>電気機器・AV・OA 機器など磁気を帯びているところや電磁波が発生しているところに置かないでください(電子レンジ、スピーカ、テレビ、ラジオ、蛍光灯、電気こたつ、インバータエアコン、電磁調理器など)。</li> <li>磁気や電気雑音の影響を受けると雑音が大きくなったり、通信ができなくなることがあります(特に電子レンジ使用時には影響を受けることがあります)。</li> <li>テレビ・ラジオなどに近いと受信障害の原因となったり、テレビ画面が乱れることがあります。</li> <li>放送局や無線局などが近く、雑音等が大きいときは、本製品の設置場所を移動してみてください。</li> </ul>                                                                                                    |
|       | <ul> <li>●塩水がかかる場所、硫化水素、亜硫酸ガス、アンモニアが発生する場所で使用しないでください。故障の原因となることがあります。</li> <li>●本製品をご使用中、ACアダプタをさわると温かく感じることがあります</li> </ul>                                                                                                    |
|       | <ul> <li>が、故障ではありませんので、安心してご使用ください。</li> <li>管理者パスワードやネットワーク名(ESSID)は、必ず変更してください。</li> <li>管理者パスワードを変更しないと、ネットワーク上の誰からでも本製品の設定を行うことができ、セキュリティの面から非常に危険です。</li> <li>無線LANのセキュリティの設定および無線アクセスポイントのアクセス制限の設定は必ず行ってご使用ください。</li> <li>無線LANのセキュリティ設定を行っていない場合は、第三者により通信の内容を盗み見られることや、お客さまのパソコンに不正に侵入される可能性がありますので、本製品をご利用時には、お客さま自身の判断と責任においてセキュリティに関する設定を行うことをお勧めいたします。本製品のセキュリティの設定に関する詳細は、本製品に同封の取扱説明書等をご覧ください。</li> </ul> |
|       | ● 周囲の環境(壁、家具等)によって使用範囲が狭くなることがあります。                                                                                                    |

#### 電波に関するご注意

本製品を下記のような状況でご使用になることはおやめください。

- また設置の前に、「安全のために」を必ずお読みください。
  - 心臓ペースメーカの近くで、本製品をご使用にならないでください。心臓ペースメーカに電磁 妨害を及ぼし、生命の危険があります。
  - 医療機器の近くで、本製品をご使用にならないでください。医療機器に電磁妨害を及ぼし、生命の危険があります。
  - 電子レンジの近くで、本製品をご使用にならないでください。電子レンジによって、本製品の 無線通信への電磁妨害が発生します。

この機器の製品仕様に記載してある使用周波数帯では、電子レンジ等の産業・科学・医療用機器の ほか工場の製造ライン等で使用されている移動体識別用の構内無線局(免許を要する無線局)およ び特定小電力無線局(免許を要しない無線局)並びにアマチュア無線局(免許を要する無線局)が 運用されています。

- この機器を使用する前に、近くで移動体識別用の構内無線局および特定小電力無線局、アマ チュア無線局が運用されていないことを確認してください。
- 2 万が一、この機器から移動体識別用の構内無線局に対して有害な電波干渉の事例が発生した場合には、速やかに使用周波数を変更するか、電波の発信を停止したうえ、添付の「NTT 通信機器お取扱相談センタ」シールに記載されている連絡先にご連絡いただき、混信回避のための処置(例:パーティションの設置など)についてご相談してください。
- 3 その他、この機器から移動体識別用の特定小電力無線局あるいはアマチュア無線局に対して有害な電波干渉の事例が発生した場合など、何かお困りのことが起きたときは、お取扱相談センタ(添付の「NTT通信機器お取扱相談センタ」シールに記載)へお問い合わせください。

#### 〔無線LAN製品ご使用時におけるセキュリティに関するご注意

無線LANでは、LANケーブルを使用する代わりに、電波を利用してパソコン等と無線アクセスポイント間で情報のやり取りを行うため、電波の届く範囲であれば自由にLAN接続が可能であるという利点があります。

その反面、電波はある範囲内であれば障害物(壁等)を超えてすべての場所に届くため、セキュリティ に関する設定を行っていない場合、以下のような問題が発生する可能性があります。

#### ●通信内容を盗み見られる

悪意ある第三者が、電波を故意に傍受し、

- ID やパスワードまたはクレジットカード番号等の個人情報
- メールの内容

などの通信内容を盗み見られる可能性があります。

#### ●不正に侵入される

悪意ある第三者が、無断で個人や会社内のネットワークへアクセスし、

- 個人情報や機密情報を取り出す(情報漏洩)
- 特定の人物になりすまして通信し、不正な情報を流す(なりすまし)
- 傍受した通信内容を書き換えて発信する(改ざん)
- コンピュータウィルスなどを流しデータやシステムを破壊する(破壊) などの行為をされてしまう可能性があります。

本来、無線LANカードや無線アクセスポイントは、これらの問題に対応するためのセキュリティの 仕組みを持っていますので、無線LANのセキュリティに関する設定を行って製品を使用すること で、その問題が発生する可能性は少なくなります。

セキュリティの設定を行わないで使用した場合の問題を十分理解したうえで、お客様自身の判断と 責任においてセキュリティに関する設定を行い、本製品を使用することをお勧めします。

### 本書の読み方

本書で使用している記号や表記には、次のような意味があります。

#### ●記号について

| 警告  | 人が死亡または重傷を負う可能性が想定される内容を示します。  |  |
|-----|--------------------------------|--|
| ば 意 | 操作中に気を付けていただきたい内容です。必ずお読みください。 |  |
| XE  | 補足事項や、参考となる情報を説明しています。         |  |

#### ●表記について

| 本製品 | CG-WLBARGSF または CG-WLCB54GSF を指します。      |  |
|-----|------------------------------------------|--|
|     | 「 」で囲まれた項目を順番に選択することを示します。               |  |
| [ ] | [ ] で囲んである文字は、画面上のボタンを表します。<br>例: → [OK] |  |

#### ●正式名称について

本書で使用しているソフトウェア名の正式名称は以下のとおりです。

#### <Windows>

Windows<sup>®</sup>...... Microsoft<sup>®</sup> Windows<sup>®</sup> Operating system

Windows<sup>®</sup> XP ...... Microsoft<sup>®</sup> Windows<sup>®</sup> XP Home Edition operating system おび Microsoft<sup>®</sup> Windows<sup>®</sup> XP Professional operating system

 $\mathsf{Windows}^{\mathbb{R}}$  2000 .....  $\mathsf{Microsoft}^{\mathbb{R}}$   $\mathsf{Windows}^{\mathbb{R}}$  2000  $\mathsf{Professional}$  operating system

Windows<sup>®</sup> Me...... Microsoft<sup>®</sup> Windows<sup>®</sup> Millennium Edition operating system

Windows<sup>®</sup> 98SE ..... Microsoft<sup>®</sup> Windows<sup>®</sup> 98 Second Edition operating system

#### ●イラスト、画面について

本文中に記載のイラストや画面は、実際と多少異なることがあります。

| 目次                                                                      |     |
|-------------------------------------------------------------------------|-----|
|                                                                         | 2   |
| 本書の読み方                                                                  | 7   |
| PART1 まず準備が必要                                                           | 10  |
| はじめに                                                                    | 10  |
| 同梱品一覧                                                                   | 11  |
| 各部の名称と機能                                                                | 12  |
| 使用環境を確認する                                                               | 14  |
| 本製品の機能                                                                  | 16  |
| PART2 ネットワークに接続しよう                                                      | 17  |
| ステップ手順                                                                  | 17  |
| 本製品を接続しよう                                                               | 18  |
| 本製品を設置する場所について                                                          |     |
| べ袋品の電線を入れるには                                                            |     |
|                                                                         | 20  |
| UG-WLUB54G5Fのユーティリティをインストール9る(無線接続) 60000000000000000000000000000000000 | 21  |
| 間中ルーター接続ソフト(UD-RUM)を使う                                                  | / ے |
| ノレッノ・ルノレニノムとこが用にゆることは                                                   |     |
| Step1 設定交叉を行うアイションを設置する<br>Step2 本製品の設定を変更する                            |     |
| Step3 加人者網終端装置(CTU)と接続する加入者網終端装置(CTU)と接続後に設定ユーティリティを使うには                |     |
| PART3 設定ユーティリティを見てみよう                                                   | 35  |
| 設定ユーティリティの起動、終了のしかた                                                     |     |
| 起動のしかた<br>終了のしかた                                                        |     |
| 設定ユーティリティの全体構成について                                                      |     |
| [保存]、[追加]、[削除]、[更新]をクリックしたときは                                           |     |
| 設定画面の各機能                                                                |     |
| トップページ                                                                  |     |
| 間早設定                                                                    |     |
| LAN 側設定<br>毎線 LAN 設定                                                    | 54  |
| パスワード設定                                                                 |     |
| 動作七一ト設正<br>状態表示                                                         |     |
| 詳細設定                                                                    | 70  |

| PART4 こんなときにはこの設定                                                                                                    | 89       |
|----------------------------------------------------------------------------------------------------|----------|
| ネットワークゲームをするには                                                                                                    | 89       |
| UPnP に対応したネットワークゲームの場合<br>UPnP に対応していないネットワークゲームの場合                                                                                                    | 89<br>90 |
| 音声/ビデオチャットなどのツールを使うには                                                                                                    | 91       |
| Windows Messenger、MSN Messenger                                                                                                    | 91       |
| 外部にサーバを公開するには                                                                                                    | 92       |
| バーチャルサーバを使用する<br>ダイナミック DNS を使用して UBL でアクセスする                                                                                                    | 92<br>92 |
| マルチPPPoEで2つの接続先を使い分けるには                                                                                                    |          |
| プロバイダとフレッツ・スクウェアに接続する<br>プロバイダとフレッツ・グループアクセス(NTT 東日本)/                                                                                                    | 93       |
| フレッツ・グループ(NTT 西日本)の LAN 型払い出しに接続する                                                                                                    | 94       |
| その他のルーティング設定例                                                                                                    | 96       |
| スタティックルートの設定                                                                                                    |          |
| RIPの設定                                                                                                    | 97       |
| PART5 トラブルや疑問があったら                                                                                                    | 98       |
| 解決のステップ                                                                                                    |          |
| 取扱説明書や契約書を再確認する/管理者に確認する                                                                                                    |          |
| Q&A                                                                                                    | aa       |
|                                                                                                    |          |
| インターネットに接続できない                                                                                                    |          |
| インターネットに接続できない<br>パソコン同士がつながらない<br>本製品の設定ユーティリティが起動しない                                                                                                    | 99<br>   |
| インターネットに接続できない                                                                                                    |          |
| インターネットに接続できないパソコン同士がつながらない本製品の設定ユーティリティが起動しない本製品の設定ユーティリティにログインできない                                                                                                    |          |
| インターネットに接続できない<br>パソコン同士がつながらない本製品の設定ユーティリティが起動しない                                                                                                    |          |
| インターネットに接続できない…<br>パソコン同士がつながらない…<br>本製品の設定ユーティリティが起動しない…<br>本製品の設定ユーティリティにログインできない…<br>ファームウェアのアップデートに失敗した…<br>パソコンのIP アドレスを調べたい…<br>本製品のログイン名(ユーザー名)、パスワードを変更したい…<br>最新のファームウェアを入手してアップデートしたい…                                                                                          |          |
| インターネットに接続できない…<br>パソコン同士がつながらない…<br>本製品の設定ユーティリティが起動しない…<br>本製品の設定ユーティリティにログインできない…<br>ファームウェアのアップデートに失敗した<br>パソコンのIPアドレスを調べたい…<br>本製品のログイン名(ユーザー名)、パスワードを変更したい…<br>最新のファームウェアを入手してアップデートしたい<br>本製品の設定を保存したい/元に戻したい…<br>本製品を再起動したい<br>本製品を工場出荷時の状態に戻したい(初期化)…                            |          |
| インターネットに接続できないパソコン同士がつながらない本製品の設定ユーティリティが起動しない本製品の設定ユーティリティにログインできない                                                                                                    |          |
| インターネットに接続できない…<br>パソコン同士がつながらない…<br>本製品の設定ユーティリティが起動しない…<br>本製品の設定ユーティリティにログインできない…<br>ファームウェアのアップデートに失敗した…<br>パソコンのIPアドレスを調べたい…<br>本製品のログイン名(ユーザー名)、パスワードを変更したい…<br>最新のファームウェアを入手してアップデートしたい…<br>本製品の設定を保存したい/元に戻したい…<br>本製品を再起動したい…<br>本製品を工場出荷時の状態に戻したい(初期化)…<br>それでも解決しなかったら…        |          |
| インターネットに接続できない…<br>パソコン同士がつながらない…<br>本製品の設定ユーティリティが起動しない…<br>本製品の設定ユーティリティにログインできない…<br>ファームウェアのアップデートに失敗した…<br>パソコンのIPアドレスを調べたい…<br>本製品のログイン名(ユーザー名)、パスワードを変更したい…<br>最新のファームウェアを入手してアップデートしたい…<br>本製品の設定を保存したい/元に戻したい…<br>本製品を再起動したい<br>本製品を工場出荷時の状態に戻したい(初期化)<br>それでも解決しなかったら…<br>製品仕様書 |          |
| インターネットに接続できないパソコン同士がつながらない<br>本製品の設定ユーティリティが起動しない本製品の設定ユーティリティにログインできないファームウェアのアップデートに失敗したパソコンのIPアドレスを調べたい                                                                                                    |          |
| インターネットに接続できない<br>パソコン同士がつながらない<br>本製品の設定ユーティリティが起動しない<br>本製品の設定ユーティリティにログインできない                                                                                                    |          |

## まず準備が必要

## はじめに

このたびは、「CG-WLBARGSF」をお買い上げいただきまして誠にありがとうございます。 本書は、CG-WLBARGSFおよびCG-WLCB54GSFを正しくご利用いただくための手引きです。 必要なときにいつでもご覧いただけるように、大切に保管してください。

#### (添付マニュアルのご紹介)

CG-WLBARGSF および CG-WLCB54GSF には、次の取扱説明書が添付されています。 CG-WLBARGSF および CG-WLCB54GSF の各取扱説明書をよくお読みになり、正しくお使いく ださい。

#### ● CG-WLBARGSF 取扱説明書(本書)

安全にお使いいただくためのご注意や、添付品の内容、各部の名称と機能、サポートに関する情報、 本製品の基本的な設定手順などを説明しています。

また、PART3ではWEPやWPAなどのセキュリティ設定やダイナミックDNSなどの高度な設定 手順を説明しています。基本的な設定が完了したあとにご覧ください。

#### ● CG-WLCB54GSF 取扱説明書

セキュリティ設定など、CG-WLCB54GSFの詳細な機能説明や設定方法、トラブルシューティン グなどを説明しています。

# 簡単ルーター接続ソフ ・簡単ルーター接続ソフト(CD-ROM) WLCB54GSF

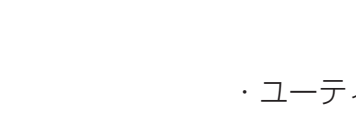

同梱品一覧

・ユーティリティディスク(CD-ROM)

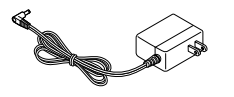

·CG-WLCB54GSF

States of the

·CG-WLBARGSF 本体

j,

・ACアダプタ

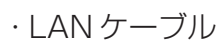

corega CG-WLBARGS

・スタンド

・電波干渉注意シール

WBC WLBARGSR

5引渡しの日より1年間

1では、モデレンジ物の使用・NFF・医療 (ン杯で採用されている杯面が面洗手の様

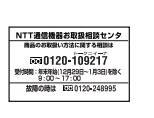

・「NTT 通信機器お取扱 相談センタ」シール

·CG-WLBARGSF ·CG-WLCB54GSF 取扱説明書(本書)

取扱説明書

・保証書

NTT 5684

<u>©</u>

| 本製品底面の製品ライ | ベルに記載されている 2.4DS/OF4 は次の内容を意味しています。 |
|------------|-------------------------------------|
| 使用周波数带域    | 2.4GHz帯                             |
| 変調方式       | DS-SS方式/OFDM方式                      |
| 想定干渉距離     | 40m以下                               |
| 周波数変更の可否   | 全帯域を使用し、かつ「構内局」あるいは「特小局」、「アマチュア     |
|            | 局」帯域を回避可能                           |

## 各部の名称と機能

#### < CG-WLBARGSF >

#### ●前面●

## 

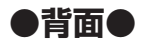

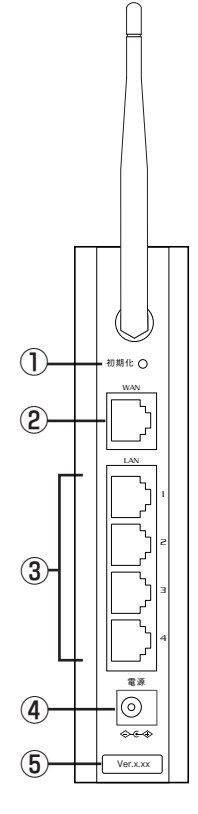

#### ①ステータス LED(緑)

- システムの状況が表示されます。
  - 点灯:常時点灯の場合、セルフテストの結果異常がありました。
  - 消灯:本製品は正常に動作しています。
- ②電源 LED(緑)
- 本製品の電源が入っているときに、緑色に点灯します。

#### ③ 100M LED(橙)

本体背面の LAN ポートの動作速度が表示されます。

- 点灯:100Mbpsで接続が確立されています。
- 消灯:10Mbpsで接続が確立されています。

#### ④通信状態 LED(緑)

本体背面の LAN ポートの状態が表示されます。

- 点灯:ケーブルが正しく接続され、相手側通信機器と正常に接続されています。
- 点滅:データ通信中です。
- 消灯:ケーブルが正しく接続されていません。または、相手側通信 機器と正常に接続されていません。

#### ⑤無線 LED(緑)

無線接続しているパソコンとの接続状態が表示されます。

- 点灯:無線で通信ができる状態です。
- 点滅:データ通信中です。
- 消灯:無線で通信ができない状態です。

#### ⑥WAN LED(緑)

本体背面の WAN ポートの状態が表示されます。

- 点灯:ケーブルが正しく接続され、相手側通信機器と正常に接続されています。
- 点滅:データ通信中です。
- 消灯:ケーブルが正しく接続されていません。または、相手側通信 機器と正常に接続されていません。

#### ①初期化スイッチ

本製品の再起動、または設定内容を工場出荷時の状態に戻す場合に使用します。

操作方法については、「本製品を再起動したい」(P.107)、「本製品を 工場出荷時の状態に戻したい(初期化)」(P.108)をご覧ください。

#### ② WAN ポート

本製品と回線終端装置(モデムなど)または既存のネットワークを接続 するためのポートです。

#### ③LAN ポート

パソコンやハブを接続するためのポートです。1~4までの4つのポートがあります。100Mbps/10Mbpsの切り替えは、オートネゴシエーション機能によって自動的に行われます。

#### ④電源ジャック

添付の専用 AC アダプタを接続するためのコネクタです。

#### ⑤ファームウェアバージョンラベル

本製品の工場出荷時に設定されているファームウェアのバージョンが記載されています。

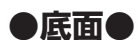

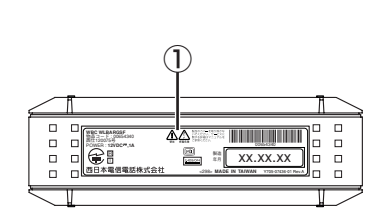

#### ① 製品ラベル

本製品を安全にご使用いただく ための重要な情報が記載されて おりますので、必ずお読みくだ さい。

②MACアドレスラベル

本製品のWAN側ポートのMAC アドレスが記載されています。

③シリアル番号ラベル 本製品のシリアル番号とリビ ジョンが記載されています。シ リアル番号とリビジョンは、お 取扱相談センタへのお問い合わ せの際に必要となります。

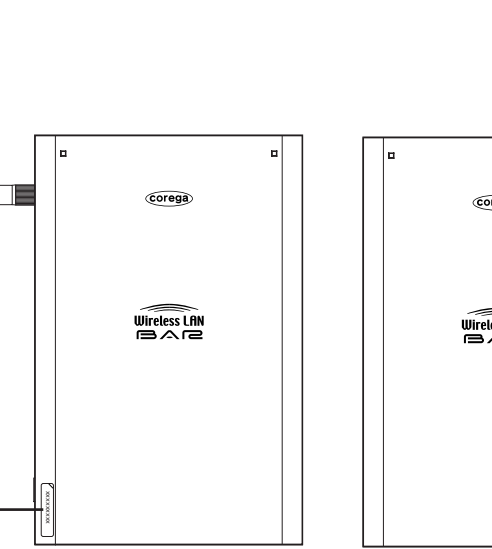

●左側面●

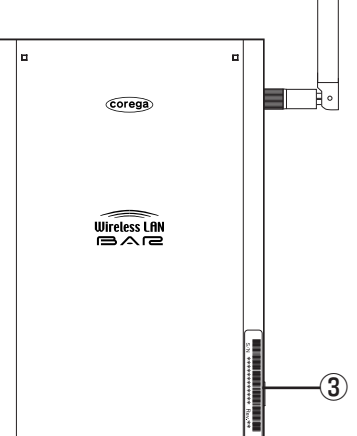

●右側面●

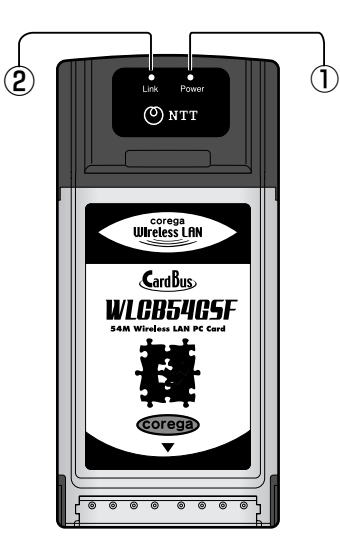

#### < CG-WLCB54GSF >

#### ●前面●

| 状態                    |         | ① Power<br>LED (緑) | ② Link<br>LED (緑) |
|-----------------------|---------|--------------------|-------------------|
| 通信相手先の検索中です。          |         | の正交                | 二点滅               |
| 通信相手先と正常にリンクしている状態です。 |         | 同時に点滅              |                   |
| 「「通信山です」              | XP/2000 | 速めの点滅              | 速めの点滅             |
| 通向中です。                | Me/98SE | 点滅                 | 高速点滅              |
| 本製品を取り外すことが           | XP/2000 | 点滅                 | 消灯                |
| 可能です。                 | Me/98SE | 消灯                 | 消灯                |

**(2)**-

※ XP/2000:Windows XP/2000、Me/98SE:Windows Me/98SE ※ Windows XP以外のOSを使用して、「本製品の省電カモード」の設定を「速度優先」

または「最大」に設定した場合、通信待機状態が続くとLink LEDが消灯します。

#### ●裏面●

#### ③製品ラベル

本製品を安全にお使いいただくための重要な情報が記載されています。必ずお読みください。 **④MACアドレスラベル** 

本製品のMACアドレスが記載されています。 ⑤シリアル番号ラベル

本製品のシリアル番号(製造番号)とリビジョン が記入されています。 シリアル番号とリビジョンは、お取扱相談セン タへのお問い合わせの時に必要な情報です。

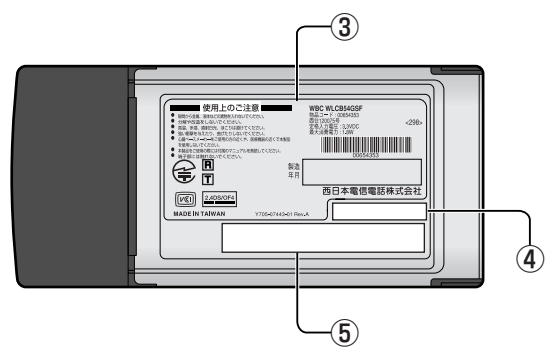

### 使用環境を確認する

チェック1 プロバイダとの契約、工事は完了していますか?

本製品を使ってインターネットに接続するには、Bフレッツ、フレッツ・ADSLなどの回線を使ったインターネット接続サービスへの加入が必要です。また、プロバイダによる工事が完了するまでは、インターネットへの接続はできません。

## (チェック2) 回線終端装置(モデムなど)やケーブルはそろっていますか?

回線と接続するには、回線の種類に応じた回線終端装置(モデムなど)が必要になります。また、 回線への接続が正しくできているか、確認してください。確認方法については、ご契約のプロバ イダにお問い合せください。

(チェック3)

#### 設定に必要な情報は準備できていますか?

本製品の設定を行う際に、各サービス別に以下の情報が必要です。プロバイダとの契約時に、以下のような情報が提供されますので契約書類などで確認し、メモしておいてください。不明な場合はご契約のプロバイダにお問い合わせください。

● PPPoE 接続の場合(Bフレッツ、フレッツ・ADSLなど)

- ・ユーザー名
- ・パスワード
- ・サービス名(プロバイダから指定された場合のみ)
- ·DNS サーバの IP アドレス(プロバイダから指定された場合のみ)

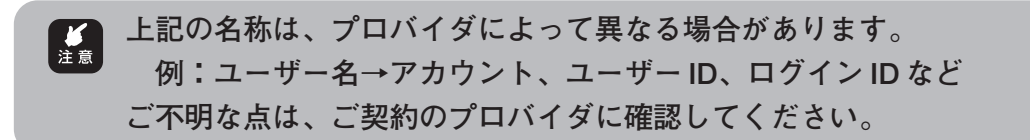

チェック4

#### パソコンの環境はそろっていますか?

#### ● LAN コネクタ(10BASE-T/100BASE-TX ポート)(有線接続の場合)

LANコネクタがない場合は、ご利用のパソコンに合わせて次のいずれかの方法で、LANコネ クタを増設してください。増設方法については、パソコン、またはLANボード、LANカード、 LANアダプタの取扱説明書を参照してください。

・拡張スロット(PCI バスまたは ISA バス)に LAN ボードを取り付ける

·PC カードスロットに LAN カードを取り付ける

・USB コネクタに LAN アダプタを取り付ける

#### ●無線 LAN (802.11g/802.11b) (無線接続の場合)

無線LAN機能がない場合は、ご利用のパソコンに合わせて次のいずれかの方法で、無線LAN 機能を増設してください。増設方法については、パソコンまたは無線LANボード、無線LAN カード、無線LANアダプタ、無線LANイーサネットコンバータの取扱説明書を参照してくだ さい。

・拡張スロット(PCIバス)に無線 LAN ボードを取り付ける

·PC カードスロットに無線 LAN カードを取り付ける

・USB コネクタに無線 LAN アダプタを取り付ける

・LAN コネクタに無線 LAN イーサネットコンバータを取り付ける

#### • OS

本製品は、Windows XP/2000/Me/98SE/98/95/NT 4.0、Mac OS、UNIX、Linux など、TCP/IP をサポートする OS に対応しています。

#### ● Web ブラウザ

本製品の設定は、Webブラウザ (Microsoft Internet Explorer 5.5 以降) で行います。パ ソコンに Microsoft Internet Explorer 5.5 以降がインストールされているか、確認してく ださい。

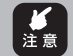

Windows 98/95/NT4.0、Mac OS、UNIX、Linux では、本製品の設定はできません。

## 本製品の機能

本製品には、次のような機能があります。

・Bフレッツ、フレッツ・ADSL 対応
・WAN ポート、LAN ポートともに 10BASE-T/100BASE-TX 対応
・NAT/IPマスカレード機能で、複数のパソコンから同時にインターネット接続可能
・2つのルーティング方式(スタティック、RIP)に対応
・DHCP クライアント/サーバ機能で簡単導入
・「簡単ルーター接続ソフト」による簡単インターネット接続
・簡単 Web 設定
・詳細なアクセス制限が可能
・E-Mail 機能にてログ情報を送信可能
・NTPに対応
・DDNS(ダイナミック DNS)対応
・Web 管理ツールによりファームウェアのアップグレードが可能
・UPnP (Windows Messenger、MSN Messenger など)に対応

-制口は、桂報加亜特等空電池陪宅白子相制協議会(MCOI)の其進に其ベイカニス

本製品は、情報処理装置等電波障害自主規制協議会(VCCI)の基準に基づくクラスB情報技術 装置です。この装置は、家庭環境で使用することを目的としていますが、この装置がラジオやテ レビジョン受信機に近接して使用されると、受信障害を引き起こすことがあります。 取扱説明書に従って正しい取り扱いをしてください。 ここでは、付属の「簡単ルーター設定ソフト」を使って、ネットワーク設定を行います。 「簡単ルーター設定ソフト」は、本製品に接続するためのネットワーク設定やWeb ブラウザ (Internet Explorer)の設定、本製品の設定を行ってくれるソフトです。

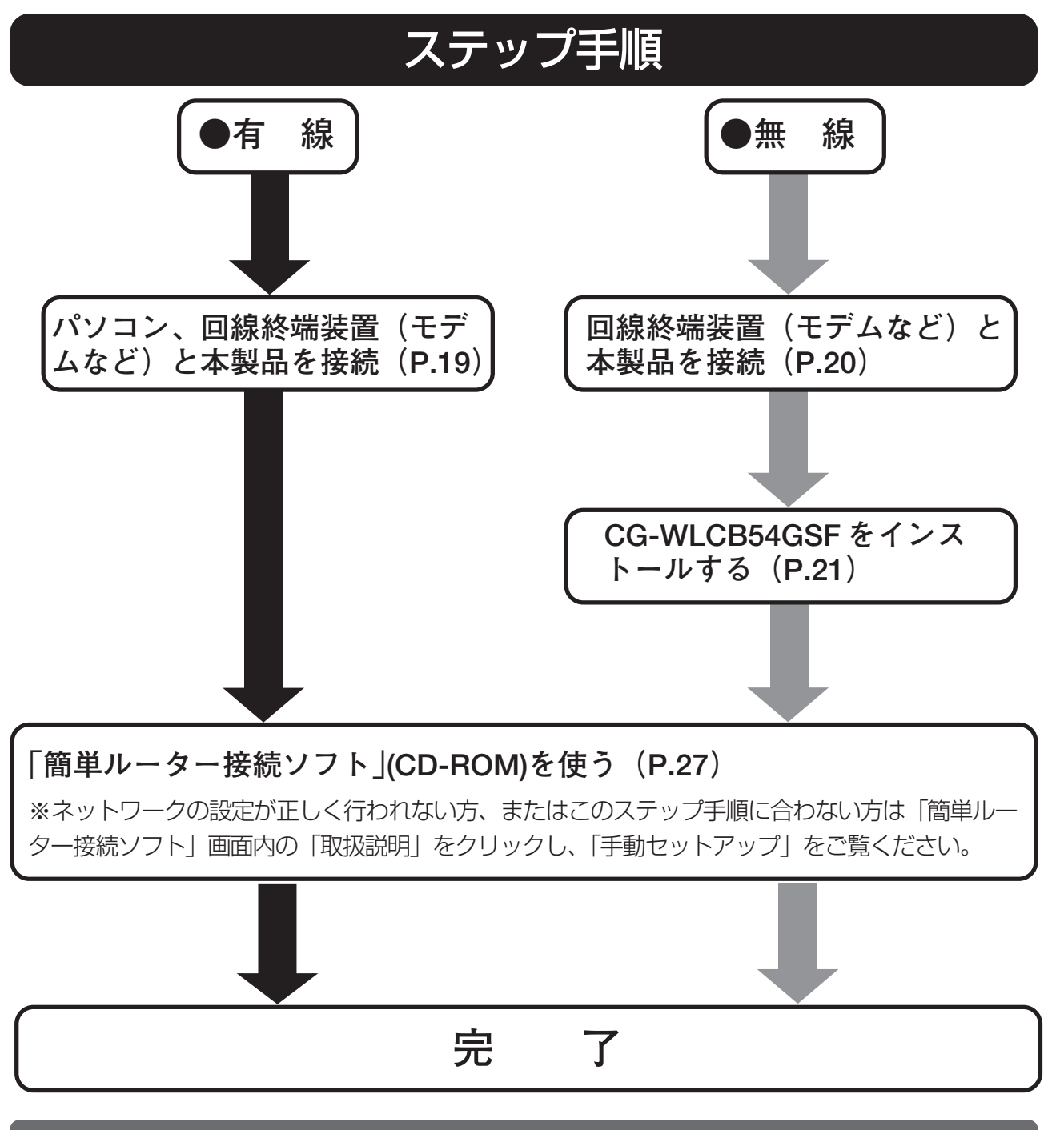

フレッツ・光プレミアムでご利用になる場合は、「フレッツ・光プレミアムでご利用になるとき は」(P.31)を最初に設定して、アクセスポイントとしてご使用ください。

無線でご利用の際は、付属の無線LAN アダプタ(CG-WLCB54GSF)を使用してください。他の無線LAN アダプタでは、付属の「簡単ルーター接続ソフト」はご使用になれません。

2

## 本製品を接続しよう

#### ■本製品を設置する場所について

- ・「安全にご使用いただくために必ずお読みください」をお読みになり、使用時の注意等につ いてご確認ください。
- ・本製品の上面にある通気口は、放熱のため塞がないでください。
- ・本製品を安定させて設置する場所が見つからない場合は、付属の縦置きスタンドを本製品 に取り付けることで、本製品を立てて設置できます。

#### ●設置に適した場所

- ·水平で落下の恐れがない場所(机の上など)
- ・風通しのよい涼しい場所

#### ●設置に適さない場所

- ・直射日光が当たる場所
- ・暖房器具の近くなど
- ・高温多湿でホコリの多い場所
- ・パソコンやモデムなど、発熱する機器の上

#### ■本製品の電源を入れるには

#### ●本製品の電源の取りかた

本製品の電源は、たこ足配線などを避け、他の機器と別系統で取るようにしてください。必ず付属の専用ACアダプタを使用し、AC100Vの電源コンセントに接続してください。それ以外のACアダプタやコンセントを使用すると、発熱による発火や感電の恐れがあります。

#### ●本製品の電源の入れかた/切りかた

本製品背面の電源ジャックにACアダプタのDCプラグを接続し、電源プラグを電源コンセント に差し込むと電源が入ります。ACアダプタの電源プラグを電源コンセントから抜くと電源が切 れます。

- ・本製品には電源スイッチがありません。電源プラグを電源コンセントに接続した時 点で、電源が入りますのでご注意ください。
  - ・ACアダプタの電源プラグを電源コンセントに差し込んだままDCプラグを抜かない でください。感電事故を引き起こす恐れがあります。
  - ・電源プラグを電源コンセントに接続した時に、WAN LEDと全LAN LEDが点灯した ままになってしまった場合は、もう一度電源プラグを電源コンセントに入れ直して ください。

■パソコン、回線終端装置(モデムなど)と本製品を接続する

有線接続

本製品と回線終端装置(モデムなど)、パソコンなどをネットワークに接続する場合はLANケーブルで接続してください。

●推奨ケーブルについて

すべてのケーブルが機器間を接続するのに適切な長さであることを確認します。本製品とパソコンを接続する LAN ケーブルの長さは 100m 以内にしてください。また、ケーブルは、カテゴリー5 の LAN ケーブル(ストレートタイプ)を使用してください。

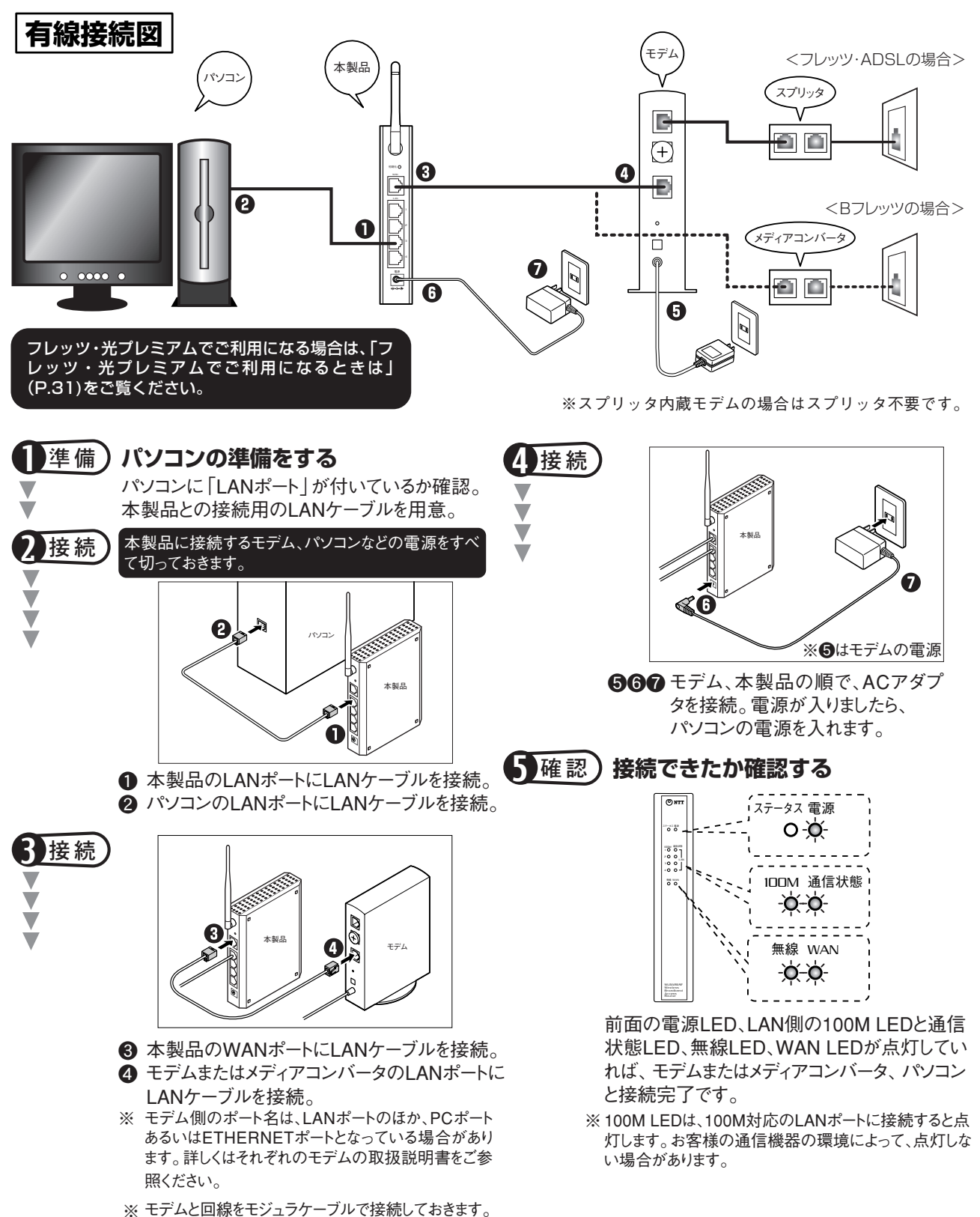

2

#### 回線終端装置(モデム など)と本製品を接続する

#### 無線接続

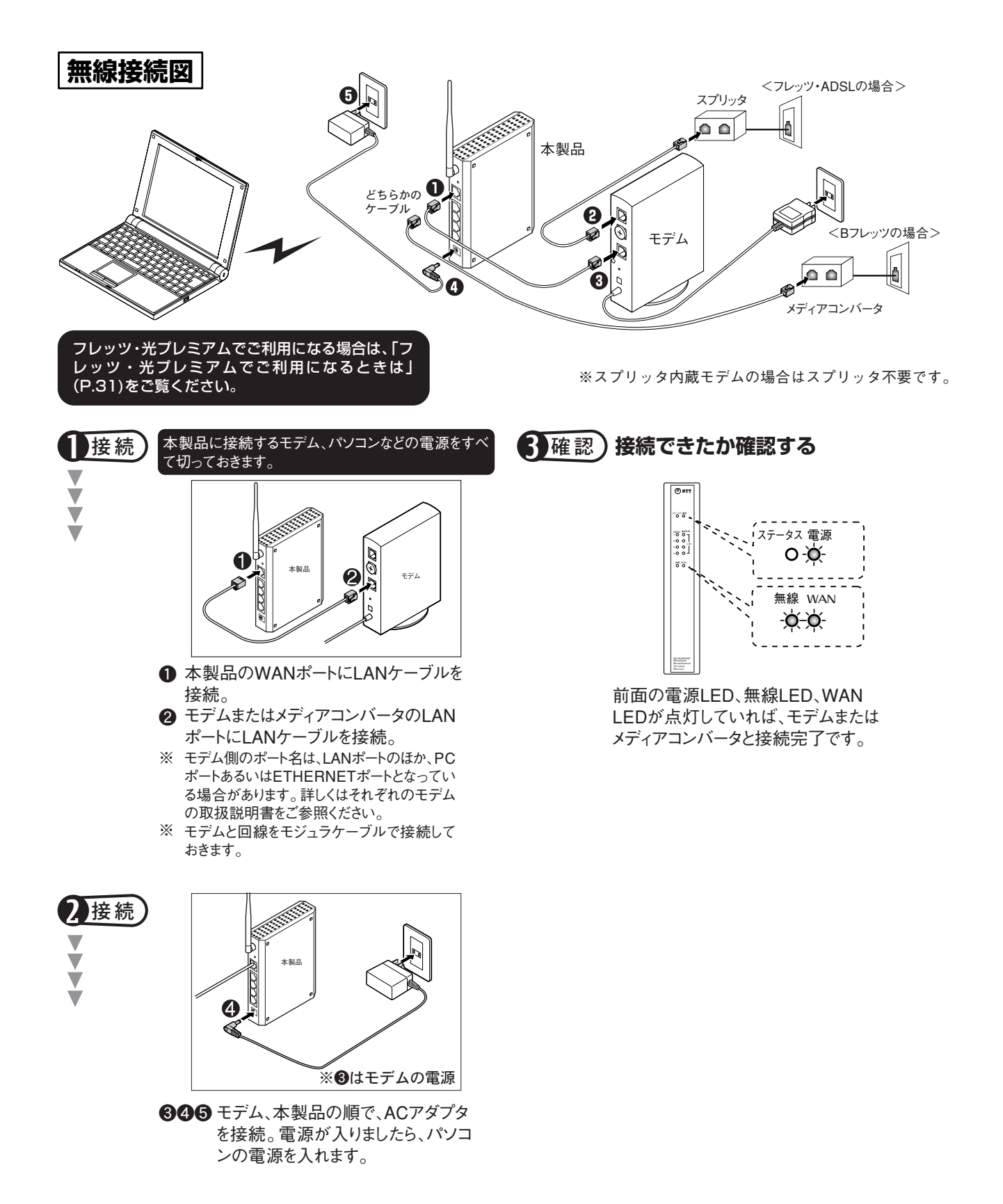

## CG-WLCB54GSFのユーティリティを インストールする 無線接続

「CG-WLBARGSF」を無線でご利用になる場合は、無線LANアダプタの設定が必要です。付属の「CG-WLCB54GSF」のユーティリティをパソコンにインストールしてください。 インストール方法は、パソコンの OS によって異なります。

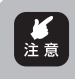

↓ 注意

「1.ユーティリティをインストールする」の前に、 無線LANアダプタをパソコンに装着しないでくだ さい。インストール前に無線LANアダプタを装着 してしまい、ハードウェアの検出ウィザードが起 動した場合は、[キャンセル]をクリックしてウィ ザードを中止してください。

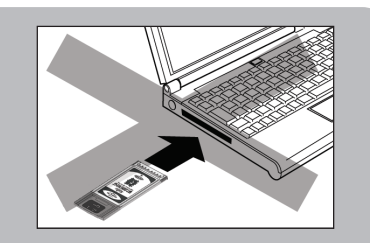

CG-WLCB54GSF 以外の無線LAN アダプタを設定済みのパソコンに、CG-WLCB54GSFをインストールした場合、既に設定済みの無線LANアダプタが使用でき なくなることがあります。この場合、ドライバを再インストールするなどの作業が必 要ですのでご注意ください。

#### 1. ユーティリティをインストールする

- ・現在使用中のアプリケーションをすべて終了させてください。
  - ・Windows XPの場合は「コンピュータの管理者」または同等の権限を持つユーザー 名でログオンしてください。
  - ・Windows 2000 の場合は「Administrator」または Administrators グループのユー ザー名でログオンしてください。
  - ・CG-WLCB54GSFはインストール作業が終わるまでパソコンに挿し込まないでください。
- 1. ユーティリティディスクをCD-ROM ドライブに入れます。

自動的に手順2の画面が表示されます。(しばらく待っても表示されない場合は、「マイコンピュータ」のCD-ROMのアイコンをダブルクリックしてください。)

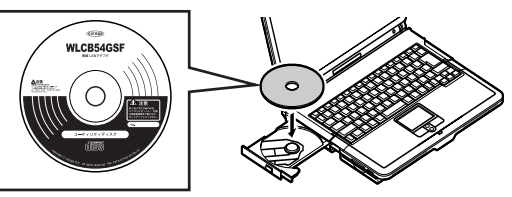

2. [無線LANソフトウェアインストール] をクリックして、次に表示された画面の「インストール のご注意」をお読みになってから、お使いのOSに合わせて [Windows XP/2000 用] または [Windows Me/98SE 用] をクリックします。

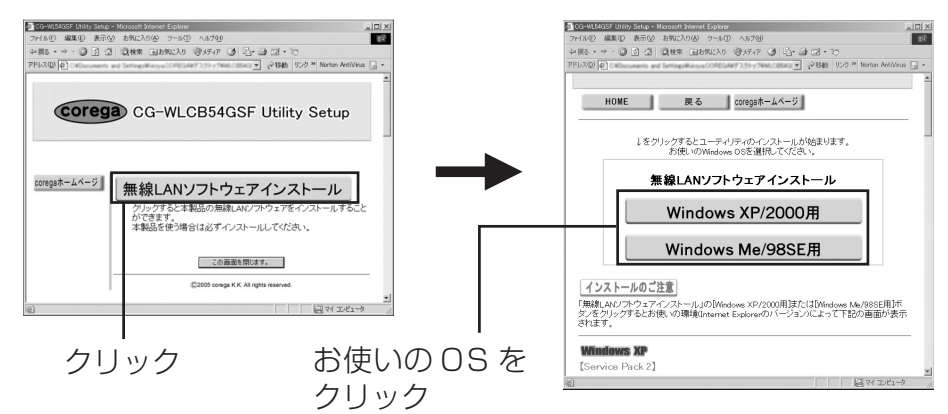

3. お使いの OS によって手順が異なります。次の手順でインストール作業を続けてください。

2

#### (Windows XP (SP2) の場合)

①次の画面が表示された場合、[はい]をクリックします。

| Internet I | Explorer X                                                                                        | 弊社で動作を確認しております。 |
|------------|---------------------------------------------------------------------------------------------------|-----------------|
| £          | アクティブ コンテンツは、コンピュータに問題を引き起こしたり、個人情報を公開した<br>りすることがあります。コンピュータで OD がアクティブ コンテンツを実行することを許<br>可しますか? |                 |
|            | アクティブ コンテンツについて知っている必要があることを表示します<br>▽ 今後、このメッセージを表示しないの                                          |                 |
|            |                                                                                                   | ――― クリック        |

・パソコンにより表示されないことがあります。
 ・「今後、このメッセージを表示しない」のチェックを外すと、Internet
 Explorerのアクティブコンテンツが起動するたびに表示されます。

②次の画面が表示されますので、[実行]をクリックします。

| ファイルのダウンロード - セキュリティの警告                                                                                               | 弊社で動作を確認しております。 |
|----------------------------------------------------------------------------------------------------|-----------------|
| このファイルを実行または保存しますか?<br>名前: setup.exe                                                                                  |                 |
| 種類 アグリケーション、115 KB<br>発信元: D:¥utility¥win2k,xp                                                                        |                 |
| 実行(12) (保存(5) キャンセル                                                                                                   | ーーーー クリック       |
| インターネットのファイルは役に立ちますが、このファイルの種類はコンピュータに問題<br>を起こす可能性があります。発信元が言頼できない場合は、このソフトウェアを実<br>行したり保存したりしないでください。 <u>危険性の説明</u> |                 |

③ [実行する] をクリックします。

| Internet Explorer - セキュリティの警告                                                          | 弊社で動作を確認しております。 |
|----------------------------------------------------------------------------------------|-----------------|
| 発行元を確認できませんでした。このソフトウェアを実行しますか?                                                        |                 |
| 名前: setup.exe<br>発行元: <b>不明な発行者</b>                                                    |                 |
| 実行する(配)実行しない(D)                                                                        |                 |
| このファイルには、発行元を確認できる有効なデジタル署名がありません。信頼できる発行元のソフトウェアのみ実行してください。実行することのできるソフトウェアの詳細を表示します。 |                 |

④インストール画面が起動します。画面の指示に従ってインストールを続けてください。

#### (Windows XP (SP1)の場合)

① 次のような画面が表示されますが、そのまま [開く] をクリックします。

| ファイルのダウンロード |                                                                                                    | 弊社で動作を確認しております。 |
|-------------|----------------------------------------------------------------------------------------------------|-----------------|
|             | マテイルによっては、コンピュータに問題を起こす可能性があります。<br>以下のファイル情報に関して疑わしい点がある場合や、発信元が完全に信用できない場合は、このファイルを開いたり保存したりしないでください。                      |                 |
|             | ファイル名: setup.exe<br>ファイルの種類 アブリケーション<br>発信元: D¥utility¥win2k.xp<br>この種類のファイルに悪質なコードが含まれている場合、ファイルがコンピュ<br>一久に問題を起こす可能性があります。 |                 |
|             | ファイルを聞くか、ファイルをコンピューダに保存するか選択してください。                                                                                          | ーーーー クリック       |

#### (Windows 2000/Me/98SEの場合)

①「このプログラムを上記の場所から実行する」を選択して、[OK]をクリックします。

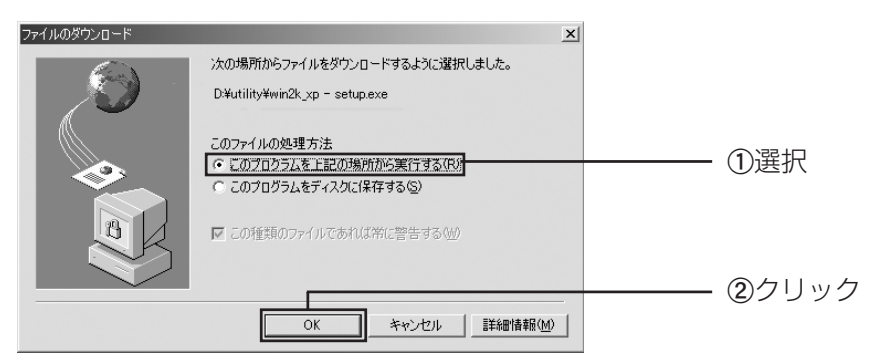

②セキュリティ警告が出ますが、そのまま [はい]をクリックします。

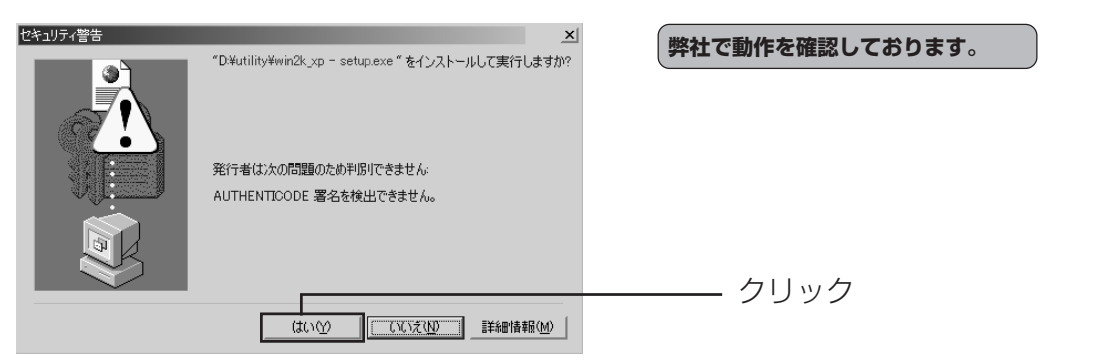

4. その後「InstallShield wizard」の画面がいくつか出てきますので、「次へ」をクリックしていきます。

| Windows XP/2000の場合、                                                                                                    | 次のような画面が表            | 示されますが、そのまま     |
|----------------------------------------------------------------------------------------------------|----------------------|-----------------|
| [続行] または [はい] をク!                                                                                                    | リックしてください。           | 弊社で動作を確認しております。 |
| ソフトウェアのインストール<br>・<br>・<br>・<br>・<br>・<br>・<br>・<br>・<br>・<br>・<br>なえたの動作が描なれたり、システム<br>かインストールを戦行した場合、システムの動作が描なれたり、システム<br>かインストールを戦行した場合、システムの動作が描なれたり、システム<br>かインストールを戦行した場合、システムの動作が描なれたり、システム<br>かインストールを戦行した場合、システムの動作が描なれたり、システム<br>かインストールための<br>、<br>・<br>、<br>、<br>、<br>、<br>、<br>、<br>、<br>、<br>、<br>、<br>、<br>、<br>、 | - ウ<br>ー リ<br>ッ<br>ク |                 |

5. [InstallShield ウィザードの完了」の画面が表示されたら、[完了] をクリックします。

| CG-WLCB54GSF セットアップ |                                                                                                    |
|---------------------|----------------------------------------------------------------------------------------------------|
|                     | InstallShield Wizard の完了<br>選択されたighteは正常に実行されました。すべての変更を有効にするに<br>は、システムを再起動する必要があります。IOKI をグリックするとシステムが<br>再起動たれます。 |
|                     | ◎はい、今すぐコンピュータを再起動します。」                                                                                                |
|                     | ○ いいえ、後でコンピュータを再起動します。                                                                                                |
|                     | ドライフがらフロッピーディスクを取り出してから、「完了」体タンをソリックして、<br>セットアップを終了してください。                                                           |
|                     |                                                                                                    |
|                     |                                                                                                    |
|                     | < 戻る(B) <b>完了</b> キャンセル キャンセル                                                                                         |

- 6. パソコンを再起動します。再起動を促す画面が表示されなくてもパソコンを再起動させてください。
- 7. パソコンが起動したら、CD-ROM ドライブからユーティリティディスクを取り出します。

#### 2.CG-WLCB54GSF をパソコンに挿し込む

1. パソコンが起動したら、パソコンの PC カードスロットに CG-WLCB54GSF をまっすぐに挿し込み、手ごたえがあるまで押し込みます。

🥂 パソコンにより挿し込む位置や向きが異なります。

2. 画面の指示にしたがって、自動インストールを行います。

#### Windows XPの場合

「新しいハードウェアの検出ウィザード」が開始されます。SP2で「ソフトウェア検出のため、Windows Update に接続しますか?」が表示されたときは、「いいえ、今回は接続しません」を選択して、「次へ」をクリックします。

| 新しいハードウェアの検出ウィザ | -ド<br>新しいハードウェアの検索ウィザードの開始                                                                                                    |           |
|-----------------|----------------------------------------------------------------------------------------------------|-----------|
|                 | お使いのコンピュータ、ハードウェアのインストール OD または Windows<br>しめate の Web サイトを検索して (ユーザーの 7解のらどに) 現在のソフトウ<br>コアならび思想なれたンフトウェアを検索します。<br>ソフトウェア検索のため、Windows Update に接続しますか?<br>○ (は、、今回のみ接続します(く)<br>○ (は、、今回のみ接続します) |           |
|                 | ○して、そうくわまして/12の構成がすいは毎回接続します(E)<br>◎「ていえ、今回は接続しません(T)                                                                                                    | <br>①選択   |
|                 | 続行するには、 [太へ] をクリックしてください。                                                                                                    | <br>②クリック |
|                 | < 戻る(B) (次へ(U)) キャンセル                                                                                                    |           |
| パソコンにより         | 」                                                                                                    |           |

- ②「インストール方法を選んでください」では「ソフトウェアを自動インストールする(推奨)」
- ③ セキュリティ警告が出ますが、そのまま [続行] をクリックします。

を選択して、「次へ」をクリックします。

| ハードウェ | アのインストール                                                                                                    | 弊社で動作を確認しております。 |
|-------|----------------------------------------------------------------------------------------------------|-----------------|
|       | このハードウェア:<br>CG-WLOB54G9F                                                                                                    |                 |
|       | を使用するためにインストールしようとしているソフトウェアは、Windows XP との<br>互換性を検証する Windows ロゴ テストに合格していません。<br>てのテストが重要である理由)                                                                             |                 |
|       | インストールを続行した場合、システムの動作が損なわれたり、システム<br>が不安定になるなど、重大な障害を引き起こす要因となる可能性があり<br>ます。今ずイインストールを中断し、Windows ロゴ テストに合格したソフ<br>トウェアが入手可能がどうか、ハードウェア ベンダーに確認されることを、<br>Microsoft は強くお勧めします。 |                 |
|       | 続行(C) (インストールの停止(S))                                                                                                    | ーーーー クリック       |

④ ドライバのインストールが完了したというメッセージ画面になります。[完了] をクリックします。

⑤ パソコンを再起動します。

#### (Windows 2000 の場合)

① Windows 2000の場合、「デジタル署名が見つからない」というメッセージが出ますが、そのまま [はい] をクリックします。

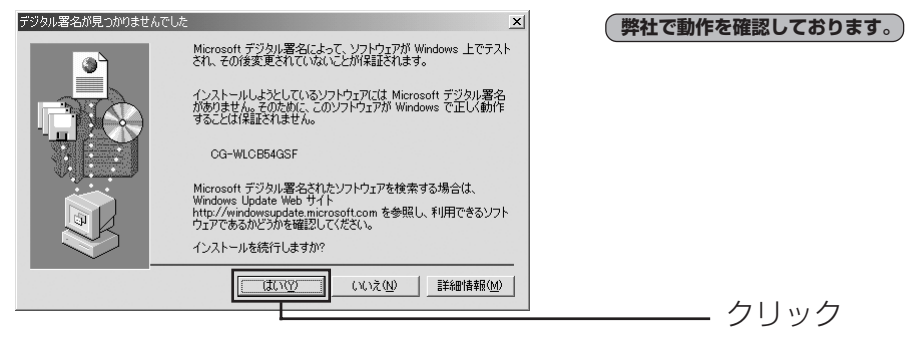

② パソコンを再起動します。

#### (Windows Me / 98SEの場合)

①ハードウェア検出ウィザードが自動的に開始されます。

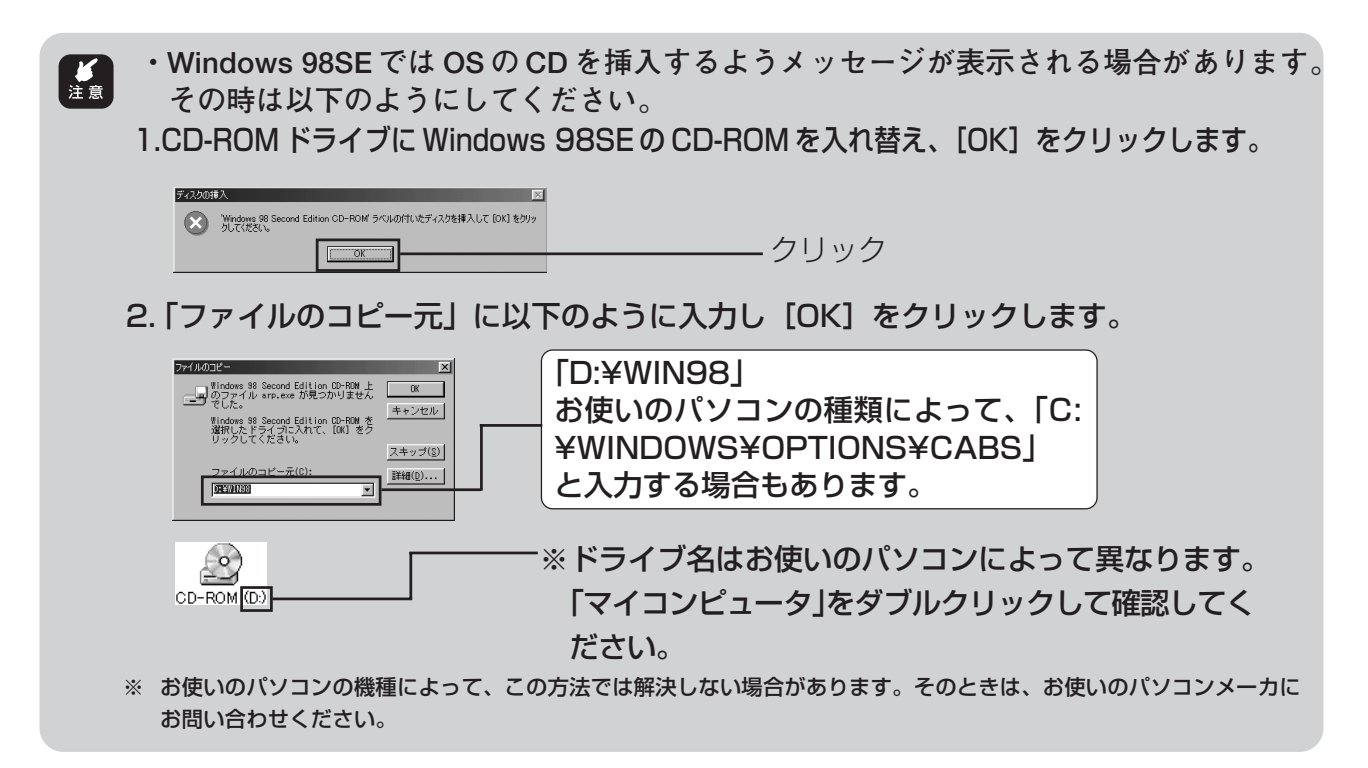

② パソコンを再起動します。

#### 3. 無線の電波状態を確認する

本製品と接続する無線 LAN 機器の設定が完了していることを確認してください。

タスクバーにある T のアイコンをダブルクリックして、CG-WLCB54GSFのユーティリティ画面を開き、「状態」 タブをクリックします。下の画面のようになっていることを確認してください。

| 7 월 6 康 6 14:                 | 27<br>ダブル       | クリック   |                                         |      |
|-------------------------------|-----------------|--------|-----------------------------------------|------|
|                               |                 |        | 「状態」タブを                                 | ミクリッ |
| コレガ無 <mark>線LANユーティリティ</mark> |                 |        | ?×                                      | Ì    |
| 安定 状態 オブション バージョン情報           | 1               |        |                                         | 1    |
| 接続状態                          |                 |        |                                         |      |
| 接続状態:                         |                 |        | 接続済 🗍                                   |      |
| ESSID :                       |                 |        | corega                                  |      |
| BSSID :                       |                 |        | 000000000000000000000000000000000000000 |      |
| 接続モード:                        |                 |        | Infrastructure                          |      |
| 802.11モード:                    |                 |        | 802.11b/g-2.4 GHz                       |      |
| チャンネル:                        |                 |        | 13                                      |      |
| 暗号化:                          |                 |        |                                         | 7    |
| 送信帯域:                         |                 |        | 54.0 Mbps                               | ۳ I  |
| 認証状態:                         |                 |        | 接続済                                     |      |
| 信号強度:                         |                 |        | 100 %                                   |      |
| - ハードウェア情報                    |                 | その他の状態 |                                         |      |
| MACアドレス:                      | XCXXXXXXXXXXXXX | 電波状態:  | ON                                      |      |
|                               |                 | ОК     |                                         |      |

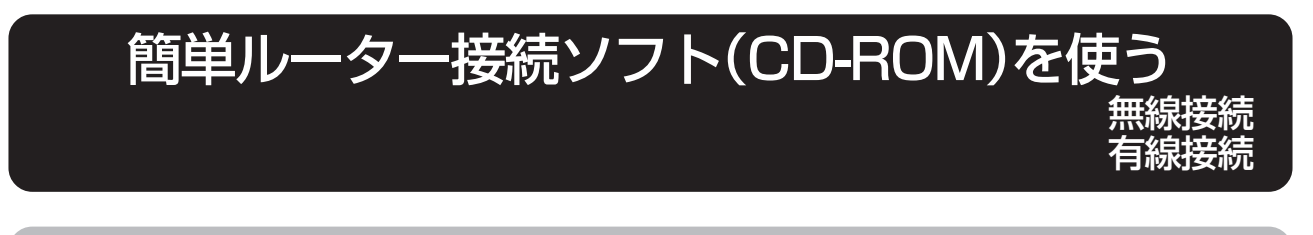

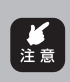

簡単ルーター接続ソフトを使用できる OS は以下のとおりです。 Windows XP/2000/Me/98SE

ご使用の前に P.108 の手順に従ってルータの設定を工場出荷時の状態に戻してください(ご購入 直後は必要ありません)。

設定用パソコンでセキュリティソフト(ウイルス駆除ソフト、ファイアウォールソフトなど)が起動 していると、ルータの設定が正常にできない場合があります。設定の際は、セキュリティソフトを 一時的に停止させてください。

無線の接続状態が不安定なときは、一度有線で接続して(P.19をご覧ください)から、「簡単ルーター接続ソフト」をご使用になることをお勧めします。

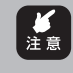

- ・Windows XP の場合は「コンピュータの管理者」または同等の権限を持つユーザー名でログイ ンしてください。
- Windows 2000の場合は「Administrator」またはAdministrators グループのユーザー名でログ インしてください。

1. パソコンの CD-ROM ドライブに簡単ルーター接続ソフト(CD-ROM) を入れる

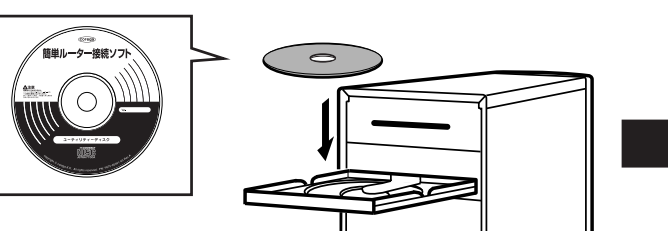

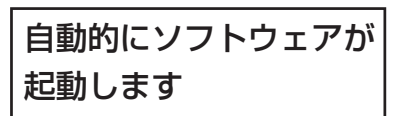

※本ソフトによってパソコンの設定が変わります。下の画面が表示されたときは、ネットワー クの現在の設定をテキスト形式で保存してから[設定開始]をクリックしてください。設定 内容は、画面左下の[設定を保存する]をクリックすると保存することができます。

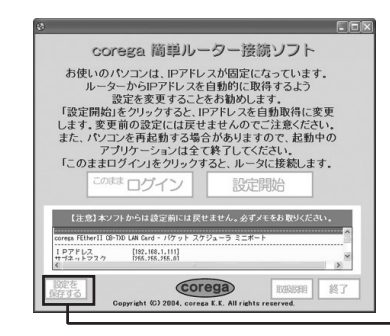

※「簡単ルーター接続ソフト」がうまく動作しない場合は、手動でパソコンのネットワーク設定および CG-WLBARGSFの設定をしてください。手動での設定方法は「簡単ルーター接続ソフト」に収録されています。画面内の「取扱説明」をクリックして、「手動セットアップ」をご覧ください。
ークリックすると現在の設定をテキストで保存できます。

設定が完了すると再起動を促す画面が表示されますので再起動をします。 再起動後、CD-ROM ドライブに CD を入れ直すと次ページの画面が出ますので、次に進んで ください。

#### 2. ログインしてユーザー名を入力

ソフトウェアが起動すると、次のどちらかの画面が表示されます。[ログイン]をクリックし、ユーザー名に「root」と入力して[OK]をクリックします。

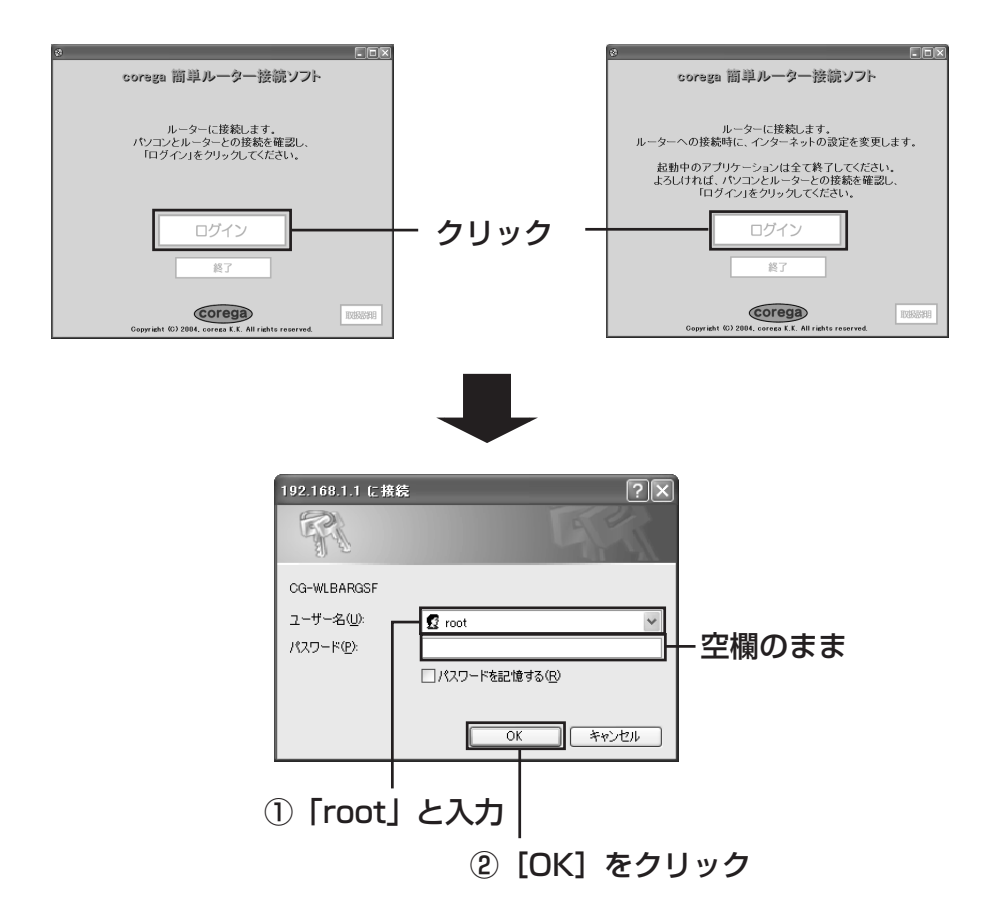

※上の画面は、Windows XPのものです。他OSも同じ手順で行ってください。

・工場出荷時の状態では、ユーザー名「root」に設定されています。パスワードは設 定されていません。

 ・ユーザー名、パスワードは変更できます。詳しくは「本製品のログイン名(ユーザー 名)、パスワードを変更したい」(P.103)をご覧ください。

3. ルータの設定をする

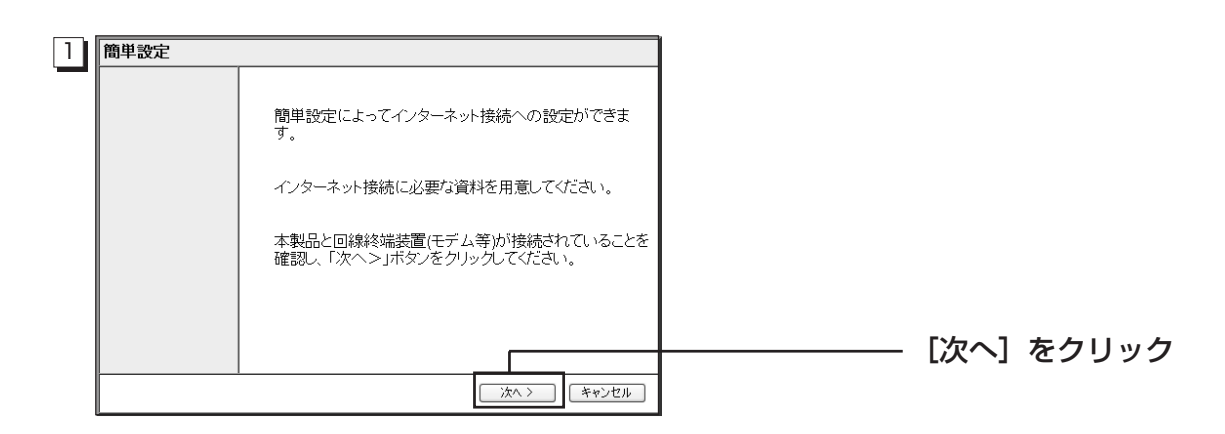

|            |                                                                  | 1                                                                          |
|------------|------------------------------------------------------------------|----------------------------------------------------------------------------|
| 2          | <b>間半設止・イノメーネット接続(WANI的設定)</b><br>イノターネット接続への設定(WANI的設定)をしてください。 | -                                                                          |
|            | インターネットへの接続方法を選んでください。                                           | -                                                                          |
|            |                                                                  | ▲ 고객묘 ▲ 묘성 및 관계 및 전 및 전 및 전 및 전 및 전 및 전 및 전 및 전 및 전 및                      |
|            | ◎PPPVE<br>◎P自動取得(DHCP)                                           | ├── ①ご利用の回線やフロハイタに合わせて選                                                    |
|            |                                                                  |                                                                            |
|            |                                                                  | MILD/レック、ノレック・ADSLの<br>  提合                                                |
|            |                                                                  | │                                                                          |
|            |                                                                  | 例2: Yahoo! BBやCATVの場合                                                      |
|            | (戻る) (次へ) (キャンセル                                                 | 「IP 自動取得(DHCP)」を選択                                                         |
|            |                                                                  | 」 ② [次へ] をクリック                                                             |
|            | -                                                                |                                                                            |
|            |                                                                  |                                                                            |
|            | ~                                                                |                                                                            |
| 3          |                                                                  |                                                                            |
|            | ノロハイメルウの月代で元に設定していたでい。                                           | ロバイダのドメイン                                                                  |
|            | プロバイダから届いた設定方法を元に接続ユーザ名と接続バスワードを入力してください。                        | 名」の形式*2で入力 パーザーの アメリア アメリア アメリア パーク アメリア アメリア アメリア アメリア アメリア アメリア アメリア アメリ |
|            | 接続ユーザ名:                                                          | password02                                                                 |
|            | 接続バスワード:                                                         |                                                                            |
|            |                                                                  | を入力                                                                        |
|            |                                                                  |                                                                            |
|            |                                                                  | <sup>し</sup> ③フレッツ・スクウェアを利用する場合                                            |
|            |                                                                  | は、「西日本」または「東日本」から選択                                                        |
|            | ( 戻る ) (次へ > ) (キャンセル)                                           |                                                                            |
|            |                                                                  | フレッツ・スクウェアを利用しない場合                                                         |
|            |                                                                  | は「利用しない」を選択します                                                             |
|            |                                                                  | ―― ④ [次へ] をクリック                                                            |
|            |                                                                  |                                                                            |
| <b>%</b> 1 | プロパイダによって「アカウント」「ユーザーアカウ                                         | ウント」などと表記される場合もあります。                                                       |
| ж2         | プロバイダによって形式が異なることがあります。                                          |                                                                            |
| жЗ         | ここのパスワードは、インターネット接続用のパス                                          | ワードです。メール送受信用のパスワードは入力しないで                                                 |
|            | ください。                                                            |                                                                            |
| <b>※</b> 4 | パスワードは「●」または「*」で表示されます。                                          |                                                                            |
|            | _                                                                |                                                                            |
|            |                                                                  |                                                                            |
| <u> </u>   |                                                                  | _                                                                          |
| 4          |                                                                  | -                                                                          |
|            | 設定を保存します                                                         | 4                                                                          |
|            | ◎設定を保存した後、インターネットに接続できるかテストする。                                   | ┝━━━ 接続テストをする場合はチェックを付け                                                    |

こ ネットワークに接続しよう

| <b>簡単設定</b><br>設定を保存します                  |                 |
|------------------------------------------|-----------------|
| 「「「「「「「「」」」」、「「」」、「「」」、「「」」、「」、「」、「」、「」、 | │<br>│          |
| 設定内容を保存するには「保存」ボタンをクリックしてください。           |                 |
| テスト結果                                    |                 |
|                                          |                 |
| 2                                        |                 |
|                                          | └─── [保存] をクリック |

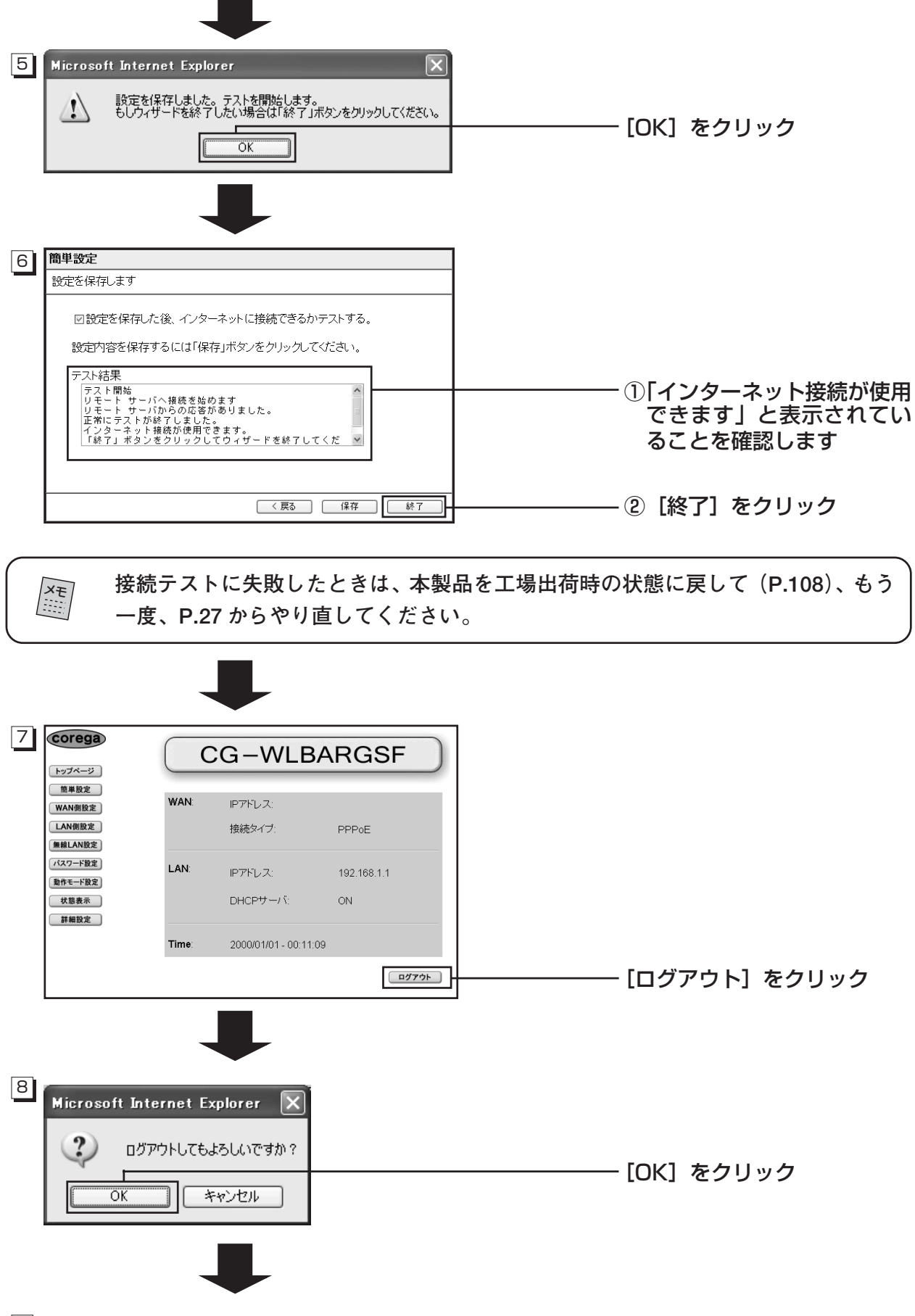

9 CD-ROM ドライブから「簡単ルーター接続ソフト」(CD-ROM)を取り出します。

## フレッツ・光プレミアムでご利用になるときは

フレッツ・光プレミアム用の加入者網終端装置(CTU)は、ルータ機能を搭載しています。本製品 をルータ機能付きの加入者網終端装置(CTU)に接続する場合には、10/100BASE-TXのスイッ チングハブおよび無線LAN アクセスポイントとしてご利用いただけます。加入者網終端装置 (CTU)と接続する前に、本製品の設定変更が必要です。

#### Step1 設定変更を行うパソコンを接続する

本製品の設定変更を行うためのパソコンを接続します。

 本製品のLANポートと設定を行うパソコンのLANポートを同梱のLANケーブル(ストレー トタイプ)で接続し、本製品のACアダプタを電源コンセントに接続します。

注意 設定変更前に、加入者網終端装置(CTU)と接続しないでください。

- 2 パソコンの電源を入れて、Windows が起動したら、CD-ROMドライブに添付の「簡単ルーター設定ソフト」(CD-ROM)を挿入します。 「簡単ルーター設定ソフト」が、パソコンのネットワーク設定とWeb ブラウザ(Internet Explorer)の設定を自動的に行います。
- 3 下記のどちらかのログイン画面が表示されたら、 [終了] をクリックします。

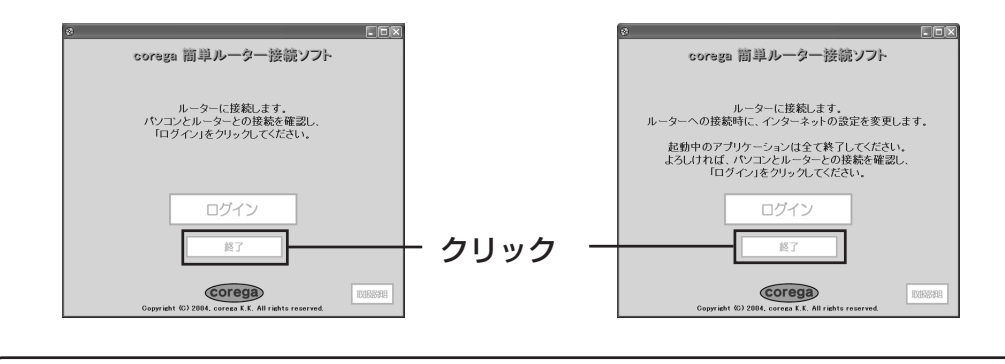

下の画面が表示されたときは、①[設定を保存する]をクリックして、ネット ×ŧ ワークの現在の設定をテキスト形式で保存してから、②[設定開始]をクリッ クしてください。 ※「簡単ルーター接続ソフト」がうまく動作し corega 簡単ルーター接続ソフト お使いのパンコンは、IPアドレスが固定になっています。 ルーターからIPアドレスを自動的に取得するよう 設定を変更することを対象のとます。 [認定開始]をクリックすると、IPアドレスを自動取得に変更 ます。変更前の設定には戻せませんべめでご注意べたざい。 た、パンコンを再起動する場合がありますので、起動中の ない場合は、手動でパソコンのネットワー ク設定を「IPアドレスを自動的に取得する| のでご注意ください。 ますので、起動中の 「このままログイン」をクリッ にしてください。手動での設定方法は「簡単 .(2) ルーター接続ソフト | に収録されています。 画面内の [取扱説明]をクリックして、「手 [152.188.1.111] [755.255.255.01 corega 動セットアップ」をご覧ください。 inht (C) 2 (1)設定が完了すると、再起動を促す画面が表示されますので再起動をします。

#### ■Step2 本製品の設定を変更する

設定ユーティリティを使用して、本製品の IP アドレスの変更と、動作モードの変更を行います。

1 Web ブラウザを起動し、アドレス入力欄に「192.168.1.1」と入力し、キーボードの [Enter] キーを押します。

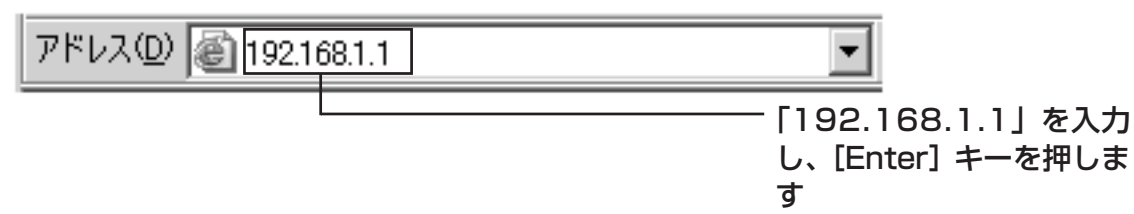

2 ユーザー名とパスワードを入力する画面が表示されたら、ユーザー名とパスワードを入力し て、 [OK] をクリックします。

工場出荷時の状態では、ユーザー名は「root」に設定されています。パスワードは XE 設定されていません。

設定ユーティリティが起動します。

- 3 設定ユーティリティの左側のメニューから [LAN 側設定] をクリックします。
- 4 「IPアドレス」を「192.168.XXX. △△」に変更します。

| LAN側設定                                                                                      |                      |
|---------------------------------------------------------------------------------------------|----------------------|
| IPアドレス: [192].168[xxx].△△                                                                   | - 「192.168.xxx. △△」に |
| サブネットマスク: 255].255].0 IDHCPサーバ 開始IPアドレス: 192.168.1.11 終了IPアドレス: 192.168.1.60 (保存 キャンセル ヘルブ) | 変更します                |

IPアドレスのXXX部分は、加入者網終端装置のIPアドレスをご覧になり、同じ数 XE 字を入れてください。

△△部は、他の機器と重複しない値を設定してください。

- 5 [保存]をクリックして、設定を反映させます。
- 6 Webブラウザのアドレス入力欄に「192.168.XXX.△△」と入力し、キーボードの [Enter] キーを押します。

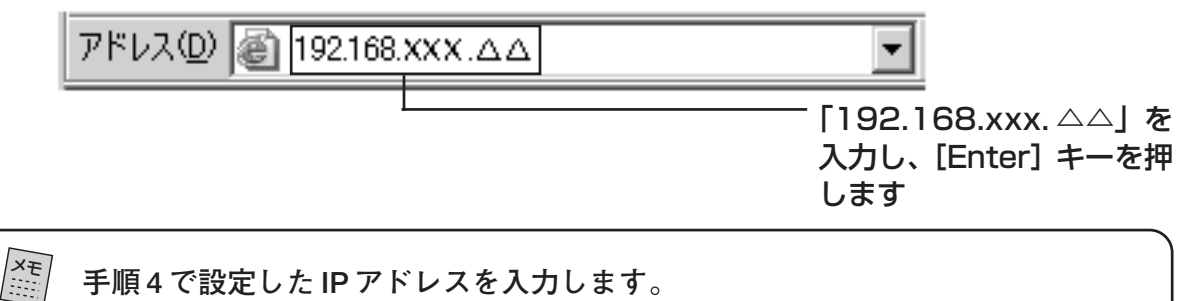

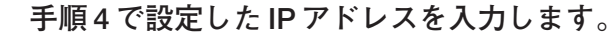

- 7 設定ユーティリティの左側のメニューから [動作モード設定] をクリックします。
- 8 「動作モード」を「アクセスポイント」に変更します。

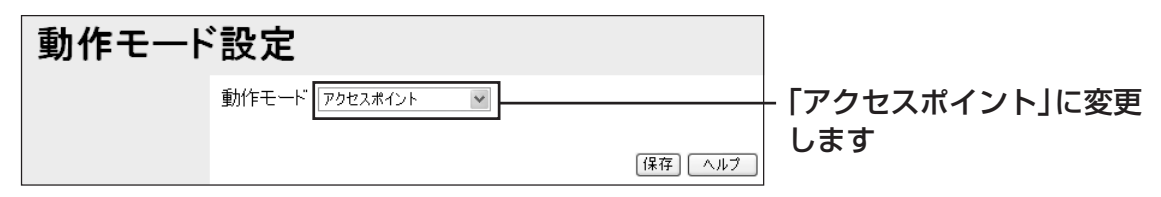

9 [保存]をクリックして、設定を反映させます。

動作モードを「アクセスポイント」にすると、本製品のDHCPサーバ機能がオフ になり、設定用パソコンとのネットワーク接続ができなくなります。この状態でも う一度、設定ユーティリティを起動するときは、設定用パソコンのIPアドレスを 「192.168.1.10」などの同一サブネット内に手動設定してください。

- 10 設定ユーティリティの左側のメニューから [トップページ] をクリックします。
- 11 画面右下の [ログアウト] をクリックして、設定ユーティリティおよび Web ブラウザを終了 します。

Web ブラウザの 🖂 (閉じるボタン)で終了しないでください。必ず、 [ログア ▲ 注意 ウト]をクリックして終了してください。

#### ■ Step3 加入者網終端装置(CTU)と接続する

加入者網終端装置 (CTU) のLAN ポートと本製品のLAN ポートを同梱のLAN ケーブル (ストレートタイプ) で接続します。

本製品と加入者網終端装置(CTU)を接続する場合は、本製品やパソコン、加入者網終 端装置(CTU)の電源を切った状態で行ってください。接続が終わったら、本製品、加 入者網終端装置(CTU)、パソコンの順に電源を入れます。

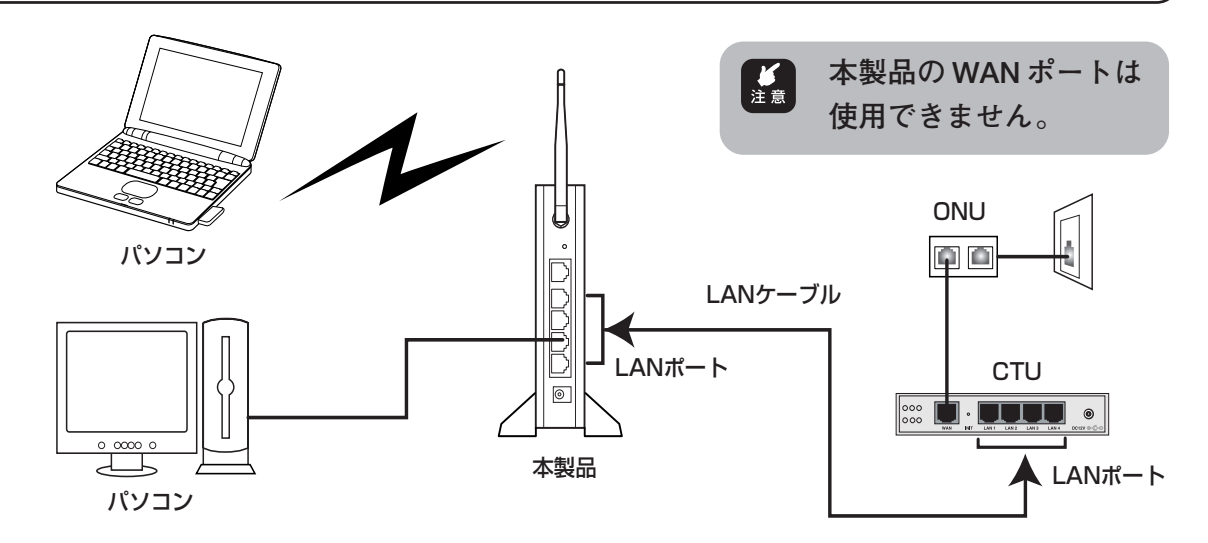

以上で、本製品を10/100BASE-TXのスイッチングハブおよび無線LANアクセスポイントとしてご利用いただけます。

2

#### ■加入者網終端装置(CTU)と接続後に設定ユーティリティを使うには

- 1 設定に使用するパソコンを本製品のLANポートに接続して、Webブラウザを起動します。
- 2 Webブラウザのアドレス入力欄に「192.168.XXX.△△」と入力し、キーボードの [Enter] キーを押します。

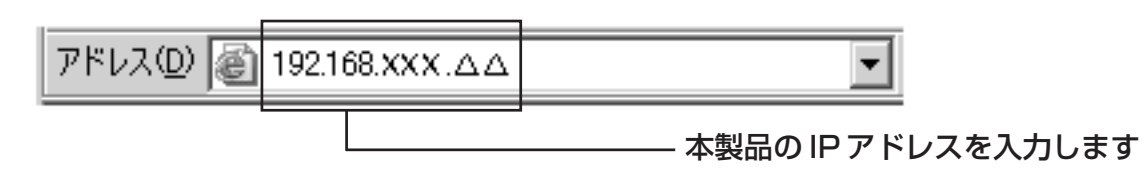

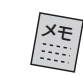

Step2の手順4で設定した IP アドレスを入力します。

3 ユーザー名とパスワードを入力する画面が表示されたら、本製品のユーザー名とパスワード (P.103)を入力して、[OK]をクリックします。

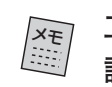

工場出荷時の状態では、ユーザー名は「root」に設定されています。パスワードは 設定されていません。

4 設定ユーティリティが起動します。

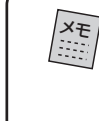

本製品の再起動を伴う設定変更後に通信が不可となった場合、本製品に接続しているサーバ、端末などの再起動またはLANケーブルの抜き差しが必要となる場合があります。

## PART3 設定ユーティリティを見てみよう

本製品を使っていて「高度な機能を使いこなしたい」「設定ユーティリティの詳しい情報が知りたい」と思ったときは、この PART で項目を探してください。

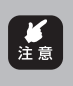

ウィルス対策ソフトなどをご使用の場合、本製品の設定ユーティリティが正常に動作 しない場合があります。正常に動作しない場合は、ウィルス対策ソフトの取扱説明書 をご覧になり、ウィルス対策ソフトの設定を変更してください。

## 設定ユーティリティの起動、終了のしかた

#### ■起動のしかた

- 1 本製品に接続したパソコンで、Internet Explorer を起動します。
- 2 Webブラウザのアドレス入力欄に「192.168.1.1」と入力し、キーボードの「Enter」キー を押します。

アドレス(①) 🙆 192.168.1.1

- 入力します。

アレッツ・光プレミアムでご利用になる場合は、「LAN側設定」の「IPアドレス」(P.54) で設定したアドレスを入力します。

3 ユーザー名とパスワードを入力する画面が表示されたら、ユーザー名の欄に「root」と入力 し、[OK]をクリックします。

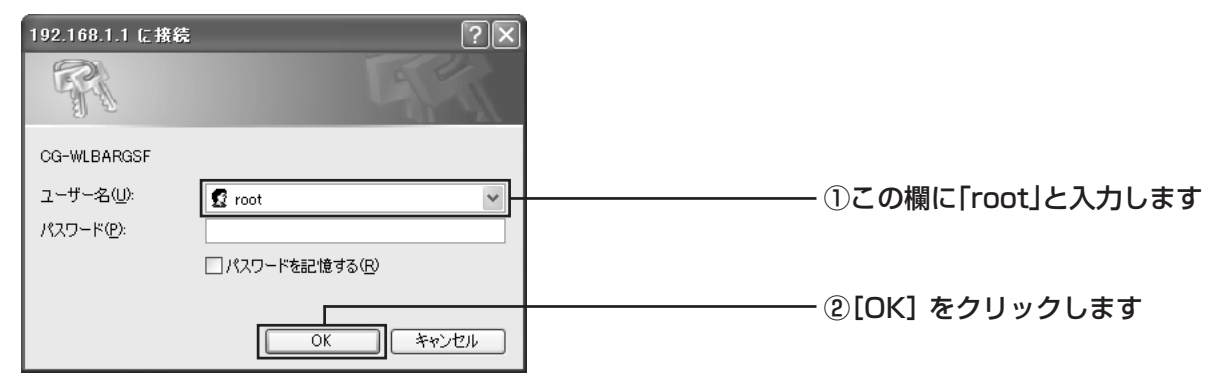

 ・工場出荷時の状態では、ユーザー名は「root」に設定されています。パスワードは
 設定されていません。
 ・ユーザー名、パスワードは、セキュリティを高めるために変更することをお勧めし ます。詳しくは「本製品のログイン名(ユーザー名)、パスワードを変更したい」 (P.103)をご覧ください。

4 設定ユーティリティが起動します。

#### ■終了のしかた

- 1 左側のメニューから [トップページ] をクリックします。
- 2 画面右下の [ログアウト] をクリックします。
- 3 確認ダイアログが表示されたら [OK] をクリックして、設定ユーティリティおよび Internet Explorer を終了します。

| Corega<br>トップページ                            | C     |                       |                                                  |           |
|---------------------------------------------|-------|-----------------------|--------------------------------------------------|-----------|
| 簡単設定<br>WAN側設定<br>LAN側設定<br>毎線LAN設定         | WAN:  | IPアドレス:<br>接続タイプ:     | PPPoE                                            |           |
| パスワード設定       動作モード設定       状態表示       詳細設定 | LAN:  | IPアドレス:<br>DHCPサーバ:   | 192.168.1.1<br>ON                                |           |
| DT WILL C                                   | Time: | 2000/01/01 - 00:11:09 | <u>רע דע דע דע דע דע דע דע דע דע דע דע דע דע</u> | ② クリックします |

## 設定ユーティリティの全体構成について

| トップページ   | WAN側、LAN側の現在の設定を表示する。<br>設定ユーティリティを終了する。 | P.37 |
|----------|------------------------------------------|------|
| 簡単設定     | まずインターネットに接続する。                          | P.38 |
| WAN側設定   | インターネット(WAN)側の設定をする。                     | P.38 |
| LAN側設定   | パソコン(LAN)側の設定をする。                        | P.54 |
| 無線LAN設定  | 無線LANの設定をする。                             | P.56 |
| パスワード設定  | 本製品の設定変更を制限する。                           | P.62 |
| 動作モード設定  | ルータ機能を設定する。                              | P.62 |
| 状態表示     | 現在の接続状態を表示する                             | P.63 |
| =₩₡₥=Ⴠсс |                                          |      |

詳細設定 -

| Т        | アドバンスドインターネット | ネットワークアプリケーションを利用できるようにする。 | P.70 |
|----------|---------------|----------------------------|------|
|          | スペシャルアプリケーション | アプリケーションを登録して利用できるようにする。   | P.71 |
| ┢        | バーチャルサーバ      | インターネット上にサーバを公開する。         | P.72 |
|          | ダイナミックDNS     | バーチャルサーバにURLで              |      |
| $\vdash$ |               | アクセスできるようにする。              | Г./4 |
| ┢        | アクセス制限        | パソコンのアクセスを制限する。            | P.75 |
| $\vdash$ | セキュリティ        | 外部からの不正なアクセスを防ぐ。           | P.79 |
| $\vdash$ | PCデータベース      | 接続しているパソコンを表示する。           | P.81 |
| $\vdash$ | ルーティング        | ルーティングテーブルを設定する。           | P.84 |
| $\vdash$ | リモート設定        | インターネット上から本製品の設定をできるようにする。 | P.85 |
| L        | その他各種設定       | 本製品のその他の設定をする。             | P.86 |
# [保存]、[追加]、[削除]、[更新]をクリックしたときは

各設定画面で設定を終えた後、[保存]、[追加]、[削除]、[更新] をクリックすると、設定した内容を本製品に書き込み、本製品 が再起動します。本体前面のステータス LED が消灯し、電源 LEDと無線LED、WAN LED が点灯するまでお待ちください。

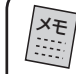

XE

 「無線 LAN」の設定が「無効」の場合は、無線 LED は点灯しません。
 ・100M LED と通信状態 LED の LED 表示は、システム

構成により異なります。

各LEDの状態を確認してから、次の動作に移ってください。 なお、各LEDが上記の状態になったあとも、画面が正常に表示 されないときは、Web ブラウザのアドレス欄に「192.168. 1.1」と入力して[Enter] キーを押してください。

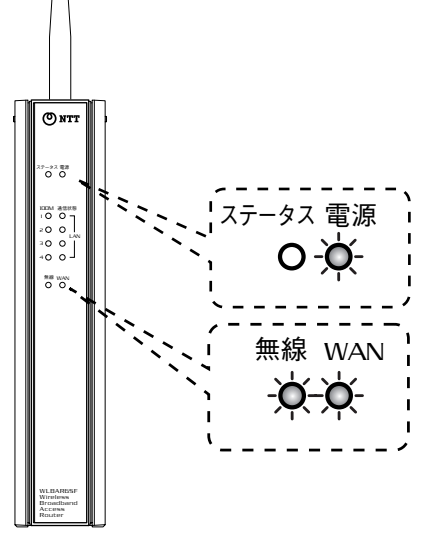

# 設定画面の各機能

- ・設定内容について詳しくは、ヘルプを参照してください。
- ・入力可能な文字の「半角」とは、半角の英数字・記号『0~9、a~z、A~Z、半角スペース、!"#\$%&'()\*+,-./:;<=>?@[¥]^\_{!}~』を指します。

■トップページ ~WAN側、LAN側の現在の設定を表示する/設定ユーティリティを終了する~

設定ユーティリティ起動時の画面です。WAN 側、LAN 側の現在の設定が表示されます。また、 設定ユーティリティを終了するときは、必ず「トップページ」の画面に戻って画面右下の[ログ アウト]をクリックしてください。

| Corega<br>トップページ                                              | C     | G–WLBA                | RGSF        |
|---------------------------------------------------------------|-------|-----------------------|-------------|
| 簡単設定<br>WAN側設定                                                | WAN:  | IPアドレス:               |             |
| LAN側設定                                                        |       | 接続タイプ:                | PPPoE       |
| <ul> <li>無線LAN設定</li> <li>パスワード設定</li> <li>動作モード設定</li> </ul> | LAN:  | IPアドレス:               | 192.168.1.1 |
| 状態表示                                                          |       | DHCPサーバ:              | ON          |
| 許相設正                                                          | Time: | 2000/01/01 - 00:11:09 |             |
|                                                               |       |                       | ወグアウト       |

[ログアウト] … 設定ユーティリティを終了します。

# ■簡単設定 ~まずインターネットに接続する~

簡単にインターネット接続の設定を行います。設定の詳細については、「PART2 ネットワーク に接続しよう」「簡単ルーター接続ソフト(CD-ROM)を使う」の「3.ルータの設定をする」 (P.28)をご覧ください。すでに本製品の設定を行っている場合は、工場出荷時の状態に戻して ください(P.108)。

# ■WAN側設定 ~インターネット(WAN)側の設定をする~

WAN 側の IP アドレス、デフォルトゲートウェイアドレス、DNS サーバアドレス、PPPoEの 設定などインターネットに接続するための基本となる設定を行います。ご契約されたプロバイダ に合わせて設定してください。「簡単設定」で設定済みの場合は、その設定内容が表示されます。

| XE | 通常は | 「簡単設定」 | から設定を行ってください。 |
|----|-----|--------|---------------|
|----|-----|--------|---------------|

1 メニューから[WAN側設定]をクリックします。

| WAN側設 | 定                                                  |      |          |
|-------|----------------------------------------------------|------|----------|
|       | 接続タイプを選択して「次へ」ボタンをクリックしてください。<br>接続タイプ: マルチPPP₀E ▼ |      | <u> </u> |
|       |                                                    | 次^ > |          |

| 項目名    | 内容                                                                                                    |
|--------|----------------------------------------------------------------------------------------------------|
| ①接続タイプ | <ul> <li>WAN側への接続タイプを選択します。ご契約のプロバイダに合わせて接続タイプを選択してください。</li> <li>マルチPPPoE: PPPoEセッションを同時に2つ使用する場合に選択します。</li> <li>PPPoE/Unnumbered IP: PPPoE接続、またはUnnumbered IP機能による PPPoE 接続を使用する場合に選択します。</li> <li>IP 自動(DHCP) / IP 固定: DHCPを利用する場合、または固定 IP アドレスで接続する場合に選択します。</li> </ul> |

[次へ] ……… 選択した接続タイプの設定画面に移ります。

2 選択が終了したら、[次へ]をクリックします。

#### ・マルチ PPPoE 接続の場合(P.39)

PPPoE セッションを同時に二つ使用する場合です。

・本製品は、1つのブロードバンド回線で、通常インターネットに接続する PPPoE接続(セッション1)とは別に、特定の接続先に他の経路(セッション2)で接続できます。これによりプロバイダと接続したまま、同時に PPPoEを利用したサービスを利用することができます。

・PPPoEサービスを提供している回線が、Bフレッツ・ベーシックタイプなどのよう に、複数の接続に対応している必要があります。

#### ・PPPoE 接続の場合(P.47)

PPPoEと呼ばれる接続手順を使ってインターネットに接続する場合です。Bフレッツ、フレッツ・ADSLなどで接続する場合は、この接続タイプを選択します。

#### ・Unnumbered IP 機能による PPPoE 接続の場合(P.48)

プロバイダから複数のWAN側のIPアドレス(グローバルIPアドレス)を取得し、PPPoE接続する場合です。

Unnumbered IP機能とは、プロバイダから取得した複数のWAN側のIPアドレス(グ ローバルIPアドレス)をパソコンに割り当てて使用することができる機能です。パソ コンをインターネットに公開することにより、Webサーバやメールサーバ、DNSサー バなどを運用することができます。

#### ・DHCP を利用する場合(P.52)

プロバイダから IP アドレスが特に指定されていない場合(Yahoo! BB、CATV など)です。 DHCP 機能を利用して、IP アドレスが自動的に割り当てられます。

#### ・固定 IP アドレスで接続する場合(P.53)

プロバイダから固定 IP アドレスを取得している場合です。

#### ●マルチ PPPoE 接続の場合

1 メニューの [WAN 側設定] をクリックします。

2「接続タイプ」で「マルチ PPPoE」を選択し、「次へ」をクリックします。

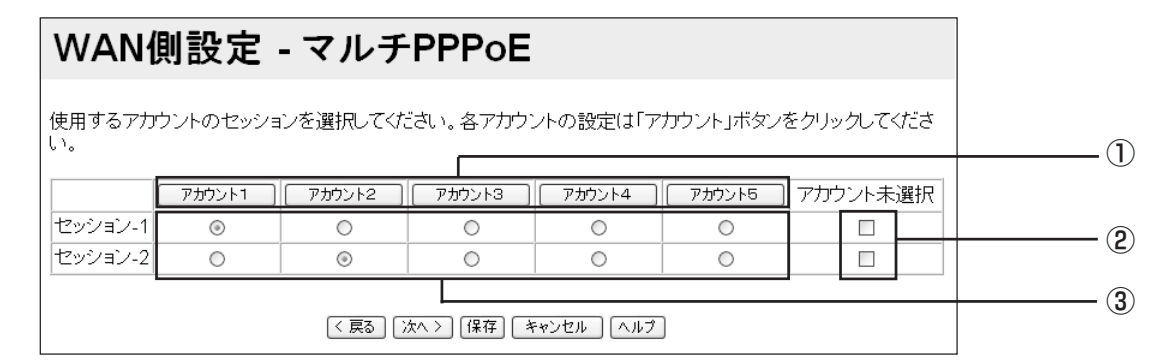

※画面は、マルチPPPoE接続の場合の入力例です。

| 項目名       | 内容                                                                                   |
|-----------|--------------------------------------------------------------------------------------|
| ①アカウント    | PPPoE アカウントを登録します。本製品は 5 つの PPPoE アカ<br>ウントを登録することができます。<br>※同時に接続できるセッションは 2 つまでです。 |
| ②アカウント未選択 | セッションを使用しません。選択したセッションは、PPPoE接続<br>しません。                                             |
| ③セッション    | 接続するセッションごとに使用するアカウントを選択します。<br>セッション1およびセッション2は同時に複数のアカウントを選<br>択することはできません。        |

[戻る] ………「接続タイプ」選択画面に戻ります。
 [次へ] ………「アカウント」設定画面になります。
 [保存] ……… 設定した内容を保存します。
 [キャンセル] … 設定内容を保存する前に限り、設定内容を変更する前の状態に戻します。
 [ヘルプ] ……… 設定内容についての説明を表示します。

3 設定が終了したら [保存] をクリックします。

4 [次へ] または、[アカウント1] ~ [アカウント5] をクリックします。

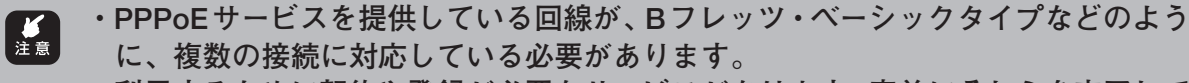

- 利用するために契約や登録が必要なサービスがあります。事前にそれらを完了しておいてください。
- ・セッション2の接続では登録済アプリケーション(P.70)、スペシャルアプリケーション(P.71)のご利用はできません。その他マルチPPPoE機能利用時の制限事項については、このPARTの「PPPoE機能でのご利用制限」(P.51)をご覧ください。

5 アカウントの設定を行います。

| WAN側設 | 定 - マ                          | ルチPPPoE                                                                                                 |
|-------|--------------------------------|----------------------------------------------------------------------------------------------------|
| アカウント |                                | PPPoE設定: アカウント2 🖌 (1)                                                                                   |
|       | セッション                          | セッション選択: セッション2 マ 2                                                                                     |
|       | アカウント                          | PPPoE接続名: アカウント2 3<br>ユーザー名: guest@flets 4                                                              |
|       |                                |                                                                                                    |
|       | オブション                          | 接続方法: 常時接続 ▼ 6<br>無通信タイマ: □ 分 7                                                                         |
|       | LAN TYPE                       | 「     一     「       「     一     」     」       「     」     」     」       サブネットマスク:     」     」     」     |
|       | BIG UDP                        | ☑ 有効<br>パケットサイズ: 3000 (3000 - 30000)                                                                    |
|       | DNS                            | <ul> <li>○ 自動取得</li> <li>○ マニュアル設定</li> <li>優先DNSサーバ:</li></ul>                                         |
|       | 接続先設定                          | <ul> <li>☑有効 (セッション2のみ)</li> <li>□NetBios有効</li> <li>□Pアドレス追加</li> <li>ドメイン追加</li> <li>ポート追加</li> </ul> |
|       | 接続先設定に<br>存」ボタンを押<br>【く戻る】【保存】 | て設定データを「登録」した場合には、後は必ず「保<br>してください。<br><b>「キャンセル」 [ヘルブ</b> ]                                            |

※画面は、[アカウント2]をクリックした場合の入力例です。

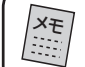

詳しい設定方法については、PART4の「マルチ PPPoE で2つの接続先を使い分けるには」(P.93)をご覧ください。

| 項目名                        | 内容                                                                                                    |
|----------------------------|----------------------------------------------------------------------------------------------------|
| ① PPPoE 設定                 | PPPoEアカウントを選択することができます。「PPPoE設定」ア<br>カウントリストから設定内容を変更したいアカウントを選択し、<br>②~⑪の設定を行います。                                                                                                    |
| <ul><li>②セッション選択</li></ul> | <ul> <li>①の「PPPoE設定」で選択したアカウントで使用するセッションを選択します。</li> <li>指定なし:選択したアカウントで PPPoE 接続しない場合に選択します。</li> <li>セッション1:通常インターネットを利用するためのプロバイダの設定をするときに選択します。</li> <li>セッション2:インターネット接続をしたまま、PPPoEを利用したサービスを使用する場合に選択します。①の[IPアドレス追加]、[ドメイン追加]、[ポート追加]のいずれかをクリックして、接続先を指定します。</li> </ul> |
| ③ PPPoE 接続名                | ①の「PPPoE 設定」を任意の名前で登録できます。「PPPoE 設定」アカウントリストから未設定のアカウントを選択した場合、選択したアカウント(アカウント1~5)が自動的に表示されます。<br>※入力可能な文字は、半角で19文字(全角で9文字)までです。                                                                                                    |
| ④ユーザー名                     | プロバイダより指定されたユーザー名(プロバイダによって呼び<br>方が異なる場合があります)を入力します。B フレッツやフレッ<br>ツ・ADSL の場合、"@"から後ろもすべて入力します。<br>※入力可能な文字は、半角で 60 文字までです。                                                                                                    |
| ⑤パスワード                     | プロバイダより指定されたパスワード(プロバイダによって呼び<br>方が異なる場合があります)を入力します。パスワードは画面上<br>では「*」や「●」で表示されます。<br>※入力可能な文字は、半角で 25 文字までです。                                                                                                    |
| ⑥接続方法                      | <ul> <li>インターネットへの接続方法を選択します。</li> <li>常時接続:常にPPPoE接続した状態になります。何らかの原因で接続が切れた場合、自動的に再接続します。</li> <li>トリガー接続:パソコンからインターネットへの接続要求があったときに、自動的にPPPoE接続を開始します。</li> <li>手動接続:[状態表示]から[詳細]をクリックして表示される「詳細情報-PPPoE」画面で[接続]をクリックすることでPPPoE接続を開始します。</li> </ul>                          |
| ⑦無通信タイマ                    | <ul> <li>⑥の「接続方法」で「トリガー接続」や「手動接続」を選択した場合、PPPoE接続で無通信状態になってから自動的にPPPoE接続を切断するまでの時間を設定します。0~60分の間で設定してください。</li> <li>※入力可能な文字は、半角数字の0~9です。</li> <li>※0分を設定すると自動では切断しません。「接続方法」で「常時接続」を選択した場合は、「0」分になります。</li> </ul>                                                              |

| 項目名         | 内容                                                                                                    |
|-------------|----------------------------------------------------------------------------------------------------|
| ⑧ LAN TYPE  | <ul> <li>②の「セッション選択」でセッション2を選択し、NTT東日本が<br/>提供するフレッツ・グループアクセス、またはNTT西日本が提供<br/>するフレッツ・グループのLAN型払い出しを使用する場合に<br/>チェックを付けます。</li> <li><b>IPアドレス</b> <ul> <li>「有効」にチェックを付けたときに設定します。セッション2で接続したネットワークのグループ管理者より割り当てられたIPアドレスを入力します。</li> <li>※入力可能な文字は、半角数字の0~9です。</li> <li>サブネットマスク</li> <li>「有効」にチェックを付けたときに設定します。セッション2で接続したネットワークのグループ管理者より割り当てられたサブ<br/>ネットマスクを入力します。</li> <li>※入力可能な文字は、半角数字の0~9です。</li> </ul> </li> </ul>                                                                                            |
| (9) BIG UDP | 「有効」にチェックを付けると、3000バイトを超えるパケットサ<br>イズのデータ通信ができます。3000バイトを超えるパケットサ<br>イズで通信を行うインターネットサービスをご利用になる場合、<br>インターネットサービスに合わせて設定してください。<br>パケットサイズ<br>パケットサイズの最大値を3000~30000バイトまで変更でき<br>ます。<br>※通常は、設定を変更する必要はありません。<br>※入力可能な文字は、半角数字の0~9です。                                                                                                    |
| DNS         | <ul> <li>自動取得<br/>プロバイダからDNSサーバを自動設定するような指示があった場合に有効にします。特に指定されていない場合は、「自動取得」を選択します。</li> <li>マニュアル設定<br/>プロバイダからDNSサーバのIPアドレスを指定された場合に有効にします。「マニュアル設定」を有効にすると「優先DNSサーバ」と「代替DNSサーバ」の各入力欄が表示されます。</li> <li>・優先DNSサーバ:プロバイダから指定されたプライマリDNSサーバのIPアドレスを入力します。</li> <li>※入力可能な文字は、半角数字の0~9です。</li> <li>・代替DNSサーバ:プロバイダから指定されたセカンダリDNSサーバのIPアドレスを入力します。</li> <li>※入力可能な文字は、半角数字の0~9です。</li> <li>※指定されたDNSサーバが1つの場合、優先DNSサーバにアドレスを入力してください。3つ以上のDNSサーバアドレスを設定する場合は、3つ目以降を[詳細設定] - 「その他各種設定」の「バックアップDNSサーバ」に入力してください。</li> </ul> |

| 項目名                  | 内容                                                                                                    |
|----------------------|----------------------------------------------------------------------------------------------------|
| <b>項目名</b><br>①接続先設定 | 内容<br>セッション2を利用して通信する特定の接続先を指定する場合は、<br>「有効」にチェックを付けます。[IPアドレス追加]、[ドメイン追<br>加]、[ポート追加] をクリックして表示される、それぞれの「接続<br>先設定」画面で接続先を登録します。詳しくはP.44をご覧くださ<br>い。<br>※②の「セッション選択」でセッション2を選択したときのみ「有効」に<br>なります。<br>・[IPアドレス追加]:特定の接続先をIPアドレスで指定する場合<br>にクリックします。<br>・[ドメイン追加]:特定の接続先をドメイン名で指定する場合に<br>クリックします。<br>・[バート追加]:接続するポートを指定する場合にクリックします。<br>・[NetBios有効]:フレッツ・グループアクセス(NTT東日本)/<br>フレッツ・グループ(NTT西日本)を利用し、Windowsでファ<br>イルを共有する場合にチェックを付けます。 |
|                      | ※NetBios 関連のホート(135、137、138、139、445、<br>3389)が有効になります。<br>※NetBios 関連のポート番号を変更することはできません。                                                                                                    |

[戻る] ………「セッション」選択画面に戻ります。 [保存] ……… 設定した内容を保存します。 [キャンセル] … 設定内容を保存する前に限り、設定内容を変更する前の状態に戻します。 [ヘルプ] ……… 設定内容についての説明を表示します。

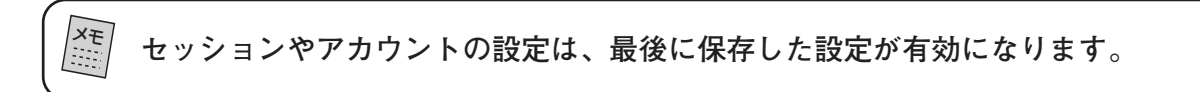

6 設定が終了したら [保存] をクリックします。

7 [戻る] をクリックし、「セッション」選択画面に戻ります。

3

# ■「WAN 側設定・マルチ PPPoE」①「接続先設定」画面について

セッション2を利用して通信する場合の接続先を設定します。

#### ・接続先を IP アドレスで指定する場合

1「WAN 側設定・マルチ PPPoE」の「接続先設定」で [IPアドレス追加]をクリックします。

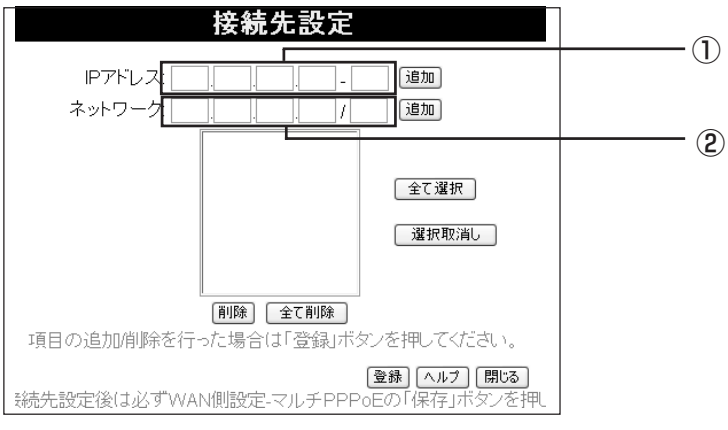

※画面は、「セッション2」で利用する接続先をIPアドレスで指定する場合の入力例です。

| 項目名       | 内容                                                                                                    |
|-----------|----------------------------------------------------------------------------------------------------|
| ① IP アドレス | セッション2で通信する接続先をIPアドレスの範囲で指定します。<br>※入力可能な文字は、半角数字の0~9です。<br>セッション2で通信する接続先のIPアドレスの範囲を入力して、<br>[追加]をクリックします。単独でIPアドレスを設定する場合は、<br>終了アドレスに「0」を入力してください。②の「ネットワーク」<br>と合わせて最大20個まで登録できます。登録した接続先を有効に<br>するには、リストに表示されているIPアドレスをクリックし、反<br>転表示させてから、[登録]をクリックして設定内容を保存する必<br>要があります。「Ctrl」キー+クリックで複数選択が可能です。 |
| ②ネットワーク   | セッション2で通信する接続先を、ネットマスクの範囲で指定します。<br>※入力可能な文字は、半角数字の0~9です。<br>セッション2で通信する接続先のネットワークアドレスとサブ<br>ネットマスクのビット数を入力して、[追加]をクリックします。<br>①の「IPアドレス」と合わせて最大20個まで登録できます。登<br>録した接続先を有効にするには、リスト表示されているネットマ<br>スク範囲をクリックし、反転表示させてから、[登録]をクリック<br>して設定内容を保存する必要があります。[Ctrl]キー+クリック<br>で複数選択が可能です。                      |

| [追加] 入力したIPアドレスまたは、ネットワークをリストに追加します。 |  |
|--------------------------------------|--|
| [全て選択] リストに表示されている接続先を全て選択します。       |  |
| [選択取消し] … 選択状態を解除し、何も選択していない状態にします。  |  |
| [削除] リストで選択している接続先を削除します。            |  |
| [全て削除] リストに表示されている接続先を全て削除します。       |  |
| [登録] 設定した内容を登録します。                   |  |
| [ヘルプ] 設定内容についての説明を表示します。             |  |
| [閉じる]「接続先設定」画面を閉じます。                 |  |

2 設定が終了したら [登録] をクリックします。

- 3 [閉じる] をクリックし、「WAN 側設定 マルチ PPPoE」 画面に戻ります。
- 4「WAN 側設定 マルチ PPPoE」で [保存] をクリックし、設定を保存します。

# ・接続先をドメイン名で指定する場合

1「WAN 側設定・マルチ PPPoE」の「接続先設定」で「ドメイン追加」をクリックします。

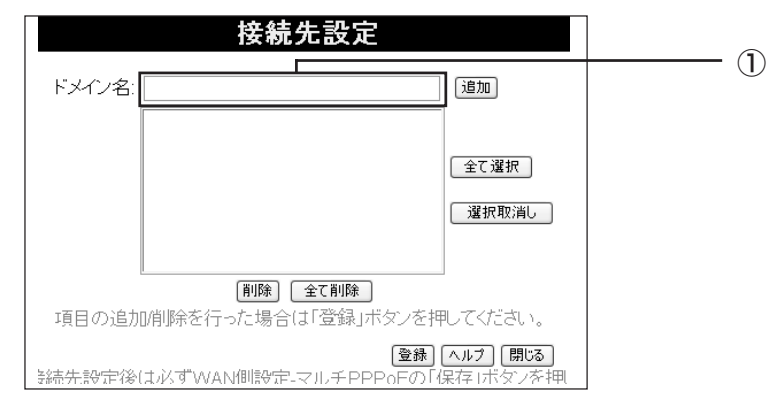

※画面は、「セッション2」で利用する接続先をドメイン名で指定する場合の入力例です。

| 項目名    | 内容                                                                                                    |
|--------|----------------------------------------------------------------------------------------------------|
| ①ドメイン名 | セッション2で通信する接続先のドメイン名を入力し、[追加] を<br>クリックしてリストに登録します。<br>※入力可能な文字は、半角で127文字(全角で63文字)までです。<br>最大20個まで登録できます。登録した接続先を有効にするには、<br>リストに表示されているドメイン名をクリックし、反転表示させ<br>てから、[登録] をクリックして設定内容を保存する必要がありま<br>す。「Ctrl」キー+クリックで複数選択が可能です。 |

「jp」のみ登録した場合は、「jp」を含むすべてのドメインを登録したことになります。

(例)www.abcd.co.jp www.abcd-jp.com

最後に「/」を入力すると文字列の終わりを示します。「.jp/」と登録すると、 「www.abcd-jp.com」は該当しません。

・階層で接続先を登録する場合は以下のように登録してください。

・.jp/ :「.jp」が最後に付くすべてのドメインが登録されます。

・.co.jp/ :「.co.jp」が最後に付くすべてのドメインが登録されます。

- ・.xxxx.co.jp/:「.xxxx.co.jp」が最後に付くすべてのドメインが登録されます。
- ・フレッツ・スクウェアを接続先に登録する場合は「.flets/」を登録してください。

2 設定が終了したら [登録] をクリックします。

3 [閉じる] をクリックし、「WAN 側設定 - マルチ PPPoE」 画面に戻ります。

4「WAN 側設定 - マルチ PPPoE」で [保存] をクリックし、設定を保存します。

45

設定ユーティリティを見てみよう

### ・接続するポートで指定する場合

1「WAN 側設定・マルチ PPPoE」の「接続先設定」で [ポート追加]をクリックします。

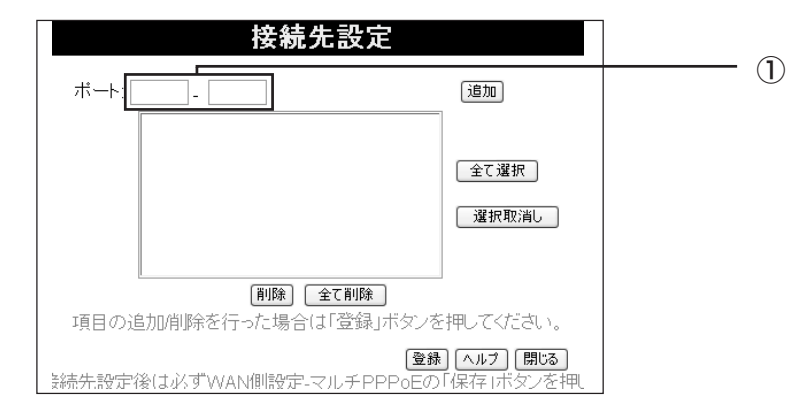

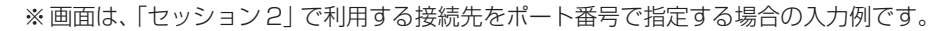

| 項目名  | 内容                                                                                                    |
|------|----------------------------------------------------------------------------------------------------|
| ①ポート | 接続するポート番号([開始ポート] – [終了ポート])を入力し、<br>[追加]をクリックしてリストに登録します。<br>※入力可能な文字は、半角数字の0~9です。<br>最大20個まで登録できます。単独でポート番号を設定する場合<br>は、開始ポート、終了ポート間に同じ数字を入力します。(例:35-<br>35)登録した接続先を有効にするには、リストに表示されている<br>ポート番号をクリックし、反転表示させてから、[登録]をクリッ<br>クして設定内容を保存する必要があります。「Ctrl」キー+クリッ<br>クで複数選択が可能です。 |

| [追加] 入力したポートをリストに追加します。             |  |
|-------------------------------------|--|
| [全て選択] リストに表示されているポートを全て選択します。      |  |
| [選択取消し] … 選択状態を解除し、何も選択していない状態にします。 |  |
| [削除] リストで選択しているポートを削除します。           |  |
| [全て削除] リストに表示されているポートを全て削除します。      |  |
| [登録] 設定した内容を登録します。                  |  |
| [ヘルプ] 設定内容についての説明を表示します。            |  |
| [閉じる]「接続先設定」画面を閉じます。                |  |
|                                     |  |

2 設定が終了したら [登録] をクリックします。

- 3 [閉じる] をクリックし、「WAN 側設定 マルチ PPPoE」 画面に戻ります。
- 4「WAN 側設定 マルチ PPPoE」で [保存] をクリックし、設定を保存します。

フレッツ・グループアクセス(NTT 東日本)/フレッツ・グループ(NTT 西日本)の サービスを使用する場合、NetBios関連のポート(135、137、138、139、445、3389) は、「NetBios 有効」(P.43の①)にチェックを付けることで、設定できます。なお、 これらのポート番号は、手動設定できません。手動で設定を行った場合や、正しく設 定されていない場合には、いったん削除してから、「NetBios 有効」にチェックを付け て保存してください。

- 1 メニューから [WAN 側設定] をクリックします。
- 2「接続タイプ」で「PPPoE/Unnumbered IP」を選択し、「次へ」をクリックします。

| WAN側設  | AN側設定 - PPPoE/Unnumbered IP                     |                   |
|--------|-------------------------------------------------|-------------------|
| アカウント  | PPPoE接続名:                                       | (1)<br>(2)<br>(3) |
| オブション  | 接続方法: <sup>**</sup> 時接続 <sup></sup>             | (4)<br>(5)        |
| IPアドレス | ⊚ 通常接続<br>◎ Unnumbered IP                       | <u> </u>          |
| DNS    | <ul> <li>● 自動取得</li> <li>● 優先DNSサーバ:</li> </ul> |                   |
|        | (く戻る) 【保存】 「キャンセル」(ヘルブ)                         |                   |

<sup>※</sup>画面は、PPPoE接続の場合の入力例です。

| 項目名         | 内容                                                                                                    |
|-------------|----------------------------------------------------------------------------------------------------|
| ① PPPoE 接続名 | 「PPPoE設定」で表示される名称を登録することができます。入<br>力可能な文字は、半角で19文字(全角で9文字)までです。                                                                                                    |
| ②ユーザー名      | プロバイダより指定されたユーザー名(プロバイダによって呼び<br>方が異なる場合があります)を入力します。B フレッツやフレッ<br>ツ・ADSL の場合、"@"から後ろもすべて入力します。<br>※入力可能な文字は、半角で 60 文字までです。                                                                                                    |
| ③パスワード      | プロバイダより指定されたパスワード(プロバイダによって呼び<br>方が異なる場合があります)を入力します。パスワードは画面上<br>では「*」や「●」で表示されます。<br>※入力可能な文字は、半角で25文字までです。                                                                                                    |
| ④接続方法       | インターネットへの接続方法を選択します。 <ul> <li>常時接続:常にインターネットに接続します。何らかの原因で接続が切れた場合、自動的に再接続します。</li> <li>トリガー接続:パソコンからインターネットへの接続要求があった場合に、自動的にPPPoE 接続を開始します。</li> <li>手動接続:[状態表示]から[詳細]をクリックして表示される「詳細情報-PPPoE」画面で[接続]をクリックすることで、PPPoE 接続を開始します。</li> </ul> |
| ⑤無通信タイマ     | <ul> <li>④の「接続方法」で「トリガー接続」や「手動接続」を選択した場合、PPPoE接続で無通信状態になってから自動的にPPPoE接続を切断するまでの時間を設定します。0~60分の間で指定してください。</li> <li>※入力可能な文字は、半角数字の0~9です。</li> <li>※0分を設定すると自動では切断しません。「接続方法」で「常時接続」を選択した場合は、「0」分になります。</li> </ul>                            |
| ⑥ IP アドレス   | <b>通常接続</b><br>通常の PPPoE 接続を行う場合に選択します。<br>※ PPPoE 接続の場合、「Unnumbered IP」は選択しません。                                                                                                    |

| 項目名   | 内容                                                                                                    |
|-------|----------------------------------------------------------------------------------------------------|
| ⑦ DNS | <ul> <li>自動取得<br/>プロバイダよりDNSサーバを自動設定するような指示があった場合、または特に指示がなかった場合に選択します。</li> <li>※工場出荷時に選択されています。</li> <li>優先 DNS サーバ<br/>プロバイダから DNS サーバのIP アドレスを指示された場合に選択し、指定された IP アドレスを入力します。</li> <li>※入力可能な文字は、半角数字の0~9です。</li> </ul> |

[戻る] …………「WAN側設定」画面に戻ります。 [保存] ……… 設定した内容を保存します。 [キャンセル] … 設定内容を保存する前に限り、設定内容を変更する前の状態に戻します。 [ヘルプ] ……… 設定内容についての説明を表示します。

3 設定が終了したら [保存] をクリックします。

# ● Unnumbered IP 機能による PPPoE 接続の場合

1 メニューから [WAN 側設定] をクリックします。

2「接続タイプ」で「PPPoE/Unnumbered IP」を選択し、「次へ」をクリックします。

| WAN側設  | 定 - PPPoE/Unnumbered IP                                                                                                    |             |
|--------|----------------------------------------------------------------------------------------------------|-------------|
| アカウント  | PPPoE接続名:                                                                                                    | 1<br>2<br>3 |
| オブション  | 接続方法: 常時接続 ▼                                                                                                    | (4)<br>(5)  |
| IPアドレス | <ul> <li>● 通常接続</li> <li>● Unnumbered IP</li> <li>■ IPアドレス</li> <li>● J.</li> <li>● サブネットマスク</li> <li>● J.</li> <li>● タイブ:</li> <li>● Unnumbered IP</li> </ul> | 6           |
| DNS    | <ul> <li>◎ 自動取得</li> <li>◎ 優先DNSサーバ:</li></ul>                                                                                                    | 7           |

※画面は、Unnumered IP機能によるPPPoE接続の場合の入力例です。

| 項目名         | 内容                                                                                                    |
|-------------|----------------------------------------------------------------------------------------------------|
| ① PPPoE 接続名 | 「PPPoE設定」で表示される名称を登録することができます。入<br>力可能な文字は、半角で19文字(全角で9文字)までです。                                                               |
| ②ユーザー名      | プロバイダより指定されたユーザー名(プロバイダによって呼び<br>方が異なる場合があります)を入力します。「Bフレッツ」や「フ<br>レッツ・ADSL」などの場合、"@"から後ろもすべて入力します。<br>※入力可能な文字は、半角で60文字までです。 |

| 項目名        | 内容                                                                                                    |
|------------|----------------------------------------------------------------------------------------------------|
| ③パスワード     | プロバイダより指定されたパスワード(プロバイダによって呼び<br>方が異なる場合があります)を入力します。パスワードは画面上<br>では「*」や「●」で表示されます。<br>※ 入力可能な文字は、半角で 25 文字までです。                                                                                                    |
| ④接続方法      | <ul> <li>インターネットへの接続方法を選択します。</li> <li>・常時接続:常にインターネットに接続します。何らかの原因で<br/>接続が切れた場合、自動的に再接続します。</li> <li>・トリガー接続:パソコンからインターネットへの接続要求が<br/>あった場合に、自動的にPPPoE 接続を開始します。</li> <li>・手動接続:[状態表示]から[詳細]をクリックして表示される<br/>「詳細情報-PPPoE」画面で[接続]をクリックすることで、<br/>PPPoE 接続を開始します。</li> </ul>                                                                                                    |
| ⑤無通信タイマ    | <ul> <li>④の「接続方法」で「トリガー接続」を選択した場合、PPPoE接続で無通信状態になってから自動的にPPPoE 接続を切断するまでの時間を設定します。0~60分の間で指定してください。</li> <li>※入力可能な文字は、半角数字の0~9です。</li> <li>※0分を設定すると自動では切断しません。「接続方法」で「常時接続」を選択した場合は、「0」分になります。</li> </ul>                                                                                                    |
| ⑥ IP ア ドレス | <ul> <li>Unnumbered IP</li> <li>プロバイダから複数のWAN側のIPアドレスを取得し、Unnumbered でPPPoE 接続する場合に選択します。</li> <li>※ Unnumbered IP機能による PPPoE 接続の場合、「通常接続」は選択しません。</li> <li>IPアドレス:プロバイダから指定されたIPアドレスを入力します。</li> <li>※入力可能な文字は、半角数字の0~9です。</li> <li>サブネットマスク:プロバイダから指定されたサブネットマスクのアドレスを入力します。</li> <li>※入力可能な文字は、半角数字の0~9です。</li> <li>タイプ:メニューから、使用するタイプを選択します。</li> <li>・Unnumbered IP:複数のグローバルIPを使用するサービスを利用する際に使用します。ルータIPとサブネットマスクは、本製品のIPアドレスとして同じアドレスがWAN側/LAN側に設定されます。</li> <li>グローバルIPを固定で設定してください。</li> <li>Unnumbered IP + Private IP:複数のグローバルIPを支援品のグローバルIPをして目に支払い。</li> <li>・Unnumbered IP + Private IP:複数のグローバルIPを定該定してください。</li> <li>・Unnumbered IP + Private IP:複数のグローバルIPをしても見定することで本製品のグローバルIPをしてして、</li> <li>ジローバルIPをしてして、</li> <li>ジローバルIPをしていて、</li> <li>ジローバルIPをして、</li> <li>ジローバルIPをして、</li> <li>ジローバルIPをし、</li> <li>ジローバルIPをし、</li> <li>ジローバルIPを</li> <li>ジローバルIPを</li> <li>ジローバルIPを</li> <li>ジローバルIPを</li> <li>ジローバルIP</li> <li>ジローバルIPを</li> <li>ジローズ</li> <li>ジローズ</li> <li>ジローズ</li> <li>ジロング</li> <li>ジローズ</li> <li>ジロング</li> <li>ジロング</li> <li></li></ul> |
| ⑦ DNS      | 自動取得<br>プロバイダよりDNSサーバを自動設定する指示があった場合、ま<br>たは特に指示がなかった場合に選択します。<br>優先 DNS サーバ<br>プロバイダから DNS サーバの IP アドレスを指示された場合に選<br>択し、指定された IP アドレスを入力します。<br>※入力可能な文字は、半角数字の 0 ~ 9 です。                                                                                                    |

[戻る] ……… [WAN側設定] 画面に戻ります。 [保存] ……… 設定した内容を保存します。 [キャンセル]… 設定内容を保存する前に限り、設定内容を変更する前の状態に戻します。 [ヘルプ] …… 設定内容についての説明を表示します。

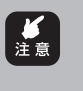

⑥の「IP アドレス」で「Unnumbered IP」を選択すると、WAN 側と LAN 側の IP が ⑥の | IP アドレス」で「Onnumbered IF」 を広がりませた。 同じ IP アドレスになるので、設定ユーティリティを開くための IP アドレスが、⑥の 「IPアドレス」で設定したIPアドレスに変更されます。

3 設定が終了したら [保存] をクリックします。

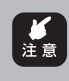

Unnumbered IPによる接続を行うと、リモート設定を利用しなくても、WAN 側より 本製品を設定することができます。セキュリティ上、パスワードの設定 (P.103) およ びリモート設定(P.85)で「リモート設定を使用する」にチェックを付けて、ポート 番号の変更を行ってください。

#### PPPoE 機能でのご利用制限

| ○:利用可 ×:利用不可 「                   |            |        |                       |
|----------------------------------|------------|--------|-----------------------|
|                                  | セッション1     | セッション2 | - PPPoE/Unnumbered IP |
| WAN側設定                           |            |        |                       |
| Unnumbered                       | ×          | X      | 0                     |
| Unnumbered + Private             | ×          | ×      | 0                     |
| 接続方法                             | 0          | 0      | 0                     |
| 無通信タイマ                           | 0          | 0      | 0                     |
| 接続先設定>IPアドレス                     | ×          | 0      | ×                     |
| 接続先設定>ドメイン                       | ×          | 0      | X                     |
|                                  | X          | 0      | X                     |
| 接続先設定(NetBIOS有効)※1               | ×          | 0      | X                     |
| フレッツ・グループアクセス/フレッツ・グループ          |            |        |                       |
|                                  | X          |        | ×                     |
| AN型払い出し (LAN TYPE)               | X          | 0      | ×                     |
| 状態表示                             |            |        |                       |
|                                  | $\bigcirc$ | 0      | 0                     |
| F-Mail機能                         | 0          | 0      | 0                     |
| Messenger                        |            |        |                       |
| Windows <sup>®</sup> Messenger*2 | $\bigcirc$ | X      | 0                     |
| MSN <sup>®</sup> Messenger *3    | <u>0</u>   | ×      | 0                     |
| アドバンスドインターネット                    |            |        |                       |
| ● 登録済アプリケーション                    | 0          | ×      | 0                     |
| スペシャルアプリケーション                    |            | X      | 0                     |
| DMZ                              |            | 0      | 0                     |
| バーチャルサーバ                         |            |        |                       |
| バーチャルサーバ                         | $\bigcirc$ | 0      | 0                     |
| ダイナミックDNS                        |            |        |                       |
| ダイナミックDNS                        | 0          | 0      | 0                     |
| アクセス制限                           | -          |        |                       |
| アクセス制限                           | 0          | 0      | 0                     |
| スケジュール設定                         | 0          | 0      | 0                     |
| セキュリティ                           |            |        |                       |
| DoS                              | 0          | 0      | 0                     |
| URLフィルタ                          | 0          | 0      | 0                     |
| ICMP                             | 0          | 0      | 0                     |
| IPsecパススルー※4                     | 0          | 0      | 0                     |
| PPTPパススルー                        | 0          | 0      | 0                     |
| L2TPパススルー                        | 0          | 0      | 0                     |
| ログ機能                             |            |        |                       |
| DoSアタック攻撃                        | 0          | 0      | 0                     |
| インターネット接続                        | 0          | 0      | 0                     |
| アクセス制限                           | 0          | 0      | 0                     |
| PCデータベース                         |            |        |                       |
| PCデータベース                         | 0          | 0      | 0                     |
| ルーティング                           |            |        |                       |
| RIP                              | 0          | 0      | 0                     |
| スタティックルーティング                     | 0          | 0      | 0                     |
| リモート設定                           |            |        |                       |
| リモート接続                           | 0          | 0      | 0                     |
| その他の機能                           |            |        |                       |
| UPnP*5                           | ○*7        | ○*7    | 0                     |
| MTU手動設定                          | 0          | 0      | 0                     |

※1:フレッツ・グループ/フレッツ・グループアクセスを利用し、Windowsでファイル共有をする場合にチェックを付けます。

※2: Windows Messenger 5.0 で動作確認しています。

※3: MSN Messenger 7.0 で動作確認しています。

※4:IPsecは、IPエンドポイントを指定する通信のみ可能です。

※5:ただし、WAN側切断処理(WANの切断機能を有効にする)は、Windows XPがゲートウェイアイコンを一つしか持てないためセッション1のみ有効です。 ※6:DMZの設定が必要です。

※7: UPnPはセッション1、2のいずれかの排他利用になります。同時に使用できるパソコンは1台のみです。

# ● DHCP を利用する場合

- 1 メニューから [WAN 側設定] をクリックします。
- 2 「接続タイプ」で「IP 自動(DHCP)/IP 固定」を選択し、「次へ」をクリックします。

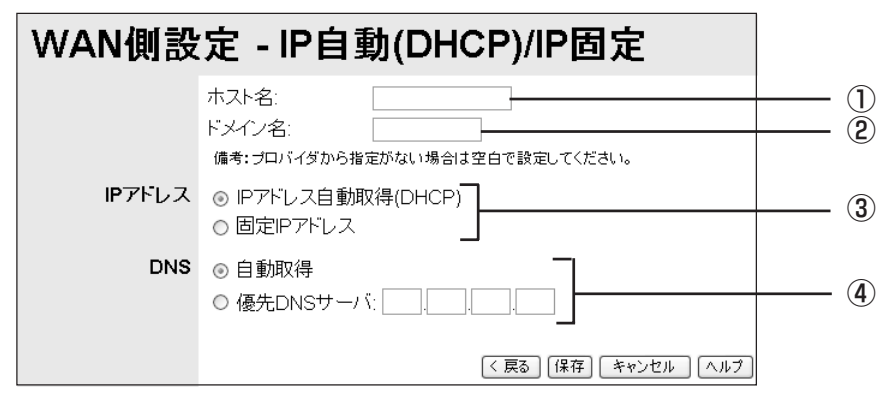

※画面は、DHCPを利用する場合の入力例です。

| 項目名     | 内容                                                                                                    |
|---------|----------------------------------------------------------------------------------------------------|
| ①ホスト名   | プロバイダからホスト名を指定されている場合、または独自にド<br>メイン名をお持ちの場合に、入力してください。指定がない場合は<br>空欄にしてください。<br>※入力可能な文字は半角で19文字(全角で9文字)までです。                                                                                                    |
| ②ドメイン名  | プロバイダからドメイン名を指定されている場合、または独自に<br>ドメイン名をお持ちの場合に入力してください。指定がない場合は<br>空欄にしてください。<br>※入力可能な文字は半角で50文字(全角で25文字)までです。                                                                                                   |
| ③IPアドレス | IPアドレス自動取得(DHCP)<br>DHCP機能を利用してIPアドレスを自動的に取得する場合に選択<br>します。<br>※「固定IPアドレス」は、DHCPを利用するときは選択しません。                                                                                                    |
| ④ DNS   | <ul> <li>自動取得</li> <li>プロバイダよりDNSサーバを自動設定するような指示があった場合、または特に指示がなかった場合に選択します。</li> <li>優先 DNS サーバ</li> <li>プロバイダから DNS サーバの IP アドレスを指示された場合に選択し、指定された IP アドレスを入力します。</li> <li>※入力可能な文字は、半角数字の 0 ~ 9 です。</li> </ul> |

| [戻る]「WAN側設定」画面に戻ります。                       |
|--------------------------------------------|
| [保存] 設定した内容を保存します。                         |
| [キャンセル]… 設定内容を保存する前に限り、設定内容を変更する前の状態に戻します。 |
| [ヘルプ] 設定内容についての説明を表示します。                   |

3 設定が終了したら [保存] をクリックします。

3

# ●固定 IP アドレスで接続する場合

- 1 メニューから [WAN 側設定] をクリックします。
- 2「接続タイプ」で「IP 自動(DHCP)/IP 固定」を選択し、「次へ」をクリックします。

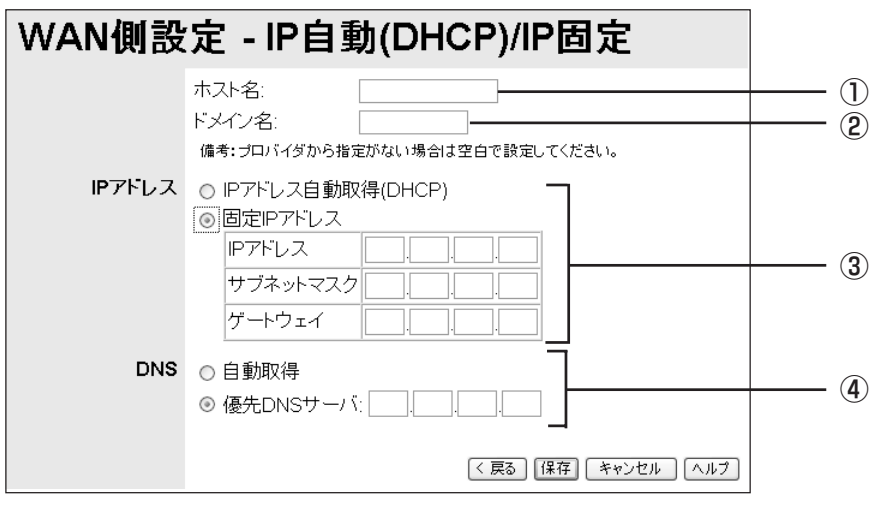

※画面は、固定IPアドレスで接続する場合の入力例です。

| 項目名       | 内容                                                                                                    |
|-----------|----------------------------------------------------------------------------------------------------|
| ①ホスト名     | プロバイダからホスト名を指定されている場合、または独自にド<br>メイン名をお持ちの場合に、入力してください。指定がない場合は<br>空欄にしてください。<br>※入力可能な文字は半角で19文字(全角で9文字)までです。                                                                                                    |
| ⑧ドメイン名    | プロバイダからドメイン名を指定されている場合、または独自に<br>ドメイン名をお持ちの場合に入力してください。指定がない場合は<br>空欄にしてください。<br>※入力可能な文字は半角で50文字(全角で25文字)までです。                                                                                                    |
| ③ IP アドレス | <ul> <li>固定IPアドレス</li> <li>プロバイダから固定IPアドレスを割り当てられている場合(固定<br/>IPサービス等)に選択します。</li> <li>·IPアドレス:プロバイダから指定されたIPアドレスを入力します。</li> <li>・サブネットマスク:プロバイダから指定されたサブネットマスクのアドレスを入力します。</li> <li>・ゲートウェイ:プロバイダから指定されたゲートウェイのアドレスを入力します。</li> <li>※入力可能な文字は、半角数字の0~9です。</li> <li>※「IPアドレス自動取得(DHCP)」は、固定IPアドレスを利用するときは選択しません。</li> </ul> |
| ④ DNS     | <b>優先 DNS サーバ</b><br>プロバイダから DNS サーバの IP アドレスを指示された場合に選<br>択し、指定された IP アドレスを入力します。<br>※入力可能な文字は、半角数字の 0 ~ 9 です。<br>※「自動取得」は選択できません。                                                                                                    |

[戻る] …………「WAN側設定」画面に戻ります。
 [保存] ……… 設定した内容を保存します。
 [キャンセル] … 設定内容を保存する前に限り、設定内容を変更する前の状態に戻します。
 [ヘルプ] ……… 設定内容についての説明を表示します。

3 設定が終了したら [保存] をクリックします。

# LAN側設定 ~パソコン(LAN)側の設定をする~

本製品のパソコン(LAN)側の設定を表示します。

1 メニューから [LAN 側設定] をクリックします。

| LAN側設定 | 定                                        |                                                                                                    |  |
|--------|------------------------------------------|----------------------------------------------------------------------------------------------------|--|
| IPアドレス | IPアドレス:<br>サブネットマスク:<br>☑ <u>DHCPサーバ</u> | 192       168       1         255       255       255         開始Pアドレス: 192.168.1.       11         終了IPアドレス: 192.168.1.       60         保存       キャンセル       ヘルブ |  |
|        |                                          |                                                                                                    |  |

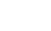

**(5**)

※画面は、動作モード(P.62)を「ルータ/アクセスポイント」に設定した場合の画面例です。

| LAN側設  | 定                |                         |    |
|--------|------------------|-------------------------|----|
| TCP/IP | IPアドレス:          | 192 168 1 1             |    |
|        | サブネットマスク:        | 255,255,255,0           |    |
|        | ゲートウェイ:          |                         | (e |
|        | DNSサーバ:          |                         | (7 |
|        | □ <u>DHCPサーバ</u> | 開始IPアドレス: 192.168.1. 11 |    |
|        |                  | 終了IPアドレス: 192.168.1. 60 |    |
|        |                  | 【保存】 キャンセル ヘルプ          |    |

※画面は、動作モード(P.62)を「アクセスポイント」に設定した場合の画面例です。

| 項目名         | 内容                                                      |
|-------------|---------------------------------------------------------|
| ①IPアドレス     | 本製品のパソコン (LAN) 側に設定するIPアドレスを入力します。                      |
| ②サブネットマスク   | 本製品のパソコン(LAN)側に設定するサブネットマスクを入力<br>します。                  |
| ③開始 IP アドレス | DHCPサーバで本製品に接続するパソコンに自動的に割り当てる<br>IPアドレスの開始アドレスを入力します。  |
| ④終了IPアドレス   | DHCPサーバで本製品に接続するパソコンに自動的に割り当てる<br>IP アドレスの終了アドレスを入力します。 |
| ⑤DHCPサーバ    | チェックを付けると本製品のDHCPサーバ機能が有効になります。                         |
| ⑥ゲートウェイ     | ゲートウェイのアドレスを入力します。                                      |
| ⑦ DNS サーバ   | DNS サーバのアドレスを入力します。                                     |

※入力可能な文字は、半角数字の0~9です。

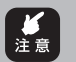

「動作モード」(P.62)をアクセスポイントモードに設定してから、「LAN 側設定」を 変更する場合、⑥の「ゲートウェイ」と⑦の「DNS サーバ」の項目をご使用のネット ワーク環境に合わせて必ず入力してください。ご使用のネットワーク環境にルータな どが存在しない場合は、本製品の IP アドレスを入力してください。

[保存] ……… 設定した内容を保存します。 [キャンセル] … 設定内容を保存する前に限り、設定内容を変更する前の状態に戻します。 [ヘルプ] ……… 設定内容についての説明を表示します。

2 設定が終了したら [保存] をクリックします。

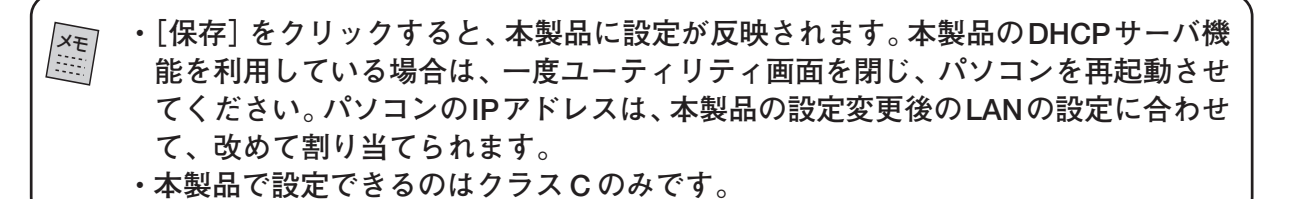

3

# ■ 無線LAN設定 ~無線LANの設定をする~

本製品に接続する無線LANのESSIDやチャンネルを設定し、さらにセキュリティやアクセス 制限などの詳細な設定を行います。

1 メニューから [無線 LAN 設定] をクリックします。

| 設定                                                                                                    |                                                                                                    |
|----------------------------------------------------------------------------------------------------|----------------------------------------------------------------------------------------------------|
| □無効                                                                                                    |                                                                                                    |
| アクセスポイント名: XXXXXXXXX<br>ESSID corega                                                                                                    | <u> </u>                                                                                                    |
| チャンネル:     6        802.11モード:     Auto        転送レート:     Auto        セキュリティ:     OFF                                                                                                    |                                                                                                    |
| □ 有効                                                                                                    | <u> </u>                                                                                                    |
| LANアクセス制限:<br><ul> <li>すべての無線クライアントの接続を許可</li> <li>選択した無線クライアントのみ接続を許可</li> <li>クライアントの選択</li> </ul> <li>インターネットアクセス制限: <ul> <li>すべての無線クライアントの接続を許可</li> <li>選択した無線クライアントのみ接続を許可</li> </ul> </li> | ] ®<br>] 9                                                                                                    |
|                                                                                                    | シーン         ・         ・         ・         ・         ・         ・         ・         ・         ・         ・         ・         ・         ・         ・         ・         ・         ・         ・         ・         ・         ・         ・         ・         ・         ・         ・         ・         ・         ・         ・         ・         ・         ・         ・         ・         ・         ・         ・         ・         ・         ・         ・         ・         ・         ・         ・         ・         ・         ・         ・         ・         ・         ・         ・        ・        < |

※画面は、セキュリティ設定が「OFF」の場合の入力例です。

| 項目名        | 内容                                                                                                    |
|------------|----------------------------------------------------------------------------------------------------|
| ①無線 LAN    | チェックを付けると、無線 LAN が無効になります。                                                                                                    |
| 2 ESSID    | 無線LANに接続する機器を識別する名前です。接続するすべての<br>パソコン(無線LAN アダプタ)に同じ名前を設定してください。<br>※入力できる文字は、半角で 32 文字までです。                                      |
| ③チャンネル     | 使用する電波の周波数(無線チャンネル)の中から選択します。<br>周辺の電波と混信するような場合に変更してみてください。                                                                       |
| ④802.11モード | 通信モードを「Auto」、「802.11b」、「802.11g」から選択でき<br>ます。<br>「Auto」に設定すると802.11b、802.11g を自動判定します。                                             |
| ⑤転送レート     | パソコン (無線LAN アダプタ) と本製品が通信するときの本製品<br>の転送速度を変更することができます。                                                                            |
| ⑥セキュリティ    | 現在の暗号方式などが表示されています。変更するときは、[セキュ<br>リティ]をクリックします(P.57)。                                                                             |
| ⑦ステルス AP   | 「有効」にチェックを付けると、無線LAN アダプタを持つパソコ<br>ンから本製品の ESSID を検索されないようにできます。また<br>ESSID を「ANY」や空白にしているパソコン(無線LAN アダプ<br>タ)からのアクセスを拒否することができます。 |

| 項目名                | 内容                                                                                                    |
|--------------------|----------------------------------------------------------------------------------------------------|
| ⑧ LAN アクセス制限       | 無線LANでネットワークアクセスできるパソコンを指定します。<br>すべての無線クライアントの接続を許可<br>パソコンを制限しません。<br>選択した無線クライアントのみ接続を許可<br>[クライアントの選択]をクリックして、リストの中から無線LAN<br>接続を許可するパソコンを設定します(P.60)。  |
| ⑨インターネット<br>アクセス制限 | 外部のインターネットにアクセスできるパソコンを指定します。<br>すべての無線クライアントの接続を許可<br>パソコンを制限しません。<br>選択した無線クライアントのみ接続を許可<br>[クライアントの選択]をクリックして、リストの中からインター<br>ネット接続を許可するパソコンを設定します(P.61)。 |

[保存] ……… 設定した内容を保存します。 [キャンセル] … 設定内容を保存する前に限り、設定内容を変更する前の状態に戻します。 [ヘルプ] …… 設定内容についての説明を表示します。

2 設定が終了したら [保存] をクリックします。

#### ●セキュリティの設定

- ・無線接続のパソコンからセキュリティ方式の変更をした場合、[保存]をクリックしたあとに、「ページを表示できません」と表示されます。これは、設定が本製品に反映された結果、クライアントとの暗号方式が異なり、通信できなくなるためです。クライアント側のセキュリティ方式をそろえることにより、無線LAN通信が可能となります。
   ・有線接続のパソコンからセキュリティ方式の変更をした場合、[保存]をクリック後、
  - ・有緑接続のハウコンからモキュリティ万式の変更をした場合、[保存] をクリック後、 [終了] をクリックして「無線LAN 設定」画面に戻っても、「セキュリティ」欄は変更 前の表示となっていますが、本製品への設定は反映されています。メニューの[無線 LAN 設定] をクリックすると、更新された「無線 LAN 設定」画面が表示されます。

#### ・セキュリティを設定しない場合

- 1 メニューから [無線 LAN 設定] をクリックします。
- 2「無線 LAN 設定」画面の [セキュリティ] をクリックします。
- 3「セキュリティ方式」で「OFF」を選択します。

| 無線LAN設定 - セキュリティ設定   |          |
|----------------------|----------|
| セキュリティ方式 OFF v       | <u> </u> |
| 設定                   |          |
|                      |          |
| 【保存】「キャンセル」「ヘルプ」「終了」 |          |

※画面は、セキュリティを設定しない場合の入力例です。

| 項目名                           | 内容                                                                                                    |
|-------------------------------|----------------------------------------------------------------------------------------------------|
| <ol> <li>①セキュリティ方式</li> </ol> | OFF<br>暗号化せずに、無線 LAN 通信を行います。<br>※セキュリティ方式を「OFF」にすると、通信内容を盗み見られ<br>たり、不正に侵入されたりする可能性が高くなります。暗号化<br>することをお勧めします。 |

[保存] ……… 設定した内容を保存します。 [キャンセル] … 設定内容を保存する前に限り、設定内容を変更する前の状態に戻します。 [ヘルプ] ……… 設定内容についての説明を表示します。 [終了] ………「無線LAN設定」画面に戻ります。

4 設定が終了したら [保存] をクリックします。

5 [終了]をクリックし、「無線 LAN 設定」画面に戻ります。

# ・WEP方式で暗号化する場合

1 メニューから [無線 LAN 設定] をクリックします。

2「無線 LAN 設定」の「セキュリティ」をクリックします。

3「セキュリティ方式」で「WEP」を選択します。

| 無線LAN設定 -                       | ・セキュリティ設定       |
|---------------------------------|-----------------|
| セキュリティ方式 🛛 WEP 🛛 🗨 🗕            | (Ì              |
| <b>設定 WEP</b><br>暗号方式: 64 bit 、 | 2               |
| 認証方式: Auto<br>キー1:              | 3               |
| ≠−2: ○                          |                 |
| +−3:0                           |                 |
| キー文字列:                          | 5               |
|                                 | 保存 キャンセル ヘルプ 終了 |

※画面は、WEP方式で暗号化する場合の入力例です。

| 項目名       | 内容                                                                                                    |
|-----------|----------------------------------------------------------------------------------------------------|
| ①セキュリティ方式 | WEP<br>通信内容を暗号化することにより、通信の解読を防ぎます。                                                                                  |
| ②暗号方式     | 暗号キーのビット長を設定します。ビット長が大きいほど、セキュ<br>リティは強固になります。<br>64bit<br>暗号キーは 16 進数で 10 文字です。<br>128bit<br>暗号キーは 16 進数で 26 文字です。 |

| 項目名    | 内容                                                                                                    |
|--------|----------------------------------------------------------------------------------------------------|
| ③認証方式  | 認証方式を「Open System」、「Shared Key」、「Auto」の中か<br>ら選択します。<br>※工場出荷時は「Auto」に設定されています。 通常は変更する必<br>要はありません。                                                         |
| ④+−1~4 | 使用するキーを選択してください。⑤によって生成された暗号<br>キー(16進数)が表示されます。手動で入力する場合は、16進<br>数(半角の0~9とa~f)で入力してください。                                                                    |
| ⑤キー文字列 | ASCII文字列(半角文字)を入力して、[コード生成]をクリック<br>すると、③の認証方式により暗号化されたキーが④に生成されま<br>す。<br>64bit時はキー1~4に暗号化されたキーが、128bit時はキー<br>1に暗号化されたキーが生成されます。<br>※入力可能な文字は、半角で32文字までです。 |

[保存] ……… 設定した内容を保存します。 [キャンセル] … 設定内容を保存する前に限り、設定内容を変更する前の状態に戻します。 [ヘルプ] ……… 設定内容についての説明を表示します。 [終了] ………「無線LAN設定」画面に戻ります。

4 設定が終了したら [保存] をクリックします。

5 [終了]をクリックし、「無線 LAN 設定」画面に戻ります。

# ・WPA-PSK方式で暗号化する場合

- 1 メニューから [無線 LAN 設定] をクリックします。
- 2「無線 LAN 設定」の「セキュリティ」をクリックします。

3「セキュリティ方式」で「WPA-PSK」を選択します。

| 無線LAN設定 - セキュリティ設定      |        |
|-------------------------|--------|
| セキュリティ方式 WPA-PSK 🗹      |        |
| 設定 WPA-PSK<br>サガーン      | ()     |
| 更新間隔: 1800 (秒)          | 2<br>3 |
| 暗号方式: TKIP ~            | ④      |
| 【保存】 「キャンセル」 「ヘルプ」 「終了」 |        |

※画面は、WPA-PSK方式で暗号化する場合の入力例です。

| 項目名       | 内容                                                                                                    |
|-----------|----------------------------------------------------------------------------------------------------|
| ①セキュリティ方式 | WPA-PSK<br>WEP方式をより強化し、任意の一定間隔ごとに自動で暗号キーを<br>変更する方式です。<br>本製品とパソコン(無線LANアダプタ)の両方に、事前に共有キー<br>(PSK: Pre-Shared Key) と呼ばれる8~63文字のパスフレー<br>ズを設定しておきます。パソコン(無線LANアダプタ)のキーが本<br>製品のキーと同一ならば接続が許可されます。 |
| ②共有キー     | 共有キーを設定します。<br>※入力可能な文字は、半角で8~63文字までです。                                                                                                    |

3

| 項目名   | 内容                                                       |
|-------|----------------------------------------------------------|
| ③更新間隔 | 暗号キーを変更する間隔を、30~1800秒の範囲で設定します。<br>※入力可能な文字は、半角数字の0~9です。 |
| ④暗号方式 | TKIP<br>任意の一定間隔ごとに自動で暗号キーを変更する方式です。                      |

[保存]……… 設定した内容を保存します。 [キャンセル]… 設定内容を保存する前に限り、設定内容を変更する前の状態に戻します。 [ヘルプ]…… 設定内容についての説明を表示します。 [終了]………「無線LAN設定」画面に戻ります。

- 4 設定が終了したら [保存] をクリックします。
- 5 [終了]をクリックし、「無線 LAN 設定」画面に戻ります。

# ●アクセス制限

#### ・「無線LANアクセス制限」で「選択したクライアントのみ接続を許可」する

無線LAN接続でLAN側のネットワークに接続できるパソコンを指定します。指定されていないパソコンは、無線LANでLAN側ネットワークに接続できません。

- 1 メニューから[無線LAN設定]をクリックします。
- 2 「無線LAN設定」画面の「LANアクセス制限」の「選択した無線クライアントのみ接続を許可」を選択します。
- 3 「無線LAN設定」画面の「LANアクセス制御」の[クライアントの選択]をクリックします。

| アクセス制限(無線) - LAN              |            |
|-------------------------------|------------|
| LAN側への接続を許可する無線クライアントを選       | 観沢してください。  |
| WLCB54GSF (192.168.1.12) WLAN | 全て選択       |
| いたいたいていたれて根本                  | 選択取消し      |
| (保存) キャンセル                    | <b>閉じる</b> |

※「LAN アクセス制御」の [クライアントの選択] をクリックした場合の画面です。

※パソコンがリストにない(DHCPクライアントでない)場合、[詳細設定]-「PCデータベース」(P.81)で手動追加します。

[全て選択] …… リストに表示されているパソコンをすべて選択します。
[選択取消し] … 選択状態を解除し、何も選択していない状態にします。
[保存] ……… 設定した内容を保存します。
[キャンセル] … 設定内容を保存する前に限り、設定内容を変更する前の状態に戻します。
[閉じる] ……… 「無線LAN設定」画面に戻ります。

- 4 リストの中から無線LAN接続を許可するパソコンをクリックして、反転表示させます。 [Ctrl]キー+クリックで複数選択も可能です。
- 5 [保存]をクリックして設定を反映します。
- 6 [閉じる]をクリックし、「無線LAN設定」画面に戻ります。

#### ・「インターネット アクセス制限」で「選択したクライアントのみ接続を許可」する

無線LAN でインターネットに接続できるパソコンを指定します。指定されていないパソコンは、無線LAN でインターネットに接続できません。

- 1 メニューから[無線LAN設定]をクリックします。
- 2 「無線LAN設定」画面の「インターネットアクセス制限」の「選択した無線クライアントの み接続を許可」を選択します。
- 3 「インターネットアクセス制限」の[クライアントの選択]をクリックします。

| アクセス制限(無線) - インターネット                  |
|---------------------------------------|
| インターネットへの接続を許可する無線クライアントを選択してください。    |
| WLCB54GSF (192.168.1.12) WLAN<br>全て選択 |
| 選択取消し                                 |
|                                       |
| 保存」「キャンセル」「閉じる」                       |

※「インターネットアクセス制限」の「クライアントの選択」をクリックした場合の画面です。

※パソコンがリストにない (DHCP クライアントでない) 場合、[詳細設定]-「PC データベース」(P.81) で手 動追加します。

[全て選択] …… リストに表示されているパソコンをすべて選択します。
[選択取消し] … 選択状態を解除し、何も選択していない状態にします。
[保存] ……… 設定した内容を保存します。
[キャンセル] … 設定内容を保存する前に限り、設定内容を変更する前の状態に戻します。
[閉じる] ……… 「無線LAN設定」画面に戻ります。

- 4 リストの中からインターネット接続を許可するパソコンをクリックして、反転表示させま す。[Ctrl]キー+クリックで複数選択が可能です。
- 5 [保存]をクリックして設定を反映します。
- 6 [閉じる]をクリックし、「無線LAN設定」画面に戻ります。

# ■パスワード設定 ~本製品の設定変更を制限する~

本製品の設定ユーティリティにアクセスする際のログイン名とパスワードを設定します。ログイン名とパスワードを設定すると、設定ユーティリティを起動する際にログイン名とパスワードの入力が必要になります。セキュリティ上、パスワードの設定をお勧めします。パスワードの変更 手順については、「PART5 トラブルや疑問があったら」「本製品のログイン名(ユーザー名)、パ スワードを変更したい」(P.103)をご覧ください。

・パスワードを忘れると、設定ユーティリティで設定を変更できなくなりますので、ご注意ください。
 ・なお、背面の初期化スイッチを使用し、本製品を工場出荷時の状態に戻すことにより、ログイン名は "root"、パスワードはなしになります。<「本製品を工場出荷時の状態に戻したい(初期化)」(P.108)>
 ※初期化をすると、設定していた情報は消去されますので、再び設定する場合は情報を保存してから初期化を行ってください。

# ■ 動作モード設定 ~ルータ機能を設定する~

本製品のルータとしての機能を設定します。

1 メニューから[動作モード設定]をクリックします。

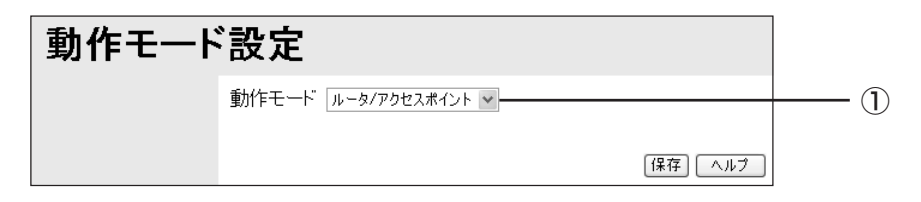

| 項目名    | 内容                                                                                                    |
|--------|----------------------------------------------------------------------------------------------------|
| ①動作モード | 本製品のルータとしての機能を設定します。<br><b>ルータ/アクセスポイント</b><br>ルータとして機能させます。また、デフォルトでDHCPサーバと<br>して機能します。<br><b>アクセスポイント</b><br>ルータとしては機能せず、アクセスポイントとして機能させます。<br>DHCPサーバ機能は、「LAN側設定」(P.54)の「DHCPサーバ」<br>にチェックを付けないと機能しません。 |

[保存] ……… 設定した内容を保存します。 [ヘルプ] …… 設定内容についての説明を表示します。

2 設定が終了したら、[保存]をクリックして設定を反映します。

# ■状態表示~現在の接続状態を表示する~

インターネットへの接続状態や本製品のシステム情報などを表示します。利用する接続方式に よって表示される画面が異なります。

- 1 メニューから[状態表示]をクリックします。
  - ·PPPoE 接続の場合(マルチ PPPoE 接続の場合)

| 状態表示 |                                                         |                                                                                                    |
|------|---------------------------------------------------------|----------------------------------------------------------------------------------------------------|
| WAN側 | 接続タイブ:<br>モデムの状態:<br>接続状態:<br>WAN側 IPアドレス:<br>セッション2: 】 | PPPoE       ①         ON       ②         接続中       ③         219.160.130.199       ④         222.224.155.32       ④                            |
| LAN側 | LAN側 IPアドレス:<br>サブネットマスク:<br>DHCPサーバ:                   | 192.168.1.1       (5)         255.255.255.0       (6)         ON       (7)                                                                     |
| システム | デバイス名:<br>ファームウェア バージ:<br>「設定保存」で保存を行<br>ェア更新を押して保存!    | xxxxxxxxx     8       ヨン:     Version X.xx     ファームウェア更新       酸定保存     システムデータ     リセット機能       Fった設定を復元させる場合は、ファームウ<br>た設定ファイルを読み込みます。     9 |
|      |                                                         | ログ機能<br>E-Mail機能<br>ヘルプ                                                                                                    |

・DHCPを利用する場合(固定IPアドレスで接続する場合)

| 状態表示 |                                                                              |                                                                                                    |             |
|------|------------------------------------------------------------------------------|----------------------------------------------------------------------------------------------------|-------------|
| WAN側 | 接続タイブ:<br>モデムの状態:<br>接続状態:<br>WAN側 IPアドレス:                                   | DHCP/固定 (<br>ON (<br>接続中 (<br>192.168.1.1 (<br>再読み込み [詳細]                                                                                    | 1234        |
| LAN側 | LAN側 IPアドレス:<br>サブネットマスク:<br>DHCPサーバ:                                        | 192.168.1.1     (       255.255.255.0     (       ON     (                                                                                   | 5<br>6<br>7 |
| システム | デバイス名:<br>ファームウェア バージョン<br>[]<br>[設定保存」で保存を行っ<br>を復元させる場合は、「フ<br>ファイルを読み込みます | XXXXXXXXXX     ()       : Version X.XX     ファームウェア更新       改定保存     システムデータ       リセット機能       た設定ファイルを使用してルータの設定       ファームウェア更新」を押して保存した設定 | 8)<br>9)    |
|      |                                                                              | 、<br>「ログ機能」(E-Mail機能)(ヘルプ)                                                                                                    |             |

| 項目名     | 内容                                                                                                    |
|---------|----------------------------------------------------------------------------------------------------|
| ①接続タイプ  | 現在、使用されている接続タイプを表示します。<br>· <b>PPPoE</b> :接続タイプがマルチ PPPoE か PPPoE / Unnum-<br>bered IP です。<br>· <b>DHCP /固定</b> :接続タイプが IP 自動(DHCP)/ IP 固定です。 |
| ②モデムの状態 | 現時点での本製品のWANポートと回線終端装置 (モデムなど)の<br>機器との接続状態を表示します。<br>· ON:接続されています。<br>· OFF:未接続です。                                                          |

| 項目名             | 内容                                                                                                    |
|-----------------|----------------------------------------------------------------------------------------------------|
| ③接続状態           | 現時点での接続状態を表示します。<br>・ <b>接続中</b> :正常に動作しています。<br>・ <b>未接続</b> :WAN 側のネットワークと通信できていません。                        |
| ④ WAN 側 IP アドレス | 本製品の WAN 側の IP アドレスを表示します。<br>※マルチ PPPoE 設定の場合、「WAN 側 IP アドレス」(セッショ<br>ン1)の下にセッション2の IP アドレスが表示されます。          |
| ⑤ LAN 側 IP アドレス | 本製品の LAN 側の IP アドレスを表示します。                                                                                    |
| ⑥サブネットマスク       | 本製品の LAN 側のサブネットマスクを表示します。                                                                                    |
| ⑦ DHCP サーバ      | 本製品の DHCP サーバ機能の状態を表示します。<br>· <b>ON</b> :DHCP 機能が働きます。<br>· <b>OFF</b> :DHCP 機能が働きません。                       |
| ⑧デバイス名          | 本 製 品 の デ バ イ ス 名 を 表 示 し ま す 。 デ バ イ ス 名 は<br>「WGPXXXXXX」で表示されます。「XXXXXX」は本製品のLAN<br>側の MAC アドレスの下 6 桁の数値です。 |
| ⑨ファームウェアバージョン   | 本製品のファームウェアのバージョンを表示します。                                                                                      |

# 〈ボタンについて〉

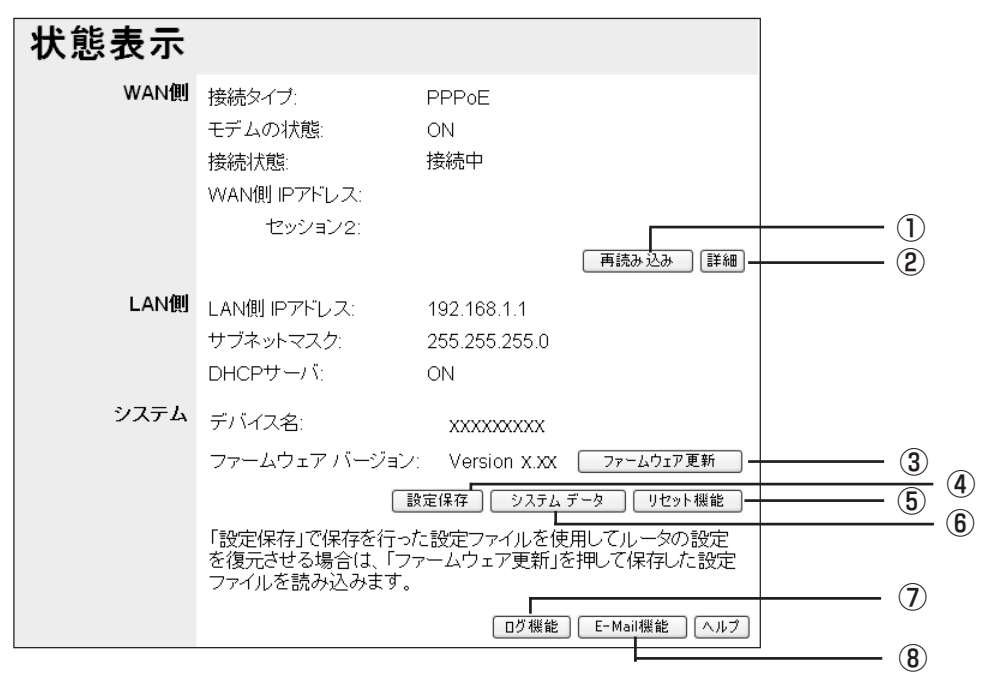

| ボタン名       | 機能                                                                                                    |
|------------|----------------------------------------------------------------------------------------------------|
| ①再読み込み     | 最新の接続状態を表示します。                                                                                               |
| ②詳細        | 接続状態の詳細を表示します( P.65)。                                                                                        |
| ③ファームウェア更新 | 「ファームウェア更新」画面を表示します。ファームウェアの更新<br>の方法は、「PART5 トラブルや疑問があったら」「最新のファー<br>ムウェアを入手してアップデートしたい」(P.103)をご覧くださ<br>い。 |

| ボタン名        | 機能                                                                                                    |
|-------------|----------------------------------------------------------------------------------------------------|
| ④設定保存       | <ul> <li>現在の設定内容を保存します。設定変更後に通信できなくなった<br/>ときなどに保存したバックアップファイルを使用して、設定内容<br/>を元に戻します。次の手順で設定を保存します。</li> <li>① [設定保存] をクリックします。</li> <li>② 「ファイルのダウンロード」画面の[保存] をクリックします。</li> <li>③ 「名前を付けて保存」画面で保存先とファイル名を指定して[保<br/>存] をクリックします。</li> <li>バックアップファイルを使用して設定内容を元に戻す方法は、</li> <li>PART5の「最新のファームウェアを入手してアップデートした<br/>い」(P.103) とほぼ同じです。手順4で保存したバックアップ<br/>ファイルを選択してください。</li> </ul> |
| ⑤リセット機能     | 本製品を再起動、または工場出荷時の状態に戻します。詳しくは、<br>「PART5 トラブルや疑問があったら」の「本製品を再起動したい」<br>(P.107) または「本製品を工場出荷時の状態に戻したい(初期<br>化)」(P.108) をご覧ください。                                                                                                    |
| ⑥システムデータ    | システム情報を表示します。                                                                                                    |
| ⑦ログ機能       | ログ機能の設定を行います(P.68)。                                                                                                    |
| ⑧ E-Mail 機能 | E-Mail 機能の設定を行います(P.69)。                                                                                                    |

# ●「詳細情報」画面

インターネットへの接続状態の詳細情報を表示します。

- 1 メニューから [状態表示] をクリックします。
- 2「状態表示」画面の [詳細] をクリックします。利用する接続方式によって、表示される画面 が異なります。
- ・PPPoE 接続の場合

| 詳細情報                                         |              |
|----------------------------------------------|--------------|
| 接続指定. セッション1 🗸                               | 1            |
| WAN側                                         |              |
| MACアドレス:     xx-xx-xx-xx-xx-xx       IPアドレス: | 234          |
| 按杭八思. UFF                                    | ( <b>b</b> ) |
|                                              | A            |
| ► # 0 ¥/04                                   | U            |
|                                              |              |
| 【接続】【切断】 [ 再読み込み ]<br>【ヘルプ】 [終了]             |              |

| 項目名                     | 内容                                                                                                    |
|-------------------------|----------------------------------------------------------------------------------------------------|
| ①接続指定                   | 詳細を表示するセッションを 「セッション 1」 と 「セッション 2」<br>から選択します。                                                                                                    |
| ②MACアドレス                | 本製品の WAN 側の MAC アドレスを表示します。<br>※LAN 側の MAC アドレスは 「状態表示」 画面の [システム デー<br>夕] をクリックして表示される画面で確認できます。                                                               |
| ③IPアドレス                 | 本製品の WAN 側の IP アドレスを表示します。                                                                                                    |
| ④サブネットマスク               | 本製品のWAN側のIPアドレスに使用するサブネットマスクを表<br>示します。                                                                                                    |
| ⑤接続状態                   | 現在の接続状態を表示します。<br>· ON:接続中です。<br>· OFF:未接続です。<br>※「接続方法」の設定を「トリガー接続」、または「手動接続」に<br>していて、未接続の場合に[接続]をクリックすると、インター<br>ネットに接続できます。[切断]をクリックするとインターネッ<br>ト接続を切断します。 |
| <ul><li>⑥接続ログ</li></ul> | インターネットへの接続ログを表示します。ログメッセージの詳<br>細は、ヘルプを参照してください。                                                                                                    |

| $\sim$ |           |                                        |
|--------|-----------|----------------------------------------|
|        | [ログの削除] … | 表示されているログを削除します。                       |
|        | [接続]      | 接続状態が「OFF」のときにインターネットへの接続を行います。「接続方法」の |
|        |           | 設定を「トリガー接続」、または「手動接続」にしているときのみ使用できます。  |
|        | [切断]      | 接続状態が「ON」のときにインターネットへの接続を切断します。「接続方    |
|        |           | 法」の設定を「トリガー接続」、または「手動接続」にしているときのみ使用で   |
|        |           | きます。「常時接続」に設定している場合は、いったん接続が切断されますが、   |
|        |           | すぐに再接続します。                             |
|        | [再読み込み] … | 最新のログを表示します。                           |
|        | [ヘルプ]     | 設定内容についての説明を表示します。                     |
|        | [終了]      | 「状態表示」画面に戻ります。                         |
|        |           |                                        |

# DHCP を利用する場合

|   |                          | 詳細情報              |     |   |
|---|--------------------------|-------------------|-----|---|
|   | WAN側                     |                   |     |   |
|   | MACアドレス:                 | XX-XX-XX-XX-XX-XX |     |   |
|   | サブネットマスク                 | :                 | 3   |   |
|   | 0 = ドクェイ. =<br>DNSサーバ: = |                   | 5   |   |
|   | DHCP97475                | か: ON             |     |   |
|   | ĺ                        | 書き換え 再読み 込み       |     |   |
|   |                          | 「ヘルプ」「終了」         |     |   |
| 名 |                          |                   | 内 容 | - |

| 項目名        | 内容                                                                                               |
|------------|--------------------------------------------------------------------------------------------------|
| ① MAC アドレス | 本製品の WAN 側の MAC アドレスを表示します。<br>※LAN 側の MAC アドレスは「状態表示」 画面の [システム デー<br>夕] をクリックして表示される画面で確認できます。 |

| 項目名           | 内容                                                          |
|---------------|-------------------------------------------------------------|
| ②IPアドレス       | 本製品の WAN 側の IP アドレスを表示します。                                  |
| ③サブネットマスク     | 本製品のWAN側のIPアドレスに使用するサブネットマスクを表<br>示します。                     |
| ④ゲートウェイ       | インターネット接続(送信先のネットワーク)に使用するゲート<br>ウェイを表示します。                 |
| ⑤ DNS サーバ     | インターネット接続(送信先のネットワーク)に使用する DNS<br>サーバのアドレスを表示します。           |
| ⑥ DHCP クライアント | WAN 側の DHCP クライアント機能の状態を表示します。<br><b>ON</b> :DHCP を利用しています。 |
| ⑦リース取得        | IP アドレスを取得した日時を表示します。                                       |
| ⑧残りリース時間      | IP アドレスが解放されるまでの残り時間を表示します。                                 |

| [書き換え] DHCPクライアント機能の状態をONに設定している場合に、現在取得して |
|--------------------------------------------|
| いるIPアドレスを開放して、新しいIPアドレスを取得します。             |
| [再読み込み]… 最新の情報を表示します。                      |
| [ヘルプ] 設定内容についての説明を表示します。                   |
| [終了]「状態表示」画面に戻ります。                         |

# ・固定 IP アドレスで接続する場合

|                                                                      | 詳細情報              |  |
|----------------------------------------------------------------------|-------------------|--|
| WAN®                                                                 |                   |  |
| MACアドレス:<br>IPアドレス:<br>サブネットマスク:<br>ゲートウェイ:<br>DNSサーバ:<br>DHCPクライアント | xx-xx-xx-xx-xx-xx |  |

ヘルプ 終了

| 項目名           | 内容                                                                                    |
|---------------|---------------------------------------------------------------------------------------|
| ① MAC アドレス    | 本製品のWAN側のMACアドレスを表示します。<br>※LAN側のMACアドレスは「状態表示」画面の[システムデー<br>夕]をクリックして表示される画面で確認できます。 |
| ②IPアドレス       | 本製品の WAN 側の IP アドレスを表示します。                                                            |
| ③サブネットマスク     | 本製品のWAN側のIPアドレスに使用するサブネットマスクを表<br>示します。                                               |
| ④ゲートウェイ       | インターネット接続(送信先のネットワーク)に使用するゲート<br>ウェイを表示します。                                           |
| ⑤ DNS サーバ     | インターネット接続(送信先のネットワーク)に使用する DNS<br>サーバのアドレスを表示します。                                     |
| ⑥ DHCP クライアント | WAN 側の DHCP クライアント機能の状態を表示します。<br><b>OFF</b> :固定 IP アドレスが設定されています。                    |

[ヘルプ] ……… 設定内容についての説明を表示します。 [終了] ………「状態表示」画面に戻ります。

## ●「システムデータ」画面

本製品のシステム、WAN、LANの設定状況を画面で確認することができます。

- 1 メニューから[状態表示]をクリックします。
- 2「状態表示」画面の[システムデータ]をクリックします。

#### ●「ログ機能」画面

本製品では、インターネット接続やアクセス制限などのログを残すことができます。

1 メニューから [状態表示] をクリックします。

2「状態表示」画面の[ログ機能]をクリックします。

| ログ機能                                       |          |
|--------------------------------------------|----------|
| 接続指定: セッション1 ~                             | 1        |
| ☑ インターネット接続ログ □び情報 削除                      | <u> </u> |
| ☑ アクセス制限ログ                                 | (3)      |
| 🗹 DoS (Denial of Service) アタック検出ログ 💷 🎁 🗐 🕅 | <u> </u> |
| 「保存」「キャンセル」                                | _        |
| ヘルプ [終了]                                   |          |

| 項目名                                  | 内容                                                                                                    |
|--------------------------------------|----------------------------------------------------------------------------------------------------|
| ①接続指定                                | ログ機能を表示するセッションを「セッション 1」と「セッショ<br>ン 2」から選択します。<br>※マルチ PPPoE 接続の場合のみ表示される項目です。                                |
| ②インターネット接続ログ                         | チェックを付けるとインターネット接続に関してのログを残しま<br>す。[ログ情報] をクリックすると現在のログを表示します。[削<br>除] をクリックするとログが削除されます。                     |
| ③アクセス制限ログ                            | チェックを付けるとアクセス制限機能によってブロックされた情報をログに残します。[ログ情報]をクリックすると現在のログを表示します。[削除]をクリックするとログが削除されます。                       |
| ④DoS (Denial of Service)<br>アタック検出ログ | チェックを付けると DoS(Denial of Service)アタックを検出<br>したときにログを残します。[ログ情報] をクリックすると現在の<br>ログを表示します。[削除]をクリックするとログが削除されます。 |

※ログ情報は、それぞれ最大100行です。100行を超えると、古いものから順に削除されます。

| [保存] 設定した内容を保存します。                          |
|---------------------------------------------|
| [キャンセル] … 設定内容を保存する前に限り、設定内容を変更する前の状態に戻します。 |
| [ヘルプ] 設定内容についての説明を表示します。                    |
| [終了]「状態表示」画面に戻ります。                          |

3 設定を変更したときは、[保存]をクリックして設定を反映します。※ログ情報の参照のみの場合は、[保存]をクリックする必要はありません。

4 [終了] をクリックして、「状態表示」画面に戻ります。

# ●「E-Mail 機能」画面

本製品には、E-Mail によるログ情報の配信機能があります。本機能を使用することで DoS (Denial of Service) アタックが検出された時に管理者に対してメールで通知することができます。

1 メニューから [状態表示] をクリックします。

2「状態表示」画面の [E-Mail 機能] をクリックします。

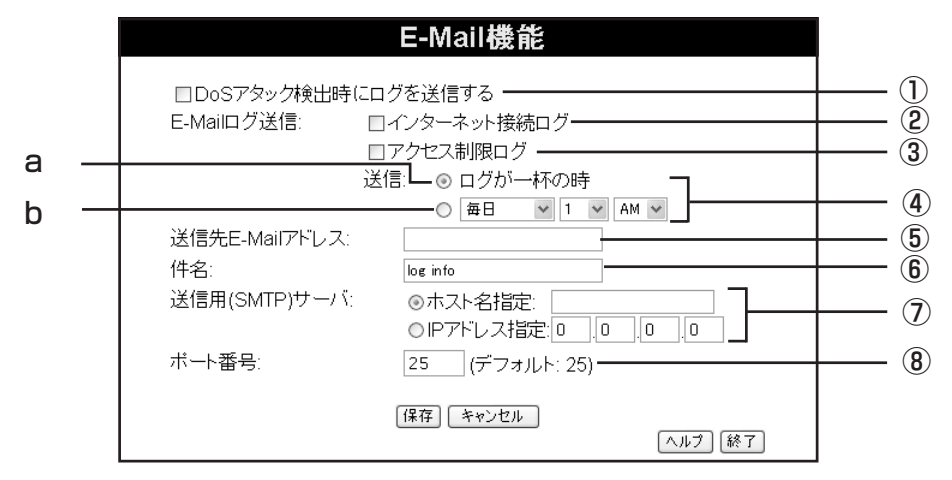

| 項目名                                          | 内容                                                                                                    |  |  |
|----------------------------------------------|----------------------------------------------------------------------------------------------------|--|--|
| <ol> <li>DoS アタック検出時に<br/>ログを送信する</li> </ol> | チェックを付けると(DoS (Denial of Service) アタックを検出<br>したときに、ログをメールで送信します。                                                                                                    |  |  |
| ②インターネット接続ログ                                 | チェックを付けると、インターネット接続に関してのログを、④<br>の「送信」で設定した送信方法でメールを送信します。                                                                                                    |  |  |
| ③アクセス制限ログ                                    | チェックを付けると、アクセス制限機能によってブロックされた<br>情報を記録したログを、④の「送信」で設定した送信方法でメー<br>ルを送信します。                                                                                                    |  |  |
| <ol> <li>④送信</li> </ol>                      | ログ情報を送信するタイミングを選択します。ログが一杯になった<br>ときに送信する場合は「 <b>a</b> 」を選択します。曜日と時間を決めて送<br>信する場合は「 <b>b</b> 」を選択して曜日と時間を指定します。<br>※ログ情報は、最大100行です。100行を超えると古いものか<br>ら順に削除されます。<br>※ b を指定した場合でもログ情報がいっぱいになると、設定より<br>も前に送信されます。 |  |  |
| ⑤送信先 E-Mail アドレス                             | ログ情報の送信先(E-Mail アドレス)を設定します。<br>※入力可能な文字は、半角で 32 文字までです。                                                                                                    |  |  |
| ⑥件名                                          | 「E-Mail ログ送信」を有効にした場合、E-Mail 送信時の件名を入<br>力します。<br>※入力可能な文字は、半角で 29 文字までです。                                                                                                    |  |  |
| ⑦送信用(SMTP)<br>サーバ                            | プロバイダから指定されたメール送信用(SMTP)サーバのホス<br>ト名かIP アドレスを設定します。<br>※ホスト名を指定する場合、入力可能な文字は、半角で 50 文字<br>までです。                                                                                                    |  |  |
| ⑧ポート番号                                       | 送信用(SMTP)サーバに接続する際に使用するポート番号を設<br>定します。<br>※ポート番号は 1 ~ 65534 の半角数字を入力してください。                                                                                                    |  |  |

[保存] ……… 設定した内容を保存します。
 [キャンセル] … 設定内容を保存する前に限り、設定内容を変更する前の状態に戻します。
 [ヘルプ] ……… 設定内容についての説明を表示します。
 [終了] ……… 「状態表示」画面に戻ります。

3 設定が終了したら、[保存]をクリックして設定を反映します。

4 [終了]をクリックして、「状態表示」画面に戻ります。

■詳細設定 ~より高度な機能を設定する~

ネットワークアプリケーションを利用する際のポート設定やセキュリティの設定、バーチャル サーバの設定など、本製品のより高度な機能を設定することができます。

■アドバンスドインターネット ~ネットワークアプリケーションを利用できるようにする~

ネットワークゲームなど、ファイアウォールによって、着信データの接続先が不明になってしま うアプリケーションを利用する際のポート設定を行います。おもなアプリケーションについては、 あらかじめ入力 / 出力ポートが設定してあります。

1 メニューから [詳細設定] - 「アドバンスドインターネット」をクリックします。

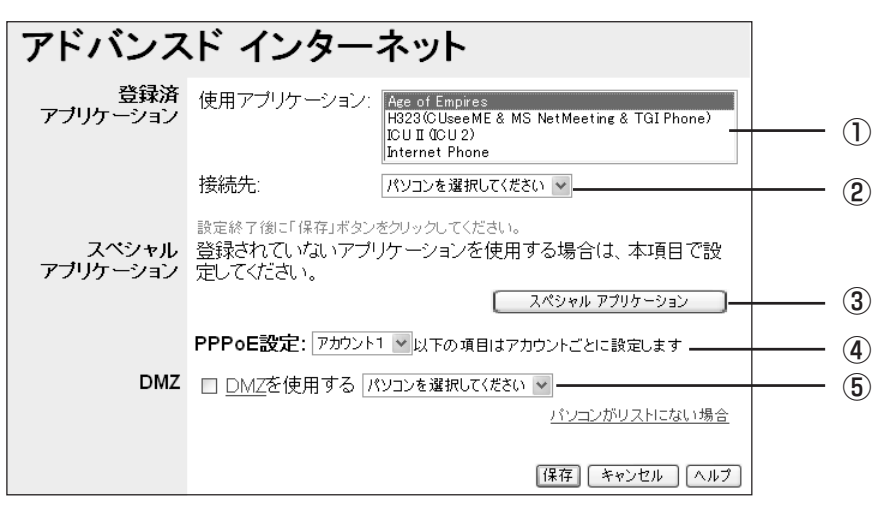

※マルチ PPPoE 設定をしている場合の画面例です。

| 項目名                | 内容                                                                                                |
|--------------------|---------------------------------------------------------------------------------------------------|
| ①使用アプリケーション        | 使用するアプリケーションを選択します。ここに表示されるのは、<br>入力 / 出力ポートが設定済みのアプリケーションです。                                     |
| ②接続先               | アプリケーションを利用するパソコンを選択します。利用したい<br>パソコンがリストにない場合は、「PC データベース」(P.81)で<br>登録してください。                   |
| ③スペシャルアプリケー<br>ション | 「登録済アプリケーション」の一覧にないアプリケーションを利用<br>する場合や、アプリケーションが正しく動作しない場合は、[スペ<br>シャルアプリケーション]をクリックして、新しく設定します。 |
| ④ PPPoE 設定         | DMZ 設定する場合のアカウント(接続先)を選択します。<br>※マルチ PPPoE 接続の場合のみ表示される項目です。                                      |

| 項目名   | 内容                                                                                                    |
|-------|----------------------------------------------------------------------------------------------------|
| 5 DMZ | <ul> <li>DMZ 機能を有効にします。「登録済アプリケーション」や「スペシャルアプリケーション」で設定してもアプリケーションが動作しない場合には DMZ 機能を使用します。アプリケーションを利用するパソコンを選択して、「DMZ を使用する」にチェックを付けます。</li> <li>※DMZを設定したパソコンは、本製品のセキュリティ機能が無効になるため、セキュリティが弱くなります。DMZ機能は必要な場合のみ有効にしてご使用ください。</li> <li>※マルチ PPPoE 接続の場合は、アカウントごとに設定することができます。</li> <li>※解除するときはチェックを外します。</li> </ul> |

[保存] ……… 設定した内容を保存します。

[キャンセル]… 設定内容を保存する前に限り、設定内容を変更する前の状態に戻します。 [ヘルプ]……… 設定内容についての説明を表示します。

2 設定が終了したら、[保存]をクリックして設定を反映します。※設定するパソコンごとに、手順2を繰り返します。

# ・「スペシャルアプリケーション」画面

「アドバンスドインターネット」画面の「登録済アプリケーション」の一覧にないアプリケーションを利用する場合や、アプリケーションが正しく動作しない場合には、個別に設定することができます。

- 1 メニューから [詳細設定] 「アドバンスドインターネット」をクリックします。
- 2「アドバンスドインターネット」画面で [スペシャルアプリケーション] をクリックします。

| スペシャル アプリケーション |                   |                   |  |  |  |
|----------------|-------------------|-------------------|--|--|--|
|                | 入力ボート番号           | 出力ボート番号           |  |  |  |
| 名称             | タイプ 開始 終了         | タイプ 開始 終了         |  |  |  |
| 1. 🗌 dialpad   | udp 💌 51200 51201 | udp 💌 51200 51201 |  |  |  |
| 2. 🔲 paltalk   | udp 💌 2090 2091   | udp 🖌 2090 2091   |  |  |  |
| 3. 🗌 quicktime | udp 💌 6970 6999   | tcp 🕶 554 554     |  |  |  |
| 4. 🗌 starcraft | udp 🚩 6112 6112   | tcp 💌 6112 6112   |  |  |  |
| 5. 🗆           | udp 🕶             | udp 🔽             |  |  |  |
| 6.             | udp 🖌             | udp 🕶             |  |  |  |
|                | 【保存】 キャンセル        | 【 ヘルブ】〔終了         |  |  |  |
| 1 2            | 3                 | 4                 |  |  |  |

| 項目名         |       | 内容                                 |  |
|-------------|-------|------------------------------------|--|
| ①チェックボックス 利 |       | 利用するアプリケーションにチェックを付けます。            |  |
| <b>②</b> 名称 |       | ネットワークアプリケーションの名前を任意で入力します。        |  |
|             |       | ※入力可能な文字は、半角で12文字(全角で6文字)までです。半角の  |  |
|             |       | 大文字は小文字に自動的に変換されます。                |  |
| ③入力         | タイプ   | 入力ポートのプロトコルタイプを選択します。              |  |
| ポート         | 開始~終了 | パソコンがデータを受信する際に使用するポート番号の範囲を入力します。 |  |
| 番号          |       | ※ポート番号には 1 ~ 65534 の半角数字を入力してください。 |  |
| ④出力         | タイプ   | 出力ポートのプロトコルタイプを選択します。              |  |
| ポート         | 開始~終了 | パソコンがデータを送信する際に使用するポート番号の範囲を入力します。 |  |
| 番号          |       | ※ポート番号には1~65534の半角数字を入力してください。     |  |

[保存] ……… 設定した内容を保存します。 [キャンセル] … 設定内容を保存する前に限り、設定内容を変更する前の状態に戻します。 [ヘルプ] …… 設定内容についての説明を表示します。 [終了] ……… [アドバンスドインターネット」画面に戻ります。

・アプリケーションのポート等の設定については、アプリケーションの開発元にお問い合わせください。
 ・同じスペシャルアプリケーションを複数台のパソコンで使用することはできません。

- 3 設定が終了したら、[保存]をクリックして設定を反映します。
- 4 [終了]をクリックして、「アドバンスドインターネット」画面に戻ります。

# ■バーチャルサーバ ~インターネット上にサーバを公開する~

インターネット(WAN側)から本製品のLAN上のパソコンにアクセスできるようにします。外部にサーバを公開することができます。

1 メニューから [詳細設定] - 「バーチャルサーバ」をクリックします。

| バーチャノ | レサーバ                                                                       |     |
|-------|----------------------------------------------------------------------------|-----|
|       | PPPoE設定: アカウント1 ▼ 以下の項目はアカウントごとに設定します                                      |     |
| サーバ   | Web<br>FTP(Control)<br>FTP(Data)<br>E-Mail(POP3)<br>E-Mail(SMTP) マ 全て無効にする |     |
| プロバティ | □ 有効 Web<br>接続先: パソコンを選択してください ▼<br>パソコンがリストに無い場合<br>プロトコル: TOP            |     |
|       | 入力ボート番号     80     出力ボート番号     80       道加     クリア                         |     |
|       | (更新) (前)除 (ヘルブ)                                                            | (1) |

<sup>※</sup>マルチPPPoE設定をしている場合の画面例です。
| 項目名         | 内容                                                                                                    |
|-------------|----------------------------------------------------------------------------------------------------|
| ① PPPoE 設定  | バーチャルサーバを公開するためのアカウントを選択します。<br>※マルチ PPPoE 接続の場合のみ表示される項目です。                                                                    |
| ②サーバ        | 利用したいサーバを選択します。                                                                                                    |
| ③初期値に戻す     | バーチャルサーバ設定を工場出荷時の値(全て無効)に戻します。<br>※追加した全てのサーバの設定も削除されます。                                                                        |
| ④全て無効にする    | 一覧に表示されている全てのバーチャルサーバの⑤「有効」の<br>チェックを外します。                                                                                      |
| ⑤有効         | チェックを付けると、選択したサーバが有効になります。<br>※有効にするときは、必ず⑦「接続先」を選択します。                                                                         |
| ⑥サーバ名       | 選択したサーバ名が表示されます。[追加]を行うときは、任意の名<br>称に変更します。<br>※入力可能な文字は、半角 で16文字(全角で8文字)までです。                                                  |
| ⑦接続先        | バーチャルサーバにするパソコンを選択します。利用したいパソ<br>コンがリストにない場合は、「PC データベース」(P.81)で登録<br>してください。                                                   |
| ⑧プロトコル      | 開放するプロトコルのタイプを選択します。                                                                                                    |
| ⑨入力/出力ポート番号 | インターネット側からサーバに接続するためのポート番号(入力<br>ポート番号)とサーバソフトが使用するポート番号(出力ポート<br>番号)を入力します。通常は同一のポート番号になります。<br>※ポート番号には1~65534の半角数字を入力してください。 |
| ⑩追加         | 入力したバーチャルサーバをリストに追加します。<br>※登録済みのサーバ名と同じサーバ名では追加はできません。<br>※登録済みのポート番号では追加はできません。                                               |
| ①クリア        | プロパティに入力した内容をクリアします。                                                                                                    |

[更新] ……… 選択したバーチャルサーバの設定内容を更新します。 [削除] ……… 選択したバーチャルサーバを削除します。

[ヘルプ] …… 設定内容についての説明を表示します。

2 必要な項目を設定後、〔更新〕または〔追加〕、〔削除〕をクリックして、設定を反映します。
 ※ 詳細は、「外部にサーバを公開するには」「バーチャルサーバを使用する」(P.92)をご覧ください。

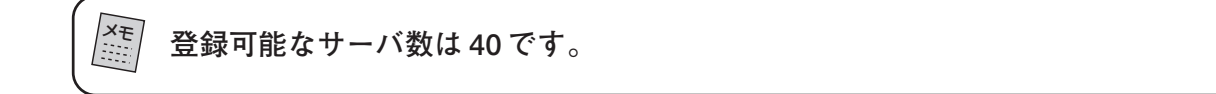

### ■ダイナミック DNS(DDNS) ~バーチャルサーバにドメイン名でアクセスできるようにする~

インターネット上からIPアドレスではなくドメイン名を指定してLAN内のバーチャルサーバに 接続できるようにします。PPPoEやDHCPのようなIPアドレスが固定されないサービスでも、 LAN内のバーチャルサーバにアクセスすることができます。 ダイナミック DNS は、以下の手順で設定します。

- 無料または有料サービスを提供しているDDNSサイトで登録手続きをします。本製品からは DynDNSとIvy Networkを登録することができます。(2005年6月現在) 登録が完了すると、ユーザー登録確認メールが、E-Mail で送られてきます。
- 2 メニューから [詳細設定] 「ダイナミックDNS」をクリックし、登録したDDNSユーザー 名とパスワード、使用したいドメイン名を入力します。

| ダイナミッ   | ク DNS(DDNS)                                                                                         |     |
|---------|----------------------------------------------------------------------------------------------------|-----|
|         | PPPoE設定: アカウント1 ▼以下の項目はアカウントごとに設定します                                                                |     |
| DDNS    | インターネット側からドメインネーム (URL)を使用して、バーチャル<br>サーバなどに接続することができます。                                            | _   |
|         | 本製品は2種類のダイナミック DNSサービスを選択してご利用に<br>なることが可能です。下記ホームページより詳細をご確認の上ご利<br>用ください。                         |     |
|         | DynDNS.org 無料サービス。登録ページは <u>こちら</u> です。<br>(英語のみのご案内になります)                                          | (2) |
|         | <u>lvy Network</u> 有料サービス。登録ページは <u>こちら</u> です。<br><b>お支払い方法等をご確認の上ご利用ください。</b><br>(日本語のみのご案内になります) |     |
| DDNSデータ | ユーザー名とバスワードはユーザー登録時に入力したものを使用してください;ユ<br>ーザー登録後、確認メールが届きしだいドメイン名の登録をしてください。                         |     |
|         | DDNSサービス: 無効 💌                                                                                      |     |
|         | ユーザー名:                                                                                              | (4) |
|         |                                                                                                    |     |
|         | FУЛУА:                                                                                              | (6) |
|         | DDNSステータス:                                                                                          |     |
|         | 【保存】 「キャンセル」 「ヘルブ」                                                                                  |     |
|         | 設定を保存後「状態表示」から「リセット機能」を選択して、再起<br>動を行ってください。                                                        |     |

※マルチ PPPoE 設定をしている場合の画面例です。

| 項目名          | 内容                                                                                                    |
|--------------|----------------------------------------------------------------------------------------------------|
| ① PPPoE 設定   | ダイナミックDNS機能を利用してバーチャルサーバを公開するためのアカウント(接続先)を選択します。<br>※マルチ PPPoE 接続の場合のみ表示される項目です。                                   |
| ② DDNS 登録サイト | DDNS は有料と無料の2つがリンクされています。DDNS サイ<br>トとしてこちらで登録できます。                                                                 |
| ③ DDNS サービス  | 登録したダイナミック DNS のサービス名を選択します。                                                                                        |
| ④ユーザー名       | ②の DDNS サイトで登録したユーザー名を入力してください。<br>※入力可能な文字は、半角で 15 文字までです。                                                         |
| ⑤パスワード       | ②の DDNS サイトで登録したパスワードを入力してください。<br>※入力可能な文字は、半角で15文字までです。入力したパスワー<br>ドは画面上では「●」や「*」などで表示されます。入力ミス<br>のないようにご注意ください。 |

| 項目名          | 内容                                                                                                    |
|--------------|----------------------------------------------------------------------------------------------------|
| ⑥ドメイン名       | <ul> <li>②のDDNSサイトで登録した希望のドメイン名を入力してください。</li> <li>※一度取得したドメイン名は本製品からの変更はできません。ドメイン名を変更する場合は、各DDNSサイトで変更等を行い、その後新たに登録をしなおしてください。</li> <li>※使用可能な文字は、左側の入力欄は半角で24文字まで、中央の入力欄は半角で16文字まで、右側の入力欄は半角で4文字までで入力してください。</li> </ul> |
| ⑦ DDNS ステータス | ③の DDNS サーバからのメッセージを表示します。                                                                                                    |

[保存] ……… 設定した内容を保存します。 [キャンセル] … 設定内容を保存する前に限り、設定内容を変更する前の状態に戻します。 [ヘルプ] …… 設定内容についての説明を表示します。

3 [保存] をクリックし、「状態表示」から「リセット機能」を選択して本製品を再起動します。 本製品は、[保存] をクリックした時点で、使用している IP アドレスを DDNS サイトへ登録 します。

「DDNS ステータス」欄で、IP アドレスが登録できたかどうか確認してください。

・DDNSサイトへの登録は、お客様の自己責任で行ってください。登録に関して弊社では一切責任を負いかねますので、あらかじめご了承ください。
 ・DDNSサイトによっては、定期的に更新をしないと登録が消されてしまうことがあります。更新は、本製品のWAN側が接続された時に行われます。更新期間の詳細は、DDNSサイトをご覧ください。

### ■アクセス制限 ~パソコンのアクセスを制限する~

パソコン(LAN)側に接続されているパソコンからインターネット(WAN)側へのアクセスを 制御します。アクセス制限は、グループごとに設定します。

1 メニューから [詳細設定] ー「アクセス制限」をクリックします。

| アクセス制     | 限                                                                                                    |                         |
|-----------|----------------------------------------------------------------------------------------------------|-------------------------|
| グループ選択    | グループ0 🖌 メンバー登録                                                                                                    | <u> </u>                |
|           | PPPoE設定: アカウント1 マ以下の項目はアカウントごとに設定します                                                                                                    | <u> </u>                |
| インターネット接続 | アクセス制限: なし 🕑                                                                                                    | <u> </u>                |
|           | スケジュール: なし 💌 スケジュール設定                                                                                                    | <u> </u>                |
|           | サービス<br>AIM(TCP:5190)<br>BGP(TCP:179)<br>BOOTP_OLIENT(UDP:68)<br>BOOTP_SERVER(UDP:67.68)<br>CU-SEEME(TCP/UDP:7648)<br>DNS(TCP/UDP:53)<br>FINGER(TCP:79)<br>FTP(TCP:20.21) | — (6)<br>— (7)<br>— (8) |
|           | ブロックするサービスを選択してください                                                                                                    | (9)                     |
|           | ログ情報 ログの削除                                                                                                    | — (Ĭ)                   |
|           | 【保存】 キャンセル 【ヘルプ】                                                                                                    |                         |

※マルチPPPoE設定をしている場合の画面例です。

| 項目名                     | 内容                                                                                                    |
|-------------------------|----------------------------------------------------------------------------------------------------|
| ①グループ選択                 | アクセス制限をするグループを選択します。<br>※工場出荷時は「グループ0」になっています。                                                                                                    |
| ②メンバー登録                 | グループロ以外のグループのメンバーを編集できます。                                                                                                    |
| ③ PPPoE 設定              | インターネット側 (WAN側) ヘアクセスするアカウントを選択し<br>ます。<br>※マルチ PPPoE 接続の場合のみ表示される項目です。                                                                                            |
| ④アクセス制限                 | <ul> <li>アクセスを制限するかどうかを選択します。</li> <li>なし:アクセスを制限しません。</li> <li>全てのサービス:「サービス」に登録済みの全てのサービスのアクセスを制限します。</li> <li>選択したサービス:「サービス」で選択したサービスのみ、アクセスを制限します。</li> </ul> |
| ⑤スケジュール設定               | スケジュール内容を設定したいときにクリックします。曜日ごと<br>にアクセス制限をする時間帯を設定できます(P.77)。                                                                                                    |
| ⑥スケジュール                 | アクセス制限するスケジュールを選択します。「なし」を選択する<br>と常にアクセス制限が有効になります。                                                                                                    |
| ⑦サービスの編集                | アクセス制限するサービスを設定したいときにクリックします。<br>サービスの追加や削除ができます(P.78)。                                                                                                    |
| ⑧サービス                   | アクセス制限をしたいサービスを選択します。「Ctrl」キー+ク<br>リックで複数選択が可能です。                                                                                                    |
| <ul><li>⑨ログ情報</li></ul> | アクセス制限ログの情報を確認したいときにクリックします。                                                                                                    |
| ⑩ログの削除                  | アクセス制限ログの情報を削除したいときにクリックします。                                                                                                    |

[保存] ……… 設定した内容を保存します。 [キャンセル] … 設定内容を保存する前に限り、設定内容を変更する前の状態に戻します。 [ヘルプ] ……… 設定内容についての説明を表示します。

2 設定が終了したら、[保存]をクリックして設定を反映します。

### ・「メンバー登録」画面

アクセス制限をするグループを作成します。

- 1 メニューから [詳細設定] ー「アクセス制限」をクリックします。
- 2「アクセス制限」画面で「グループ選択」のメニューから「グループO」以外のグループを選択し、[メンバー登録]をクリックします。

| メンバー登録                                                  |            |
|---------------------------------------------------------|------------|
| グルーブ:グルーブ1<br>新グルーブ グルーブ0(デフォルト グループ)<br>削除>>><br><< 追加 | (1)<br>(2) |
| <u>バンコンがリストにない場合</u><br>終了                              |            |

| 項目名    | 内容                                                 |
|--------|----------------------------------------------------|
| ①新グループ | 選択したグループのメンバーを表示します。新しくグループを作<br>成したときは、空欄になっています。 |
| ②グループ0 | デフォルトメンバを表示します。本製品に接続されているすべて<br>のパソコンが表示されます。     |

[削除] ……… 選択したメンバーを新グループから削除します。 [追加] …… 選択したメンバーを新グループに追加します。 [終了] ……… 「アクセス制限」画面に戻ります。

- 3 新グループのメンバーにしたいパソコンを「グループO」から選択して、[追加] をクリック して設定を反映します。「Ctrl」キー+クリックで複数選択が可能です。
- 4 新グループのメンバーから外したいパソコンを「新グループ」から選択して、[削除] をクリッ クして設定を反映します。「Ctrl」キー+クリックで複数選択が可能です。
- 5 設定が終了したら、[終了] をクリックして「アクセス制限」画面に戻ります。

・グループ0に表示されているパソコンは、本製品が認識しているパソコンの一覧ですので、新グループに追加しても、一覧から削除されません。また、1 つのパソコンを異なるグループ(グループ0を除く)に重複して登録することはできません。
 ・登録可能なパソコンは最大 50 台です。

### ・「スケジュール設定」画面

アクセス制限をするスケジュールを設定します。スケジュールは、曜日単位で設定します。

- 1 メニューから [詳細設定] ー「アクセス制限」をクリックします。
- 2「アクセス制限」画面で [スケジュール設定] をクリックします。

| スケジュール設定                                                         |     |      |      |     |      |   |
|------------------------------------------------------------------|-----|------|------|-----|------|---|
| 24時間表記で入力してください 1日中 制限をするとき : 00:00 - 24:00<br>1日中 制限をしないとき : 空欄 |     |      |      |     |      |   |
|                                                                  | 一頭口 | スケジュ | ∟−ル1 | スケジ | ュール2 | - |
|                                                                  | ᄩ   | 開始   | 終了   | 開始  | 終了   |   |
|                                                                  | 月曜  | :    |      |     |      |   |
|                                                                  | 火曜  |      |      |     |      |   |
|                                                                  | 水曜  | :    |      |     |      |   |
|                                                                  | 木曜  |      |      |     |      |   |
|                                                                  | 金曜  |      |      |     |      |   |
|                                                                  | 土曜  |      |      |     |      |   |
|                                                                  | 日曜  |      |      |     |      |   |
| 【保存】 「キャンセル」<br>「ヘルプ」「終了                                         |     |      |      |     |      |   |

| 曜日        | 曜日ごとにスケジュールを   |
|-----------|----------------|
|           | 設定します。         |
| スケジュール 1、 | スケジュール 2 を使用しな |
| 2         | い場合は、空白で設定してく  |
|           | ださい。           |
| 開始        | 24 時間表記で開始時間を  |
|           | 入力してください。      |
| 終了        | 24 時間表記で終了時間を  |
|           | 入力してください。      |
|           |                |

※入力可能な文字は、半角数字の0~9です。

[保存] ……… 設定した内容を保存します。 [キャンセル] … 設定内容を保存する前に限り、設定内容を変更する前の状態に戻します。 [ヘルプ] …… 設定内容についての説明を表示します。 [終了] ……… 「アクセス制限」画面に戻ります。

3 設定が終了したら、[保存] をクリックして設定を反映します。

4 [終了]をクリックして「アクセス制限」画面に戻ります。

### ・「サービス」画面

アクセス制限をするサービスの追加、削除を行います。

- 1 メニューから [詳細設定] ー「アクセス制限」をクリックします。
- 2「アクセス制限」画面で [サービスの編集] をクリックします

| サービス                                                                                                    |                  |
|----------------------------------------------------------------------------------------------------|------------------|
| 登録済みサービス<br>AIM(TCP:5190)<br>BGP(TCP:179)<br>BOOTP_CLIENT(UDP:68)<br>OU-SEEWER(UDP:67.68)<br>CU-SEEME(TCP/UDP:7648)<br>DNS(TCP/UDP:53) | (1)              |
| サービスの追加<br>サービス名:<br>タイブ: TCP ▼<br>開始ボート番号: (TCP or UDP)<br>終了ボート番号: (TCP or UDP)<br>ICMPタイブ: 加/a (0-255)<br>追加 をマンセル                  | 2<br>3<br>4<br>5 |
| 「ヘルプ」「終了」                                                                                                    |                  |

| 項目名               | 内容                                                                                                    |
|-------------------|----------------------------------------------------------------------------------------------------|
| ①登録済みサービス         | 登録済みのサービスの一覧を表示します。削除したいサービスを<br>選択してください。[削除] をクリックすると、選択したサービス<br>が削除されます。<br>※初期状態で登録済みのサービスは削除できません。 |
| ②サービス名            | 追加登録するサービス名を入力します。<br>※入力可能な文字は、半角で12文字までです。<br>※追加登録したサービス名は、サービス名の先頭に「*」が付きます。                         |
| ③タイプ              | 追加登録するサービスのプロトコルを選択します。                                                                                  |
| ④開始 / 終了<br>ポート番号 | サービスが使用するポート番号の開始~終了を入力します。<br>※入力可能な文字は、半角数字の0~9です。                                                     |
| ⑤ ICMP タイプ        | 「タイプ」で「ICMP」を選択した場合に入力します。<br>※入力可能な文字は、半角数字の0~9です。                                                      |

| [削除] 選択した登録済みサービスを削除します。                   |
|--------------------------------------------|
| [追加] 入力したサービスを追加登録します。                     |
| [キャンセル]… 設定内容を保存する前に限り、設定内容を変更する前の状態に戻します。 |
| [ヘルプ] 設定内容についての説明を表示します。                   |
| [終了]「アクセス制限」画面に戻ります。                       |

- 3 削除するときは、「登録済みサービス」から削除したいサービスを選択して、[削除] をクリッ クして設定を反映します。「Ctrl」キー+クリックで複数選択が可能です。
- 4 追加するときは、「サービスの追加」の各項目を入力し、[追加]をクリックして設定を反映します。

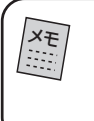

 ・アクセス制限したいサービスの使用するポートがひとつだけの場合は、「開始ポート 番号」と「終了ポート番号」に同じポート番号を入力します。
 ・登録済みのサービス数は40です。サービスの追加可能数は30です。

5 設定が終了したら、[終了] をクリックして「アクセス制限」画面に戻ります。

「アクセス制限」画面に戻っても、「サービス」欄は変更前の表示となっていますが、 本製品への設定は行われています。サブメニューの「アクセス制限」をクリックする と、更新された「アクセス制限」画面が表示されます。

### ■セキュリティ ~外部からの不正なアクセスを防ぐ~

本製品のセキュリティ機能の設定を行います。

1 メニューから [詳細設定] ー「セキュリティ」をクリックします。

| セキュリテ    | -1                                                                                                    |                                |
|----------|----------------------------------------------------------------------------------------------------|--------------------------------|
|          | PPPoE設定: アカウント1 ▼以下の項目はアカウントごとに設定します                                                                                                    | - (1                           |
| ファイアウォール | <ul> <li>☑ DoS(Denial of Service)ファイアウォールを使用する</li> <li>しさい値:</li> <li>③ 高 (WAN帯域幅 &gt; 2 Mbps)</li> <li>○ 中 (WAN帯域幅 1 - 2 Mbps)</li> <li>③ 低 (WAN帯域幅 &lt;1 Mbps)</li> <li>不正なパケットまたは接線は削除されます。しきい値は不正な接線に限り有効です。</li> </ul> | - 2<br>- 3                     |
| URLフィルタ  | ☑ URLフィルタを使用する URLフィルタの設定                                                                                                    | - (5                           |
| オブション    | □ICMPに返答する (Ping返答)<br>□IPsecを許可する<br>□PPTPを許可する<br>□L2TPを許可する<br>(保存) キャンセル ヘルブ                                                                                                    | - (6<br>- (7<br>- (8)<br>- (9) |

※マルチPPPoE設定をしている場合の画面例です。

| 項目名                                          | 内容                                                                                                    |
|----------------------------------------------|----------------------------------------------------------------------------------------------------|
| ① PPPoE 設定                                   | セキュリティ機能を設定するアカウント(接続先)を選択します。<br>※マルチ PPPoE 接続の場合のみ表示される項目です。                                            |
| ② DoS(Denial of<br>Service)ファイアウォー<br>ルを使用する | 有効にすると、DoS(Denial of Service)アタックへの防御が<br>できます。                                                           |
| ③しきい値                                        | 使用しているインターネットの帯域を選択します。                                                                                   |
| ④ URL フィルタを使用す<br>る                          | 有効にすると、指定した URL への接続を制限します。<br>※工場出荷時は「有効」になっていますが、「URL フィルタの設<br>定」には何も登録されていないため、URLのフィルタリングは<br>されません。 |
| ⑤ URL フィルタの設定                                | URL フィルタを設定する画面を表示します。                                                                                    |
| ⑥ ICMP に返答する                                 | 本製品にpingコマンドが送信された場合に返答するかどうかを選<br>択します。                                                                  |

| 項目名           | 内容                                                                                                    |
|---------------|----------------------------------------------------------------------------------------------------|
| ⑦ IPsec を許可する | IPsec を使用した VPN(Virtual Private Networking)の通信<br>(IPsec のパススルー)を可能にするかどうかを選択します。                                            |
| ⑧ PPTP を許可する  | PPTPを使用したVPN(Virtual Private Networking)の通信<br>(PPTPのパススルー)を可能にするかどうかを選択します。                                                 |
| ⑨L2TPを許可する    | L2TP を使用した VPN(Virtual Private Networking)の通信<br>(L2TP のパススルー)を可能にするかどうかを選択します。<br>※工場出荷時は「許可する(L2TP のパススルーが可能)」になっ<br>ています。 |

-[保存] ……… 設定した内容を保存します。 [キャンセル] … 設定内容を保存する前に限り、設定内容を変更する前の状態に戻します。 [ヘルプ] …… 設定内容についての説明を表示します。

2 設定が終了したら、[保存]をクリックして設定を反映します。

### ・「URLフィルタ」画面

- 1 メニューから [詳細設定] 「セキュリティ」をクリックします。
- 2「セキュリティ」画面で[URL フィルタの設定]をクリックします。

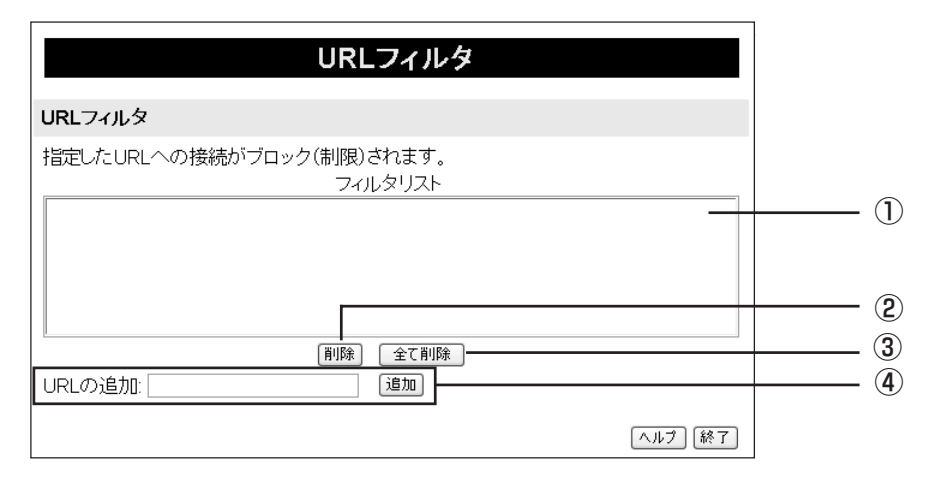

| 項目名      | 内容                                                                                                    |
|----------|----------------------------------------------------------------------------------------------------|
| ①フィルタリスト | 接続を制限する URL のリストが表示されます。                                                                                                    |
| ②削除      | 選択した URL を削除します。「Ctrl」+クリックで複数選択が可<br>能です。                                                                                                    |
| ③全て削除    | フィルタリスト(①)に登録されている URL を全て削除します。                                                                                                    |
| ④追加      | 接続を制限したいURLを入力し、[追加] をクリックすると、フィ<br>ルタリスト(①)にURLが追加されます。<br>文字列(例:violence)を入力すると、その文字列を含むURLが<br>アクセス制限されます。<br>※入力可能な文字は、半角で72文字(全角で36文字)までです。 |

[ヘルプ] …… 設定内容についての説明を表示します。 [終了] ……「セキュリティ」画面に戻ります。

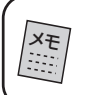

・登録可能な URL の数は 50 です。

・URLを登録した場合、「http://」を省略してフィルタリストに表示します。

3 設定が終了したら、[終了] をクリックして「セキュリティ」画面に戻ります。

■ PC データベース ~接続しているパソコンを表示する~

本製品に接続しているパソコンの一覧を表示します。LAN 上のパソコンや固定 IP アドレスの情報を管理できます。

「DHCPクライアント」のパソコンは、一覧に自動的に追加されます。固定IPアドレスを使用しているパソコンは手動で追加します。

バーチャル サーバや DMZ などを固定 IP アドレスのパソコンで設定する際は、かならず PC リ ストに手動で登録してください。

1 メニューから [詳細設定] ー 「PC データベース」をクリックします。

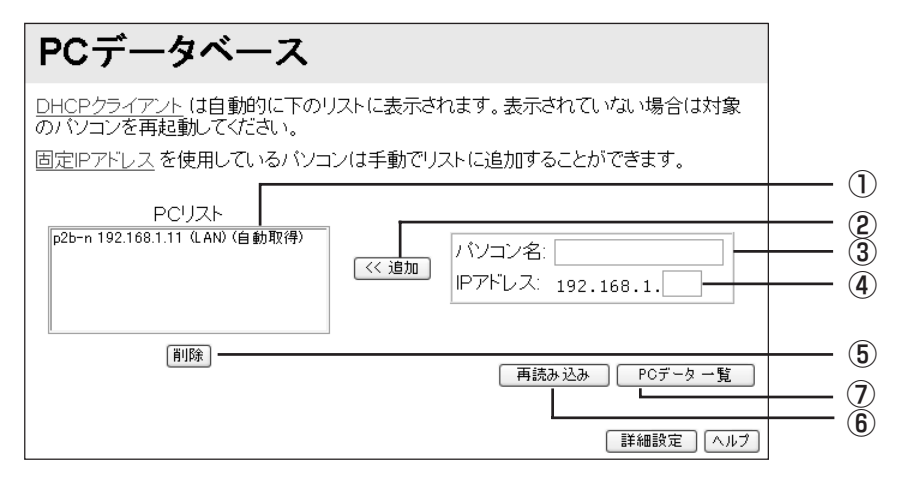

| 項目名      | 内容                                                                                                    |
|----------|----------------------------------------------------------------------------------------------------|
| ① PC リスト | <ul> <li>現在、接続されているパソコンもしくはネットワーク機器を表示します。</li> <li>※DHCPクライアントは、自動的にPCリストに表示されます。表示されていない場合は、対象のパソコンを再起動してください。</li> <li>固定IPアドレスを使用しているパソコンは、手動でリストに追加します。</li> <li>※パソコンを本製品から外して[再読み込み]をクリックしても、</li> <li>PCリストは更新されません。PCリストを更新する場合は、本製品を再起動するか電源を入れ直してください。</li> </ul> |
| ②追加      | パソコン名(③)とIP アドレス(④)を入力したパソコンを PC<br>リスト(①)に追加します。                                                                                                    |
| ③パソコン名   | PCリストに追加するパソコンのコンピュータ名を入力します(任<br>意の名前)。<br>※ 入力可能な文字は半角で 15 文字(全角で 7 文字)までです。                                                                                                    |
| ④IPアドレス  | PCリストに追加するパソコンのIPアドレスを入力します。<br>※入力可能な文字は、半角数字の0~9です。                                                                                                    |
| ⑤削除      | 選択したパソコンをPCリストから削除します。「Ctrl」キー+ク<br>リックで複数選択が可能です。                                                                                                    |

| 項目名        | 内               | 容 |
|------------|-----------------|---|
| ⑥再読み込み     | PCリストの表示を更新します。 |   |
| ⑦ PC データー覧 | PCリストの詳細を表示します。 |   |

[詳細設定] …… PCデータベースの詳細設定を行います(P.82)。 [ヘルプ] …… 設定内容についての説明を表示します。

### ・「PC データベース(詳細設定)」画面

接続されているパソコンのデータの詳細設定ができます。

- 1 メニューから [詳細設定] 「PC データベース」をクリックします。
- 2 [PC データベース」画面で [詳細設定] をクリックします。

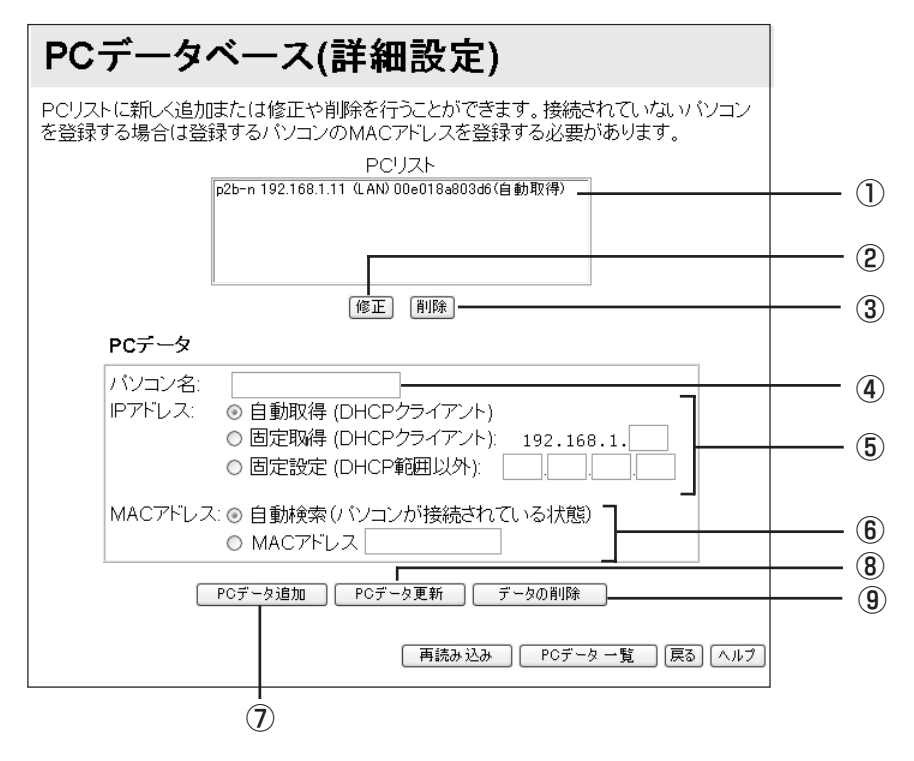

| 項目名    | 内容                                                                                                    |
|--------|----------------------------------------------------------------------------------------------------|
| ①PCリスト | 接続されているパソコンの一覧を表示します。<br>※パソコンを本製品から外して [再読み込み] をクリックしても、<br>PCリストは更新されません。PCリストを更新する場合は、本<br>製品を再起動してください(P.107)。 |
| @修正    | PC リストから設定を変更したいパソコンを選択し[修正]をク<br>リックすると PC データにパソコンのデータが表示されます。                                                   |
| ③削除    | PCリストから削除したいパソコンを選択し [削除] をクリックするとPCリストからパソコンが削除されます。「Ctrl」キー+クリックで複数選択が可能です。                                      |
| ④パソコン名 | パソコンのコンピュータ名を入力します(任意の名前)。<br>※入力可能な文字は半角で 15 文字(全角で 7 文字)までです。                                                    |

| 項目名        | 内容                                                                                                    |
|------------|----------------------------------------------------------------------------------------------------|
| ⑤IPアドレス    | <ul> <li>自動取得(DHCPクライアント)</li> <li>パソコン側でIPアドレスを自動取得する設定にしている場合に選択します。IPアドレスは本製品が自動的に割り当てます。</li> <li>固定取得(DHCPクライアント)</li> <li>パソコン側でIPアドレスを自動取得する設定にしている場合に選択します。IPアドレスは本製品が自動的に割り当てますが、ここで指定したIPアドレスは制り当てられます。</li> <li>※指定できるIPアドレスは「LAN(LAN側の設定)」(P.54)で設定しているIPアドレスの範囲内になります。</li> <li>固定設定(DHCP範囲以外)</li> <li>パソコン側で固定IPアドレスを設定している場合に選択します。</li> </ul> |
| ⑥ MAC アドレス | <b>自動検索</b><br>パソコンがLANに接続されている場合に、本製品が自動的にパソ<br>コンの MAC アドレスを検索する設定にする場合に選択します。<br>MAC アドレス<br>パソコンの MAC アドレスを直接設定する場合に選択して、MAC<br>アドレスを半角で入力します。                                                                                                    |
| ⑦ PC データ追加 | PC データを入力したパソコンを PC リストに追加します。                                                                                                    |
| ⑧ PC データ更新 | 選択したパソコンのデータベースを更新します。                                                                                                    |
| ⑨データの削除    | 選択したパソコンのデータベースを削除します。                                                                                                    |

| [再読み込み]     | PCデータベース(詳細設定)の表示を更新します。 |
|-------------|--------------------------|
| [PCデーター覧] … | PCリストの一覧を表示します。          |
| [戻る]        | 「PCデータベース」画面に戻ります。       |
| [ヘルプ]       | 設定内容についての説明を表示します。       |

XE 「PC データー覧」に登録可能なパソコン数は 50 です。

3 設定が終了したら、[戻る] をクリックします。

### ■ルーティング ~ルーティングテーブルを設定する~

LAN 上に他のルータまたはゲートウェイがある場合は、ルーティングの設定が必要です。通常は、RIP を使用することをお勧めします。

スタティック ルーティングテーブルを使用する際は、ルーティングの機能について理 解する必要があります。詳しくは、ネットワーク管理者に確認してください。

1 メニューから [詳細設定] ー 「ルーティング」をクリックします。

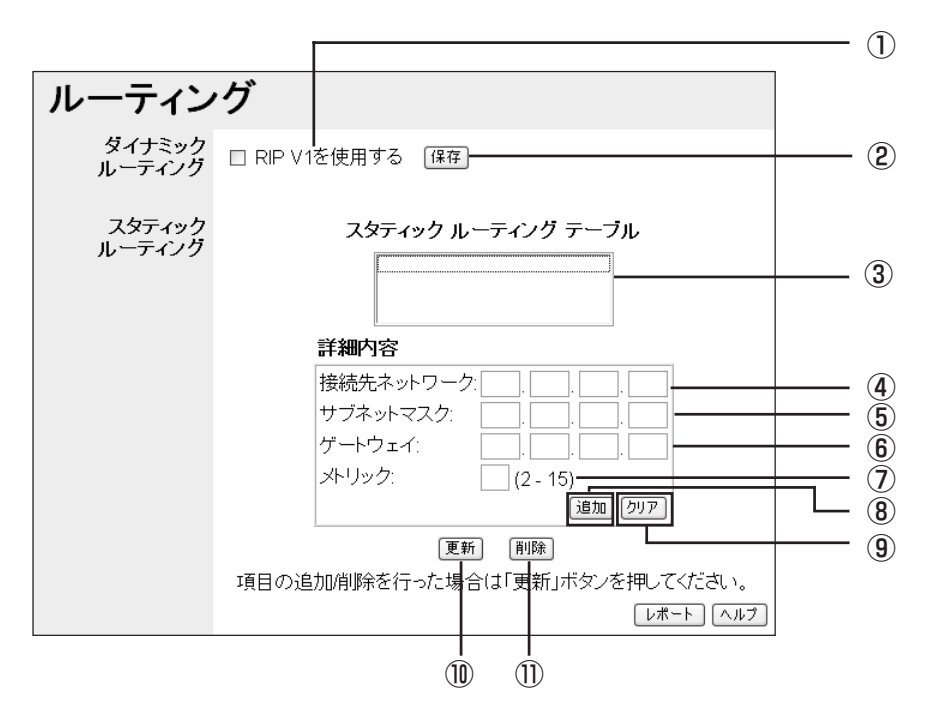

| 項目名                   | 内容                                                                                            |
|-----------------------|-----------------------------------------------------------------------------------------------|
| ① RIP V1 を使用する        | 本製品で RIP を有効にするかどうかを選択します。<br>※本製品では RIP V1 のみをサポートしています。                                     |
| @保存                   | RIP の設定を保存します(スタティックルーティングテーブルに<br>は変更はありません)。                                                |
| ③スタティック<br>ルーティングテーブル | 設定されているスタティックルーティングテーブルの一覧を表示<br>します。                                                         |
| ④接続先ネットワーク            | スタティックルーティングテーブルを設定する際の接続先ネット<br>ワークの IP アドレスを入力します。<br>※入力可能な文字は、半角数字の O ~ 9 です。             |
| ⑤サブネットマスク             | スタティックルーティングテーブルを設定する際の接続先ネット<br>ワークのサブネットマスクを入力します。<br>※入力可能な文字は、半角数字の0~9です。                 |
| ⑥ゲートウェイ               | スタティックルーティングテーブルを設定する際の接続先と通信<br>するために使用するゲートウェイの IP アドレスを入力します。<br>※入力可能な文字は、半角数字の 0 ~ 9 です。 |

| 項目名    | 内容                                                                           |
|--------|------------------------------------------------------------------------------|
| ⑦メトリック | 接続先ネットワークにデータが届くまでに通過するルータの数で<br>す。2~15の間で設定してください。<br>※入力可能な文字は、半角数字の0~9です。 |
| ⑧追加    | 「詳細内容」欄の入力内容をスタティックルーティングテーブルに<br>追加します。                                     |
| ⑨クリア   | 「詳細内容」欄の入力内容をクリアします。                                                         |
| ⑩更新    | 選択したスタティックルーティングテーブルを「詳細内容」欄に<br>入力した内容に更新します。                               |
| ①削除    | 選択したスタティック ルーティングテーブルを削除します。                                                 |

[レポート] …… 設定されているすべてのルーティングテーブルを表示します。 [ヘルプ] …… 設定内容についての説明を表示します。

X=

・本製品の RIP 機能は、LAN 側のみとなります。
 ・登録可能なルーティング数は 20 です。

※ 設定のしかたの詳細は、「その他のルーティング設定例」(P.96)をご覧ください。

### ■リモート設定 ~インターネット上から本製品の設定をする~

本製品をインターネット経由で設定できるようにします。

1 メニューから [詳細設定] ー「リモート設定」をクリックします。

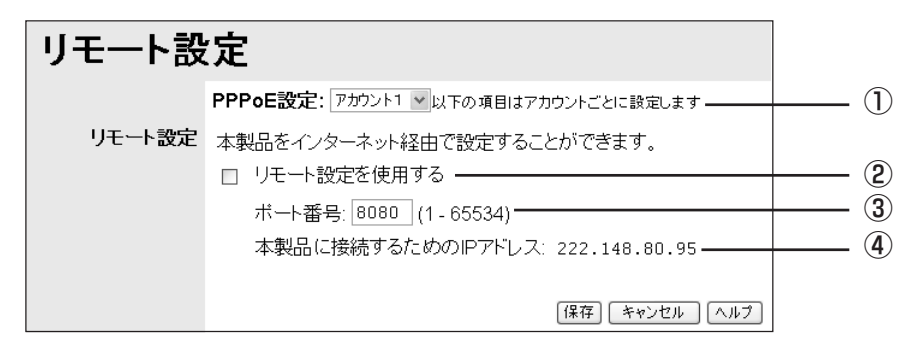

※マルチPPPoE設定をしている場合の画面です。

| 項目名          | 内容                                                                                        |
|--------------|-------------------------------------------------------------------------------------------|
| ① PPPoE 設定   | リモート設定を行うアカウント(接続先)を選択します。<br>※マルチ PPPoE 接続の場合のみ表示される項目です。                                |
| ②リモート設定を使用する | インターネット経由で本製品の設定を可能にするか選択します。                                                             |
| ③ポート番号       | インターネット経由で本製品にアクセスする際のポート番号を指<br>定します。1~65534の範囲でポート番号を入力してください。<br>※入力可能な文字は、半角数字の0~9です。 |

| 項目名                    | 内容                                                                                                    |
|------------------------|----------------------------------------------------------------------------------------------------|
| ④本製品に接続するための<br>IPアドレス | インターネット経由で本製品の設定をする際に指定するIPアドレス(WAN 側に割り当てられたもの)が表示されます。<br>※本製品に接続するためのIPアドレスは、本製品のWAN側IPア<br>ドレスになります。 |

[保存] ……… 設定した内容を保存します。 [キャンセル] … 設定内容を保存する前に限り、設定内容を変更する前の状態に戻します。 [ヘルプ] ……… 設定内容についての説明を表示します。

2 設定が終了したら、[保存]をクリックして設定を反映します。

インターネット経由で接続する際は、下記のようにIPアドレスの後ろにポート番号を 指定します。

http://本製品に接続するためのIPアドレス:ポート番号

- ・ダイナミックIPアドレスを使用している場合、本製品に接続するためのIPアドレス が常に変わってしまいます。接続する前に、本製品のWAN側IPアドレスを確認し てください。
  - ・「リモート設定を使用する」を有効に設定した場合、第三者からの不正アクセスやインターネット上への情報の漏洩などが考えられます。リモート設定を使用していないときは、「無効」に設定することをお勧めします。有効に設定した場合は、本製品へのログイン名やパスワードを工場出荷時のままにせず、変更設定することをお勧めします。
  - ・Unnumbered IPによる接続を行うと、WAN側より本製品の設定ができます。セキュ リティ上、「リモート設定を使用する」にチェックを付けて、ポート番号の変更を 行ってください。

### ■その他各種設定

### ・マルチ PPPoE 接続以外の場合

1 メニューから [詳細設定] ー「その他各種設定」をクリックします。

| Ę | その他各             | 種設定                                                                                         |          |
|---|------------------|---------------------------------------------------------------------------------------------|----------|
|   | 時間設定             | <ul> <li>◎自動設定 ]</li> <li>○手動設定 _</li> </ul>                                                | - 1      |
| 5 | マイレクトPPPoE       | ☑ダイレクトPPP₀Eを許可する                                                                            | <u> </u> |
|   | IPv6ブリッジ         | ☑IPv6ブリッジを有効にする                                                                             | <u> </u> |
|   | UPnP             | <ul> <li>✓ UPnP を有効にする</li> <li>✓ UPnPを使って本製品の設定を変更する</li> <li>□ WAN側の切断機能を有効にする</li> </ul> | - 4      |
|   | MTU              | MTUを変更する: 1454 (1 - 1500)バイト                                                                | 5        |
| ) | <b>ミックアップDNS</b> | バックアップDNSサーバ1:                                                                              | 6        |

| 項目名          | 内容                                                                                                    |
|--------------|----------------------------------------------------------------------------------------------------|
| ①時間設定        | 本製品の内蔵時計を設定します。<br><b>自動設定</b><br>NTPサーバに接続し、自動的に時刻を設定します。<br><b>手動設定</b><br>手動で設定するときに選択します。<br>※入力可能な文字は、半角数字の0~9です。                                                                                                    |
| ②ダイレクト PPPoE | ダイレクトPPPoE(パソコンから直接 PPPoE 接続する)を使用す<br>るか選択します。                                                                                                    |
| ③IPv6ブリッジ    | IPv6 ブリッジ(IPv6 プロトコルでの通信を透過する)を使用す<br>るか選択します。<br>※ネットワーク環境が IPv6 に対応している必要があります。                                                                                                    |
| (4) UPnP     | <ul> <li>UPnP(Universal Plug and Play)機能によって自動的にLANに<br/>接続された装置を検出し認識させるかを設定します。</li> <li>UPnP を有効にする</li> <li>UPnP 機能を使用するか選択します。</li> <li>※マルチ PPPoE 接続時は、表示されません。</li> <li>・UPnP を使って本製品の設定を変更する</li> <li>UPnP機能を使用して、本製品の設定を変更するか選択します。</li> <li>※マルチ PPPoE 接続時は、表示されません。</li> <li>・WAN 側の切断機能を有効にする</li> <li>UPnP機能を使用してWAN(インターネット)を切断するか選択します。</li> </ul> |
| ⑤ MTU を変更する  | MTUの値を変更します。PPPoE接続の場合のみ、設定できます。<br>通常はリモートサーバから自動的に設定されます。プロバイダか<br>ら指示があったときのみ変更してください。<br>1~1500の間で設定してください。<br>※入力可能な文字は、半角数字の0~9です。                                                                                                    |
| ⑥バックアップDNS   | DNS(ドメインネーム サーバ)のIPアドレスを入力します。優<br>先DNSサーバが利用できない場合に、ここで入力したDNSサー<br>バが使用されます。プロバイダに指定された場合に入力してくだ<br>さい。指定されていない場合は空欄にしてください。<br>※入力可能な文字は、半角数字の0~9です。                                                                                                    |

[保存] ……… 設定した内容を保存します。 [キャンセル] … 設定内容を保存する前に限り、設定内容を変更する前の状態に戻します。 [ヘルプ] ……… 設定内容についての説明を表示します。

2 設定が終了したら、[保存]をクリックして設定を反映します。

### ・マルチ PPPoE 接続の場合

1 メニューから [詳細設定] ー「その他各種設定」をクリックします。

| その他各                   | 種設定                                                                         |  |
|------------------------|-----------------------------------------------------------------------------|--|
| 時間設定                   | <ul> <li>●自動設定</li> <li>○手動設定</li> </ul>                                    |  |
| ダイレクトPPPoE<br>IPv6ブリッジ | 図ダイレクトPPPoEを許可する<br>□□PvcブUッジを有効にする                                         |  |
| UPnP                   | <ul> <li>● アブリケーションで WAN側IP を選択する</li> <li>○ WAN側IPのセッションを選択する</li> </ul>   |  |
|                        | PPPoE設定: アガウント1 ▼<br>以下の項目はアガウントごとに設定します<br>☑UPnPを使用する<br>□WAN/側の切断機能を有効にする |  |
| MTU                    | MTUを変更する: 1454] (1 - 1500)/ ベイト<br>PPPoE接続時のみ使用できます                         |  |
| バックアップDNS              | バックアップDNSサーバ1:                                                              |  |
|                        | 【保存】 キャンセル ヘルブ                                                              |  |

| 項目名    | 内容                                                                                                    |
|--------|----------------------------------------------------------------------------------------------------|
| ① UPnP | <ul> <li>UPnP(Universal Plug and Play)機能によって自動的にLANに<br/>接続された装置を検出し認識させるかを設定します。</li> <li>※以下、マルチ PPPoE 接続時のみに表示される項目です。</li> <li>アプリケーションで WAN 側 IPを選択する</li> <li>アプリケーションで、WAN 側 IPを選択する場合に選択します。</li> <li>WAN 側 IPのセッションを選択する</li> <li>UPnP 機能を使用するセッションを選択する場合に選択し、以下<br/>の項目をアカウントごとに設定します。</li> <li>PPPoE 設定</li> <li>UPnP 設定するアカウントを選択します。</li> <li>・ UPnPを使用する</li> <li>UPnP 機能を使用するか選択します。</li> <li>・ アカウント 1、2の両方でチェックを付けた場合、アカウ<br/>ント1のみ有効になります。</li> <li>・ アカウント 2のみ UPnP機能を使用したい場合は、アカウ<br/>ント1のみ有効になります。</li> <li>・ アカウント2のみ UPnP機能を使用したい場合は、アカウ<br/>ント1のチェックを外し、アカウント2でチェックを付け<br/>てください。</li> <li>・ WAN 側の切断機能を有効にする</li> <li>UPnP 機能を使用して WAN(インターネット)を切断するか<br/>選択します。</li> <li>・ マルチ PPPoE 接続時は、セッション1のアカウントに対<br/>してのみ有効です。</li> </ul> |

[保存] ……… 設定した内容を保存します。

[キャンセル]… 設定内容を保存する前に限り、設定内容を変更する前の状態に戻します。 [ヘルプ]…… 設定内容についての説明を表示します。

XŦ マルチPPPoE画面のその他の項目の説明は、P.87と同じです。

2 設定が終了したら、[保存] をクリックして設定を反映します。

こんなときにはこの設定

ネットワークゲームや音声/ビデオチャットなど、ネットワーク上から各パソコンに直接アクセス する必要がある場合は、本製品の設定を変更する必要があります。このPARTでは、本製品をより 便利に活用していただくための設定方法について説明します。

# ネットワークゲームをするには

ネットワークゲームをするには、ゲームサーバとデータの送受信を行うポートを、UPnP設定やスペシャルアプリケーション設定などで本製品に設定する必要があります。

回線業者によっては、ネットワークゲームに対応していない場合がありますので、ご注 意ください。

# ■UPnPに対応したネットワークゲームの場合

本製品はUPnPに対応してますので、UPnPに対応したネットワークゲームであれば、自動的に本 製品の設定が行われます。設定ユーティリティで次の設定を行います。

- 1 [詳細設定]-「その他各種設定」(P.86)をクリックします。
- 2 マルチ PPPoE 接続時は、「UPnP」の「WAN 側IPのセッションを選択する」を選択して、 「PPPoE設定」で使用するアカウントを選択し、「UPnPを使用する」にチェックを入れます。 マルチ PPPoE 接続時以外は、「UPnPを有効にする」と「UPnPを使って本製品の設定を変 更する」にチェックを入れます。
  - ・Windows にて、ユニバーサル プラグ アンド プレイ (UPnP) に関するセキュリティの脆弱性が発見されています。ご利用になる前に、Windows の修正プログラムをインストールしてください。詳細な設定方法は、Microsoft にお問い合わせください。
     ・UPnP がサポートされている OS は、Windows XP / Me のみです。

## ■UPnPに対応していないネットワークゲームの場合

UPnP に対応していないネットワークゲームの場合は、次のいずれかの方法で設定します。

●ネットワークゲームが使用するポート番号が分かる場合 使用するポート番号、タイプが分かっている場合は、設定ユーティリティで次の設定を行います。

- [詳細設定] 「アドバンスド インターネット」をクリックします。
   ※マルチ PPPoE 接続時は、セッション 1 のアカウントのみ使用できます。
- 2 [スペシャルアプリケーション] をクリックします。
- 3 「名称」にアプリケーション名を入力します。
- 4 使用するサーバに合わせて、「タイプ」にプロトコルを選択します。
- 5 使用するサーバに合わせて「入力ポート番号」と「出力ポート番号」の「開始」と「終了」に ポート番号を入力します。
- 6 「チェックボックス」にチェックを入れ、[保存] をクリックします。
- 7 [終了]をクリックして、「アドバンスドインターネット」画面に戻ります。
- 8 [保存] をクリックします。

# ・ネットワークゲームが使用するポート番号、タイプ (プロトコルのタイプ) については、各ゲームの製造元にお問い合わせください。 ・詳細は「PART3 設定ユーティリティを見てみよう」「アドバンスド インターネット」(P.70) をご覧ください。

●ネットワークゲームが使用するポート番号が分からない、または毎回変更される場合 DMZ 機能を使います。設定ユーティリティで次の設定を行います。

- [詳細設定] 「アドバンスド インターネット」(P.70)をクリックします。
   ※マルチ PPPoE 接続時は、「PPPoE 設定」で、使用するアカウントを選択してください。
- 2 「DMZ を使用する」にチェックを入れ、ネットワークゲームをするパソコンを選択します。
- 3 [保存] をクリックします。

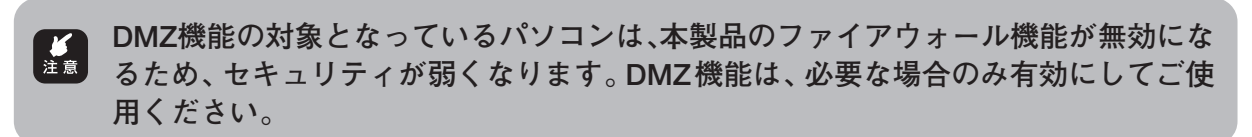

# 音声/ビデオチャットなどのツールを使うには

ここでは、代表的なソフトとして、Windows Messenger、MSN Messengerを利用する場合の設定を説明しています。本製品は、Microsoft Windows Messenger\*1、および MSN Messenger\*2に対応しています。各アプリケーションの使い方は、ヘルプやホームページをご覧ください。

\* 1: Windows Messenger Ver 5.0での動作を確認しております。

\* 2: MSN Messenger Ver 7.0 での動作を確認しております。

# Windows Messenger, MSN Messenger

本製品は UPnP に対応していますので、Windows Messenger、MSN Messenger を利用する際は、自動的に本製品の設定が行われます。

- 1 設定ユーティリティの [詳細設定] 「その他各種設定」をクリックして、画面を開きます。
- 2 マルチPPPoE接続の場合は、「アプリケーションでWAN側IPを選択する」にチェックを入れ、「PPPoE設定」でUPnPを設定するアカウントを選択し、「UPnPを使用する」にチェックを入れます。
- 3 マルチPPPoE接続以外の場合は、「UPnPを有効にする」、「UPnPを使って本製品の設定を 変更する」にチェックを入れます。
- 4 設定が終了したら [保存] をクリックします。

詳細は「PART3 設定ユーティリティを見てみよう」「その他各種設定」(P.86)をご覧ください。

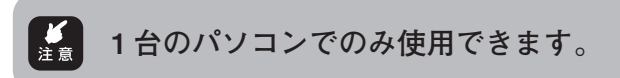

# 外部にサーバを公開するには

## ■バーチャルサーバを使用する

バーチャルサーバ機能を利用して外部にサーバを公開する場合の設定例です。

- [詳細設定] 「バーチャルサーバ」をクリックします。
   ※マルチ PPPoE 接続時は、「PPPoE 設定」で、使用するアカウントを選択してください。
- 2 利用するサーバを選択します。
- 3 「プロパティ」の「有効」にチェックを入れます。
- 4 サーバとして公開するパソコンを「接続先」のリストから選択します。
- 5 [更新]をクリックして、設定を反映します。

リスト内に利用したいサーバがない場合は、以下のようにしてサーバを追加します。

- 1 [詳細設定] 「バーチャルサーバ」をクリックします。
- 2 任意のサーバ名を入力します。
- 3 プロトコル、ポート番号を使用するサーバに合わせて入力します。
- 4 [追加]をクリックします。

XŦ

5 ステータスLEDが消灯したことを確認し、「サーバ」のリスト内に3で入力したサーバ名が あることを確認してください。

「有効」にチェックを入れて、サーバとして公開するパソコンを「接続先」のリスト から選択して[追加]をクリックすると、追加と更新が行えます。

項目の詳細は、「PART3 設定ユーティリティを見てみよう」「バーチャルサーバ」(P.72) をご覧ください。

# ■ダイナミックDNSを使用してドメイン名でアクセスする

インターネット側からドメイン名を使用して、バーチャルサーバなどに接続する場合の設定例です。

- [詳細設定] –「ダイナミック DNS」をクリックします。
   ※マルチ PPPoE 接続時は、「PPPoE 設定」で、使用するアカウントを選択してください。
- 2 「DynDNS.org」(無料サービス、一部有料)または「IvyNetWork」(有料サービス)の「こちら」をクリックして、登録を行います。登録が完了すると、ユーザー登録確認メールが、E-Mail で送られてきます。
- 3 本製品の「ダイナミック DNS」画面に戻り、E-mailの内容を確認して、「ログイン名」、「ロ グインパスワード」および「ドメイン名」を入力します。
- 4 [保存]をクリックして、設定を反映します。

項目の詳細は「PART3 設定ユーティリティを見てみよう」「ダイナミックDNS」(P.74) をご覧ください。

# マルチPPPoEで2つの接続先を使い分けるには

プロバイダと、フレッツ・スクウェア/フレッツ・グループアクセス/フレッツ・グループを利用 する場合の設定例です。

### ■プロバイダとフレッツ・スクウェアに接続する

通常はプロバイダに接続し、「flets」のドメイン名が含まれたURLが入力されたときに「フレッツ・スクウェア」に自動的に接続します。

### 例:通常のプロバイダへの接続設定を「セッション1のアカウント1」に、「フレッツ・スク ウェア」への接続設定を「セッション2のアカウント2」に設定する場合

- 通常のプロバイダの設定を行います。[WAN 側設定]をクリックし、「接続タイプ」で「マル チ PPPoE」を選択して、[次へ]をクリックします。
- 2 「WAN 側設定-マルチ PPPoE」の「PPPoE 設定」で [アカウント 1] をクリックします。
- 3 「セッション選択」接続指定は「セッション1」を選択し、「ユーザー名」、「パスワード」にプ ロバイダから通知された「ユーザー名」「パスワード」を入力し、「オプション」、「DNS」の 各設定を行い、[保存]をクリックし、[戻る]をクリックします。
- 次にフレッツ・スクウェアの設定を行います。
   「マルチ PPPoE 設定」で[アカウント2]をクリックします。
- 5 「セッション選択」は「セッション2」を選択し、「ユーザー名」「パスワード」は、それぞれ 以下の表の内容で入力します。「DNS」は「自動取得」を選択します。

└── 「セッション 2」を選択すると、「接続先設定」の設定ができるようになります。

|       | NTT東日本のエリアのお客様 | NTT 西日本のエリアのお客様 |
|-------|----------------|-----------------|
| ユーザー名 | guest@flets    | flets@flets     |
| パスワード | guest          | flets           |

(2005年6月現在)

- 6 「接続先設定」の [ドメイン追加] をクリックすると、「接続先設定」画面が表示されます。
- 7 「ドメイン名」に「.flets/」を入力し、[追加]をクリックすると、リストに登録されます。
- 8 リストに登録された「.flets/」が反転表示になっていることを確認して[保存]をクリックし、設定内容を保存します。
- 9 [閉じる] をクリックし、マルチ PPPoE の設定画面に戻ります。

10[保存]をクリックし、設定内容を反映します。

項目の詳細は、「PART3 設定ユーティリティを見てみよう」「マルチ PPPoE 接続の場合」(P.39) をご覧ください。

# ■プロバイダとフレッツ・グループアクセス(NTT東日本)/フレッツ・グルー プ(NTT西日本)のLAN型払い出しに接続する

通常はプロバイダに接続し、フレッツ・グループアクセス(NTT 東日本)/フレッツ・グループ (NTT西日本)のLAN型払い出しを利用して、それぞれのパソコンのファイル共有などが必要な場 合に、フレッツ・グループアクセス(NTT 東日本)/フレッツ・グループ(NTT 西日本)に自動的 に接続されます。フレッツ・グループアクセス(NTT 東日本)/フレッツ・グループ(NTT 西日本) を利用するには、「セッション2」に設定を行うことで利用可能になります。

- 例:通常のプロバイダへの接続設定を「セッション1のアカウント1」に、グループアクセス (NTT 東日本)/フレッツ・グループ(NTT 西日本)への接続設定を「セッション2のアカ ウント2」に設定する場合
- 1 通常のプロバイダの設定を行います。前ページの「プロバイダとフレッツ・スクウェアに接続する」の手順1~3を行います。
- 2 フレッツ・グループアクセス(NTT東日本)/フレッツ・グループ(NTT西日本)のLAN 型払い出しの設定を行います。

「PPPoE 設定」で [アカウント2] をクリックします。

3 「セッション選択」は「セッション2」を選択し、グループ管理者から通知された「ユーザー 名」、「パスワード」を入力します。

### 「セッション2」を選択すると、「LANTYPE」、「接続先設定」の設定ができるように なります。

- 4 オプションは、任意の「接続方法」を選択します。
- 5 「LAN TYPE」の「有効」にチェックを入れ、グループ管理者から通知されている、「IPアドレス」、「サブネットマスク」をそれぞれ入力します。
- 6 「DNS」を「自動取得」にします。
- 7 「接続先設定」の [IPアドレス追加] をクリックすると、「接続先設定」 画面が表示されます。
- 8 「IPアドレス」にグループ管理者から通知された接続相手のIPアドレスを入力し、[追加]を クリックすると、リストに登録されます。

接続先が複数ある場合はすべての接続先を登録してください。接続先設定は、20個 まで登録できます。

- 9 リストに登録された「IPアドレス」を反転表示にして、[保存]をクリックし、設定内容を反映 させます。
- 10 [閉じる] をクリックし、マルチ PPPoE の設定画面に戻ります。
- 11「接続先設定」の [NetBios 有効] にチェックを入れます。
- 12 [保存] をクリックし、設定内容を反映させます。

項目の詳細は、「PART3 設定ユーティリティを見てみよう」「マルチ PPPoE 接続の場合」(P.39)を ご覧ください。

- ・IPアドレス範囲として複数のIPアドレスが割り当てられていて、それぞれのパソコンに固定IPアドレスを割り当てる場合は、パソコンのネットワーク設定(IPアドレス、ゲートウェイ、DNSなど)が必要です。
  - NetBiosを使用してコンピュータを指定する場合は、WINSサーバまたはLMHOSTS が必要です。

# 複数固定IPサービスを利用するには(Unnumbered利用)

各プロバイダが提供する複数固定IPアドレスサービスを利用することにより、プロバイダから割り 当てられた複数のグローバル固定IPアドレスを本製品および本製品に接続されたパソコンにそれぞ れ設定して、サーバ公開などが可能になります。

例:本製品の元の設定…IP アドレスが「192.168.1.1」サブネットマスクが「255.255.255.0」 で、設定するパソコンの IP アドレスを「XXX.○○○.□□□.115」と設定する場合

| 項目名      | プロバイダからの情報                                   |
|----------|----------------------------------------------|
| IPアドレス   | XXX. 000. 🔲 🗌 . 1 1 3 ~ XXX. 000. 🔲 🗌 . 1 20 |
| サブネットマスク | 255.255.255. ♦♦♦                             |
| DNS サーバ  | 12.34.56.12                                  |

- 1 [WAN側設定] をクリックし、「接続タイプ」から「PPPoE/Unnumbered IP」を選択し、[次 へ] をクリックして、画面を表示させます。
- 2 アカウントの、「PPPoE 接続名」、「ユーザー名」、「パスワード」を入力します。
- 3 IPアドレスは「Unnumbered IP」のラジオボタンをクリックし、以下のように設定します。
   ・IPアドレス → 「XXX. ○○○. □□□.114」と入力します。
   ・プロバイダから割り当てられた2番目のIPアドレスを入力します。)
   ・サブネットマスク → 「255.255.255. ◆◆◆」と入力します。
   ・タイプ → 「Unnumbered IP」を選択します。
- 4 優先 DNS サーバのラジオボタンをクリックして、「12.34.56.12」と入力します。
- 5 [保存] をクリックします。
- 6 設定するパソコンの固定 IP アドレスを以下のように変更します。
  - · IP アドレス →  $[XXX. \bigcirc \bigcirc \bigcirc . \square \square \square .115]$ (設定したい IP アドレス)
  - ・サブネットマスク → 「255.255.255. ◆◆◆」
  - ・デフォルトゲートウェイ → 「XXX. ○○○. □□□.114」(ルータのIPアドレスと同じ)

パソコンのネットワーク設定の方法は各 OS の取扱説明書をご覧ください。

7 本製品の設定画面を再度見る場合は、ブラウザ画面で入力する数値を、「WAN 側設定」で設定した「XXX.○○○.□□□.114」を入力します。

項目の詳細は、「PART3 設定ユーティリティを見てみよう」「Unnumbered IP機能によるPPPoE 接続の場合」(P.48)をご覧ください。

 ・Unnumberedを利用する場合は、LAN側に接続されているパソコンのIPアドレスを 固定 IP アドレスに設定する必要があります。
 ・Unnumberedを利用する場合は、マルチ PPPoE 接続を使用することができません。

# その他のルーティング設定例

ここでは本製品の下位にルータを追加する場合を説明します。

# ■ スタティックルートの設定

隣接するルータが RIP に対応していない場合は、手動で通信経路を指定します。

例:「ネットワーク・アドレス:192.168.3.0、サブネットマスク:255.255.255.0」というネットワークを追加する。

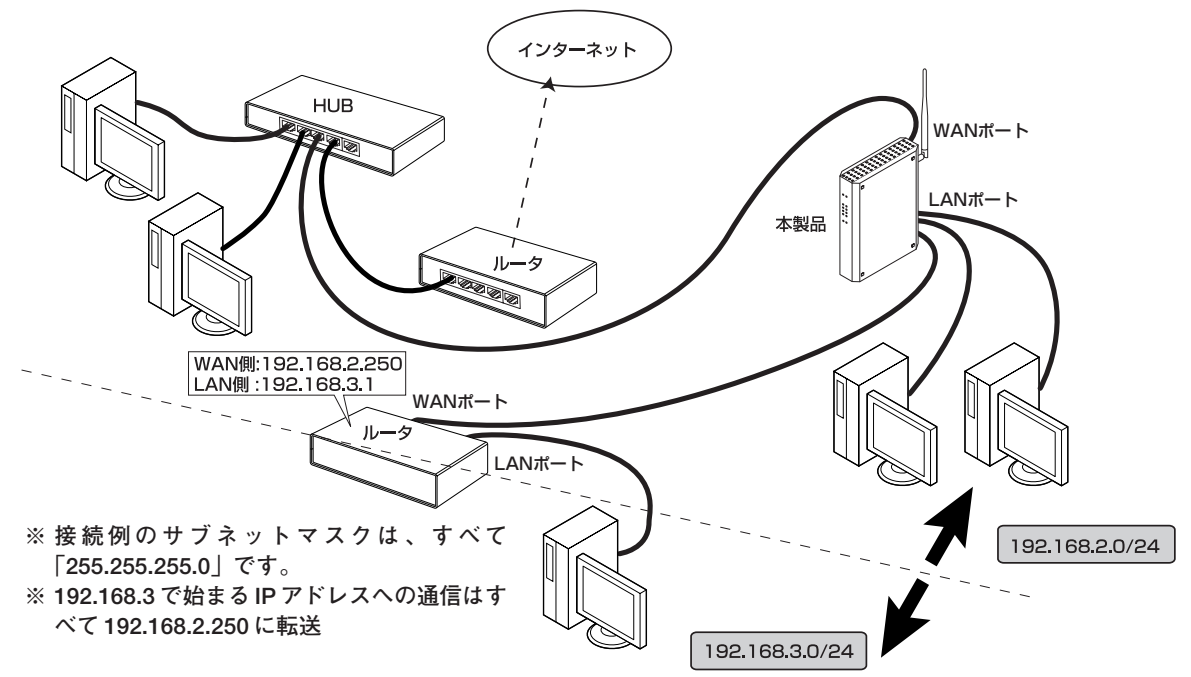

1 設定画面から [詳細設定] - 「ルーティング」画面を開き、以下の設定を行います。

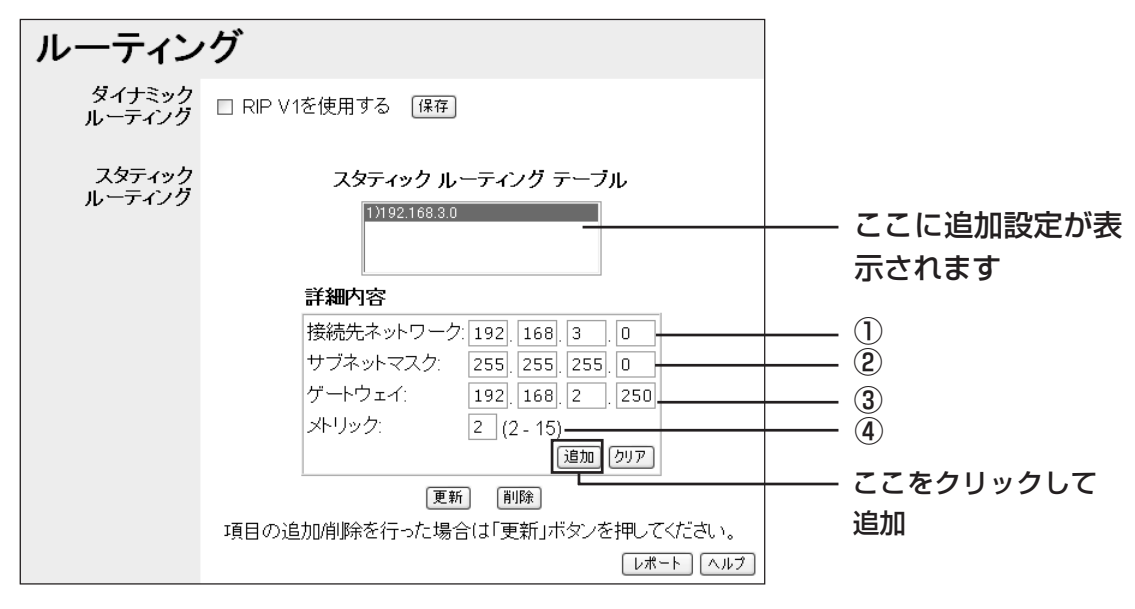

- 「接続先ネットワーク」は、通信の宛先となるネットワークのアドレスを入力してください。 (例:192.168.3.0)
- ②「サブネットマスク」は、「接続先ネットワーク」欄に入力したアドレスのどこまでがネットワークアドレスであるかを表す数値です。
   (例:255.255.255.0)
- ③「ゲートウェイ」は、「接続先ネットワーク」欄と「サブネットマスク」欄で指定した宛 先への経路となる、下位に追加するルータの WAN 側 IP アドレスを入力してください。 (例:192.168.2.250)
- ④「メトリック」は、本製品に接続されているパソコンから下位のルータに接続されているパ ソコンにデータが届くまでの間にあるルータの数(本製品を含む)を入力します。
   (例:2を入力)
- 3 [追加] をクリックしてしばらくすると、「スタティックルーティングテーブル」リストに設 定が追加されます。

XE 「追加」や「削除」をした後は〔更新〕をクリックしてください。

項目の詳細は、「PART3 設定ユーティリティを見てみよう」「ルーティング」(P.84)をご覧ください。

### RIPの設定

LAN側に他のルータが存在する場合は、そのルーティング経路を本製品に設定する必要があります。 本製品はダイナミックルーティングプロトコルである RIP 機能に対応していますので、隣接する ルータと RIP によって、自動的に経路の情報を交換することができます。

# ・隣接するルータが RIP に対応していないときは、手動でルート設定をする必要があります〈「スタティックルートの設定」(前ページ)〉。 ・本製品の RIP 機能は LAN 側のみに設定できます。 ・本製品は RIP V1 のみに対応しています。

1 設定画面から [詳細設定] - 「ルーティング」 をクリックし、「RIP V1 を使用する」 にチェックを入れます。

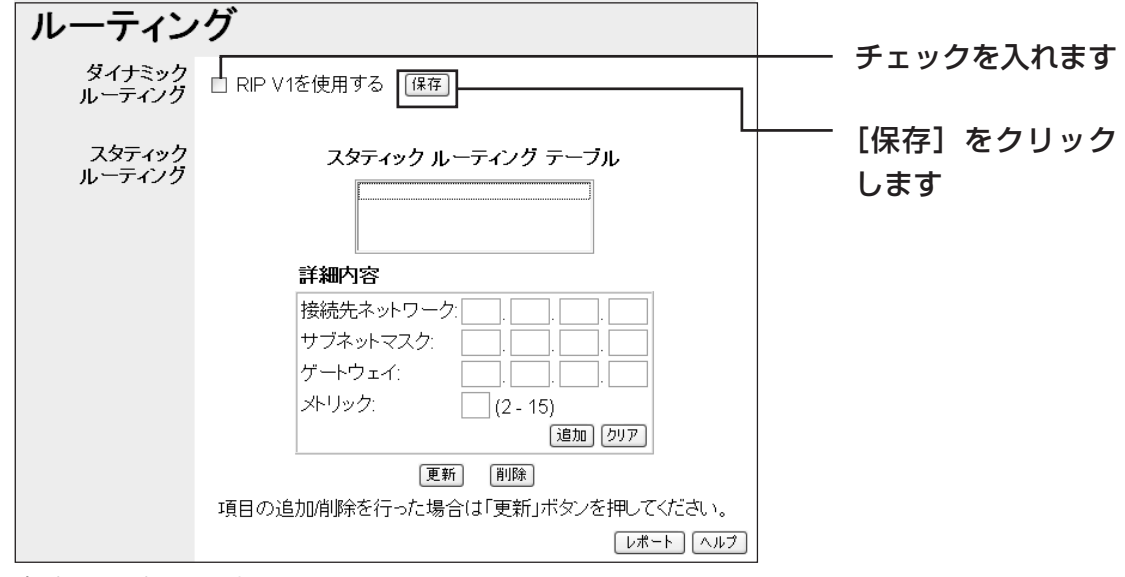

2 [保存] をクリックします。

項目の詳細は、「PART3 設定ユーティリティを見てみよう」「ルーティング」(P.84)をご覧ください。

PART5 トラブルや疑問があったら

本製品を使っていて「困ったな」「うまく動かない…」と思ったとき、疑問があったときは、この PART で解決方法を探してください。

# 解決のステップ

| 1. 取扱説明書や契約書を確認する。管理者に確認する                                                     |
|--------------------------------------------------------------------------------|
| → それでも解決しないときは…                                                                |
| 2. この PART の Q&A を確認する                                                         |
|                                                                                |
| 【トラブルは?】                                                                       |
| ●インターネットに接続できない                                                                |
| ①プロバイダとの契約や回線工事は完了していますか?                                                      |
|                                                                                |
| (③回線終端装置(モデムなど)⇔インターネット側への回線は止しく接続されてい<br>ますか?                                 |
| ④ケーブル(回線終端装置(モデムなど)⇔本製品⇔パソコン)は正しく接続され                                          |
| ていますか?                                                                         |
| ⑤その他の接続は大丈夫ですか?                                                                |
| ⑥パソコンのネットワークアダプタは正しく動作していますか?                                                  |
| ⑦パソコンのネットワーク設定は正しく行われていますか?                                                    |
| ⑧プロバイダからの入力事項を正しく設定しましたか?                                                      |
| (9) Web フラウザの設定は止しいですか?                                                        |
| ●パソコン同士がつながらない                                                                 |
| <ul> <li>●パンコン向上がうながうない</li> <li>・ファイルやプリンタが利用できるようにネットワーク設定をしましたか?</li> </ul> |
|                                                                                |
| ●本製品の設定ユーティリティが起動しない                                                           |
| ●本製品の設定ユーティリティにログインできない                                                        |
| ●ファームウェアのアップデートに失敗した                                                           |
|                                                                                |
| ↓【疑問は?】                                                                        |
| ● 1 1 2 0 1 7 1 2 2 2 2 2 2 2 2 2 2 2 2 2 2 2 2 2                              |
| ● ● ● ● ● ● ● ● ● ● ● ● ● ● ● ● ● ● ●                                          |
| ●本製品の設定のバックアップを取る。元にもどす                                                        |
| ●本製品を再起動する                                                                     |
| ●本製品を工場出荷時の状態にもどす                                                              |
|                                                                                |
|                                                                                |

### 3. お取扱相談センタに問い合わせる

# 取扱説明書や契約書を再確認する/管理者に確認する

本書以外にもプロバイダ契約時の設定取扱説明書、回線終端装置(モデムなど)の取扱説明書、パ ソコンに付属の取扱説明書をお手元にご用意ください。ネットワークにつながらない原因は複雑な ため、本製品の設定が正しくても、他の設定が間違っていたり、外部の装置の問題で正しくつなが らないこともあります。下記の「インターネットに接続できない」の項目をすべて確認してもつな がらない場合は、プロバイダ、パソコンのメーカなどに問い合わせてみてください。なお、企業で お使いの方はネットワークの設定がオフィスによって決められていることがあります。接続できな い場合はネットワーク管理部門や部内のネットワーク管理者などに確認してください。

# Q&A

## ■インターネットに接続できない

以下の項目については、順番に確認し、□にチェックを付けてください。

#### ①プロバイダとの契約や回線工事は完了していますか?

□回線適合調査でサービス可能と認定され、回線工事は完了したか □プロバイダの工事は完了したか

#### ②電源は入っていますか?

各接続機器の電源LEDがついているか、またはACアダプタなどが外れていないかを確認してください。

- □ 回線終端装置(モデムなど)に電源が入っているか(AC アダプタが外れていないか)
- □ 本製品に電源が入っているか(AC アダプタが外れていないか)

### ③回線終端装置(モデムなど)⇔インターネット側への回線は正しく接続されていますか?

 □ 回線終端装置(モデムなど)とケーブル(電話回線用モジュラケーブル、同軸ケーブル、 光ケーブル)が正しく接続されているか
 詳しい接続については、回線終端装置(モデムなど)に付属の取扱説明書をお読みください。

#### ④ケーブル(回線終端装置(モデムなど)⇔本製品⇔パソコン)は正しく接続されていますか?

□本製品と回線終端装置(モデムなど)はLANケーブルで正しく接続されているか 本製品と回線終端装置(モデムなど)が正常に接続されているとWAN LED が点灯しま す。点灯していない場合は、ケーブルを差し直すなどしてみてください。また、回線終端 装置(モデムなど)にMDI/MDI-Xを切り替えるスイッチがあれば切り替えてみてください。。

□ 本製品とパソコンは LAN ケーブルで正しく接続されているか パソコンと本製品が正常に接続されている場合は、パソコンに電源が入っていると本製品 の前面にある各 LAN ポートの通信状態 LED が点灯します(100BASE-TX 時は 100M LED も点灯)。パソコンに LAN ボードまたは LAN カードがきちんと挿入されているか、 LAN ポートに正しくケーブルが接続されているかも再度確認してください。

#### ⑤その他の接続は大丈夫ですか?

フレッツ・ADSLの場合 □ スプリッタの出力ポートの接続は正しいか(電話用と ADSL モデム用があります) ADSL モデム、スプリッタの取扱説明書をご覧になり確認してください。 

### ⑥パソコンのネットワークアダプタは正しく動作していますか?

□ パソコンのネットワークアダプタのドライバの設定は正しいか 各OSの「システムのプロパティ|内の「デバイスマネージャ」で、ネットワークアダプ タが正常に動作していることを再度確認してください。 「システムのプロパティ」の表示のしかたは、各OSのヘルプまたはご使用のLANアダプ タの取扱説明書をご覧ください。

### (ア)パソコンのネットワーク設定は正しく行われていますか?

□ パソコンの TCP/IP が正しく設定されているか

「簡単ルーター接続ソフト」の最初の画面で「取扱説明書]をクリックして、「手動セット アップ]の項をご覧になり、パソコンのTCP/IPが正しく設定されていることを再度確認 してください。

□ 割り当てられた固定 IP アドレスなどが設定されているか プロバイダから複数の固定IPアドレスを割り当てられている場合は、下記の手順でそれぞ れのパソコンのネットワーク設定を行ってください。

### ・Windows XP の場合

「簡単ルーター接続ソフト」の最初の画面で [取扱説明書] をクリックして、[手動セット アップ] – [Windows XP] の手順5で、「次のIP アドレスを使う」を選択して、割り 当てられた「IPアドレス|「サブネットマスク|「ゲートウェイ」を設定してください。

・Windows 2000 の場合

「簡単ルーター接続ソフト」の最初の画面で [取扱説明書] をクリックして、[手動セット] アップ] – [Windows 2000] の手順5で、「次のIPアドレスを使う」 を選択して、割 り当てられた「IPアドレス」「サブネットマスク」「ゲートウェイ」を設定してください。

・Windows Me / 98SE の場合

「簡単ルーター接続ソフト」の最初の画面で [取扱説明書] をクリックして、[手動セット アップ] – [Windows Me] または [Windows 98SE] の手順4で、「IPアドレスを 指定」を選択して、割り当てられた「IPアドレス」「サブネットマスク」を設定し、「ゲー トウェイ〕タブをクリックして、割り当てられた「ゲートウェイ」を設定します。

### ⑧プロバイダからの設定事項を正しく入力しましたか?

□ 契約時の設定事項を本製品およびパソコンに正しく入力したか

「PART2 ネットワークに接続しよう」「ルータの設定をする」(P.28) で行ったプロバイ ダからの設定事項をすべて設定ユーティリティに正しく入力しないとインターネットには 接続できません。パスワードは入力を間違っても画面上で確かめることができませんので、 再度入力をやり直してみてください。大文字/小文字が区別される場合もありますので注 意してください。

### ⑨ Web ブラウザの設定は正しいですか?

□ Web ブラウザの設定項目は正しいか Webブラウザの設定についてはプロバイダ契約時の取扱説明書、パソコンに付属の取扱説 明書やOSのヘルプなどをご覧ください。 Windows 98SEをお使いの場合、はじめてインターネットに接続すると、インターネッ ト接続ウィザードが表示されます。その場合、次の手順で設定してください。

- 1 「インターネット接続を手動で設定するか、ローカルエリアネットワーク(LAN)を 使って接続しますしをクリックし、「次へ」をクリックします。
- 2 「ローカルエリアネットワーク(LAN)を使って接続します | をクリックし、「次へ] をクリックします。
- 3 「プロキシサーバーの自動検出」のチェックボックスをクリックしてチェックを外し ます。
- 4 「インターネットメールアカウントの設定」画面で「いいえ」をクリックし、「次へ] をクリックします。
- 5 「完了」をクリックします。

パソコンをダイヤルアップ環境で利用されていた方は、お使いのOSによってはWebブラ ウザの設定を変更する必要があります。プロバイダ契約時の取扱説明書、パソコンに付属の 取扱説明書やOSのヘルプなどをご覧ください。

## パソコン同士がつながらない

・ファイルやプリンタが利用できるようにネットワーク設定をしましたか?

□パソコンのネットワーク共有サービスの設定を行う

本製品のLANポートに接続されたパソコン同士がデータのやり取りをするには、共有ネッ トワークの設定が必要です。複数台のパソコンでデータのやり取りをする場合、Windows ではMicrosoftネットワーク共有サービスを使ったワークグループ接続(ピアツーピア接 続)が一般的です。設定方法については、各OSのヘルプをご覧ください。

### ■本製品の設定ユーティリティが起動しない

- ・パソコンのネットワーク設定は正しくできていますか? □ パソコンの TCP/IP が正しく設定されているか 「簡単ルーター接続ソフト」の最初の画面で [取扱説明書] をクリックして、[手動セット アップ] の項をご覧になり、パソコンのTCP/IPが正しく設定されているか再度確認して ください。
- ・プロキシサーバを使う設定になっていませんか? □ Web ブラウザのプロキシサーバの設定は正しいか 「簡単ルーター接続ソフト」の最初の画面で「取扱説明書」をクリックして、「手動セットアッ
  - プ]の項をご覧になり、Web ブラウザでプロキシサーバを使用しない設定にしてください。
- ・すでにBフレッツ/フレッツ・ADSLに接続していた場合は これまでパソコンにADSLモデムなどを直接接続して、Bフレッツ/フレッツ・ADSLに接続 していた場合は、次の点を確認してみてください。
  - □ Windows XP で、PPPoE 接続の設定がされていませんか? Windows XPの「コントロールパネル」-「ネットワーク接続」で、「広帯域」の接続が 作成されていると、ルータの設定ができません。「広帯域」の接続を削除してください。

□「フレッツ接続ツール」を使用していませんか?

NTTより配布されている「フレッツ接続ツール」を使用して、Bフレッツ/フレッツ・ ADSLに接続するように設定されていると、ルータの設定ができません。「フレッツ接続 ツール を削除してください。

### 本製品の設定ユーティリティにログインできない

・別のパソコンがログインしていませんか? 別のパソコンがログインしていないか確認してください。別のパソコンがログアウトしたら、も う一度ログインしなおしてください。

### ・パスワードを忘れた

本製品を工場出荷時の状態に戻してください。パスワードがクリアされます。本製品を工場出 荷時の状態に戻す方法は、このPARTの「本製品を工場出荷時の状態に戻したい(初期化)」 (P.108) をご覧ください。パスワードを設定したい場合は、この PART の「本製品のログイ ン名 (ユーザー名)、パスワードを変更したい|(P.103)をご覧になり、再設定してください。

本製品を工場出荷時の状態に戻すと、パスワードだけでなく、今まで設定していた情 ▲ 報がすべて消えてしまいますので、再設定が必要です。ご注意ください。

# ■ファームウェアのアップデートに失敗した

本製品を工場出荷時の状態に戻してから、再度、ファームウェアのアップデートを行ってください。 本製品を工場出荷時の状態に戻す方法は、このPARTの「本製品を工場出荷時の状態に戻したい(初 期化)」(P.108)をご覧ください。

注意

本製品を工場出荷時の状態に戻すと、今まで設定していた情報がすべて消えてしまい ますので、再設定が必要です。ご注意ください。

■パソコンのIPアドレスを調べたい

本製品よりパソコンに割り当てられたIPアドレスを調べる場合は、次の方法で行ってください。

### ● Windows XP / 2000 の場合

- 1 [スタート] –「すべてのプログラム」(Windows 2000の場合は「プログラム」) –「アク セサリ」–「コマンドプロンプト」をクリックします。
- 2 キーボードから「ipconfig」と入力して、「Enter」キーを押します。パソコンのIPアドレス が表示されます。

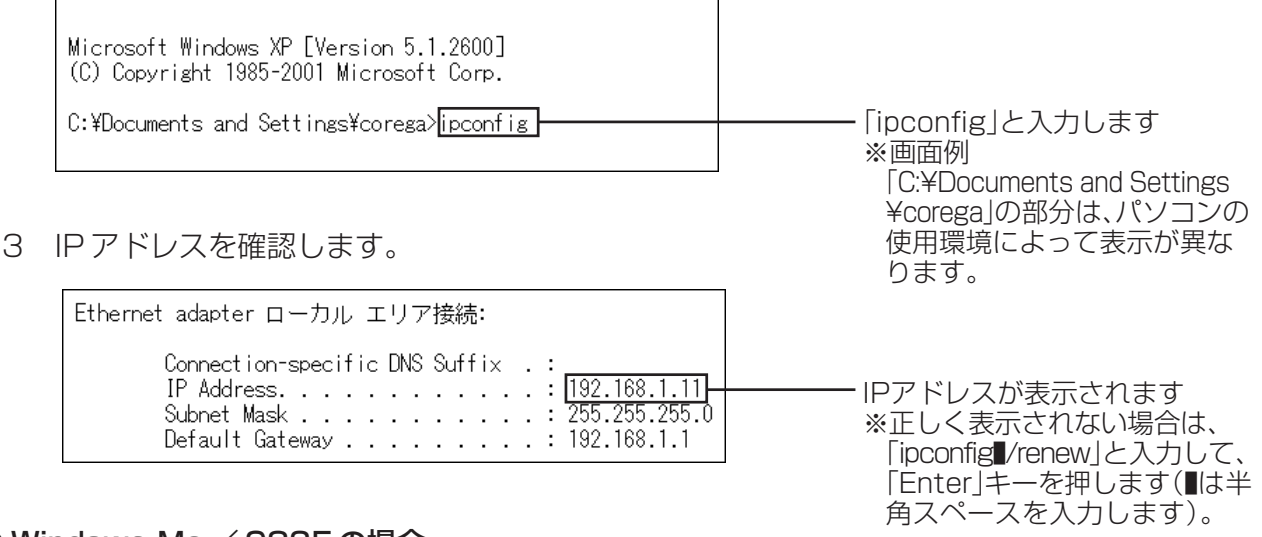

### ● Windows Me / 98SEの場合

- 1 [スタート] 「ファイル名を指定して実行」をクリックします。
- 2 「名前」の欄に「winipcfg」と入力して、[OK] をクリックします。
- 3 パソコンで使用しているネットワークアダプタを選択します。パソコンのIPアドレスが表示 されます。正しく表示されない場合は、「解放」をクリックした後、「すべて書き換え」をク リックしてください。

| 望 IP 設定<br>Ethernet アダブタ情報<br>Correge FEtherⅡ PCC-TXD LAN Card ■                                         | ①ご使用のネットワークアダプタ     を選択します     ※実際に表示される名称は、ご使 |
|----------------------------------------------------------------------------------------------------|------------------------------------------------|
| アダプタ アドレス XX-XX-XX-XX-XX-XX<br>IP アドレス 192.168.1.12<br>サプネット マスク 255255255.0<br>デフォルト ゲートウェイ 192.168.1.1 | 用になっているネットワーク<br>アダプタのメーカ、機種によっ<br>て異なります。     |
| OK         解放(S)         書き換え(W)           すべて解放(A)         すべて書き換え(W)         詳細(M) >>                  | L<br>②確認します                                    |

# ■本製品のログイン名(ユーザー名)、パスワードを変更したい

本製品のログイン名(ユーザー名)、パスワードは、次の手順で変更できます。

1 設定ユーティリティを起動し、[パスワード設定]をクリックします。

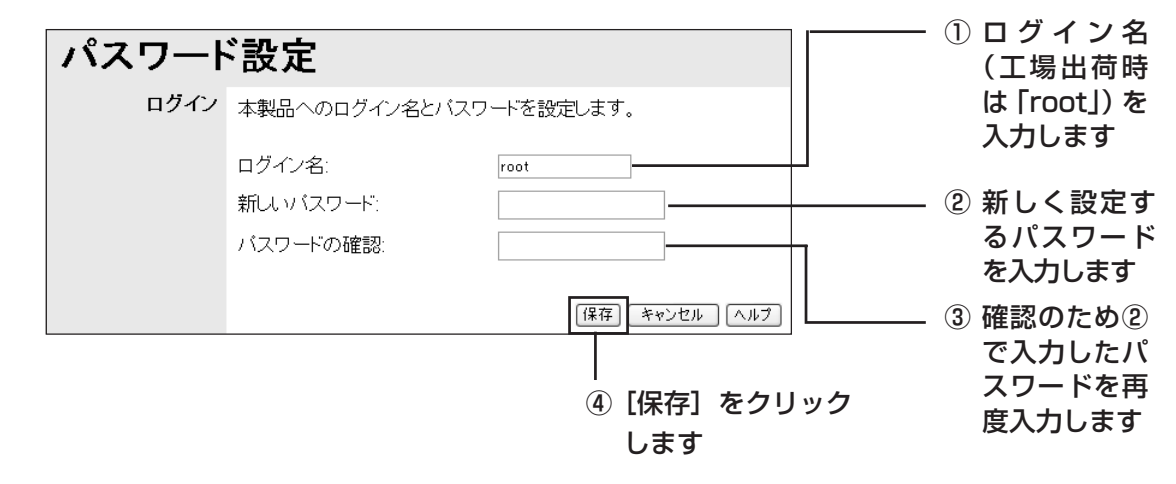

- ・工場出荷時の状態では、パスワードは設定されていません。
   ・入力したパスワードは、画面上では「●」または「\*」で表示されます。入力ミスのないように注意してください。
   ・「"|および「"|以降に入力した文字は。保存されません。
  - ※入力可能な文字は、ログイン名は半角で19文字まで、パスワードは半角で9文字 までです。
  - ・ログイン名およびパスワードで空白を設定すると、認証を行わずに設定ユーティリティにアクセスすることができますが、セキュリティが弱くなりますので、ご注意ください。

# 最新のファームウェアを入手してアップデートしたい

本製品の機能強化のため、予告なくファームウェアのバージョンアップを行うことがあります。最 新のファームウェアは http://www.ntt-west.co.jp/kiki から入手してください。

- ・更新するファームウェアのバージョンによっては、更新前のお客様が設定された データが反映できない場合があります。
  - ・ファームウェアをアップデートする前に、本製品の設定内容をメモしておいてください。
  - ファームウェアのアップデート中は、他の操作を行ったり、本製品の電源を切ったりしないでください。ファームウェアのアップデートに失敗したり、本製品の故障の原因となる場合があります。
  - ・ファームウェアの更新は、アップデートに用いるパソコンと本製品を有線で接続するか、無線で接続する場合はアップデートに用いるパソコンと本製品を近付けるなどして、通信の安定した状態で行ってください。

ここでは例として「C:¥corega」(C ドライブの corega フォルダ)に「firm.bin」を保存した 場合で説明します。

1 設定ユーティリティを起動し、[詳細設定]をクリックします。

2 [ファームウェア更新] をクリックします。

|      |                                                |                                           | _ |      |
|------|------------------------------------------------|-------------------------------------------|---|------|
| 状態表示 |                                                |                                           |   |      |
| WAN側 | 接続タイプ:<br>モデムの状態:                              | PPPoE<br>ON                               |   |      |
|      | 接続状態:                                          | 接続中                                       |   |      |
|      | WAN側 IPアドレス:                                   | 219.160.130.199                           |   |      |
|      | セッション2:                                        | 222.224.155.32 再読み込み 詳細                   |   |      |
| LAN側 | LAN側 IPアドレス:                                   | 192.168.1.1                               |   |      |
|      | サブネットマスク:                                      | 255.255.255.0                             |   |      |
|      | DHCPサーバ:                                       | ON                                        |   |      |
| システム | デバイス名:                                         | xxxxxxxxxxx                               |   |      |
|      | ファームウェア バージョン:                                 | Version X.XX ファームウェア更新                    |   | クリック |
|      | Ξ\$                                            | 定保存 システム データ リセット機能                       |   |      |
|      | 「設定保存」で保存を行った<br>を復元させる場合は、「フラ<br>ファイルを読み込みます。 | こ設定ファイルを使用してルータの設定<br>ァームウェア更新」を押して保存した設定 |   |      |
|      |                                                | ログ機能 E-Mail機能 ヘルプ                         |   |      |

3 [参照] をクリックします。

| ファームウェア更新                     |                               |
|-------------------------------|-------------------------------|
| ファームウェア更新用のファイルは、あらかじ<br>ります。 | めLAN上のバソコンに保存しておく必要があ         |
|                               |                               |
|                               | 参照」<br>「戻る」 (更新) 「キャンセル」 ヘルブ) |

4「C:¥corega」内の「firm.bin」を選択し、[開く] をクリックします。

| ファイルの選択                                     |                          |                                       |       |          | ?×            |                         |
|---------------------------------------------|--------------------------|---------------------------------------|-------|----------|---------------|-------------------------|
| ファイルの場所型:                                   | Corega                   |                                       | • + ( | • 🖬 🏷 🖆  |               |                         |
| 最近使ったファイル<br>デスクトップ<br>マイドキュメント<br>マイニンピュータ | i firmbin                |                                       |       |          |               | ① [firm.bin」を<br>選択します  |
| २८ २७२०-७                                   | ファイル名(N):<br>ファイルの種類(T): | <mark>(irmbin</mark><br>すべてのファイル (**) |       | <b>•</b> | 開(@)<br>キャンセル | <br>② [開く] をク<br>リックします |

5 パスワードを設定している場合は、パスワードを入力してから [更新] をクリックします。

|                         | 1                            | ① パスワードを設   |
|-------------------------|------------------------------|-------------|
| ファームウェア                 | 更新                           | 定している場合     |
|                         |                              | はパスワードを     |
| ファームウェア更新用のファイル<br>ります。 | レは、あらかじめLAN上のバンコンに保存しておく必要があ | 入力します       |
| パスワード:                  |                              | ※ 工場出荷時は設   |
| ファームウェア ファイル:           | C:¥corega¥firm.bin 参照        | 定されていませ     |
|                         |                              | $h_{\circ}$ |
|                         |                              | ② [更新]をクリッ  |
|                         |                              | クします        |

6 次のダイアログボックスが表示されたら [OK] をクリックします。ファームウェアの更新処 理が開始されます。

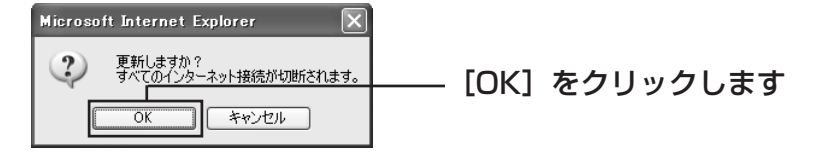

- ファームウェアのアップデート中は、ユーティリティを強制的に終了させないでください。故障の原因になる恐れがあります。
- 7 次のダイアログボックスが表示されたら本体前面のステータス LEDが消灯していることを確認し[OK]をクリックします。

| ―― [OK] をクリックしま |
|-----------------|
|                 |

- 8 「ウィンドウは、表示中の Web ページにより閉じられようとしています。このウィンドウを 閉じますか?」と表示されたら [はい] をクリックします。
- 9 本製品を再起動してください。詳しくは「本製品を再起動したい」(P.107)をご覧ください。

以上で、ファームウェアの更新は終了です。

# ■本製品の設定を保存したい/元に戻したい

現在の設定内容を保存し、何らかの原因で設定内容が壊れたりした場合に、保存しておいたバック アップファイルを使用して、設定を元に戻すことができます。

### ●設定を保存する

- 1 設定ユーティリティを起動し、[状態表示]をクリックします。
- 2 [設定保存] をクリックします。
- 3 下の画面が表示されたら、[保存]をクリックします。

| ファイルのダウンロード     このファイルを保存しますか?       ごのファイルを保存しますか?     名前: WCconfig.ofg       種類: 不明なファイルの種類<br>発信元: 192168.1.1     (保存(S))              | ―― [保存] をクリックします |
|----------------------------------------------------------------------------------------------------|------------------|
| (保存(5)) キャンセル<br>保存(5) キャンセル<br>インターネットのファイルは役に立ちますが、ファイルによってはコンピュータに問題を<br>起こすたのもあります。発信元が信頼できない場合は、このファイルを保存しない<br>でください。 <u>危険性の説明</u> |                  |

4 「名前を付けて保存」ダイアログボックスが表示されますので、保存先を指定して[保存]を クリックします。

| 名前を付けて保存                                         |                                                                     |                 |   |           | ?×             |             |
|--------------------------------------------------|---------------------------------------------------------------------|-----------------|---|-----------|----------------|-------------|
| 保存する場所①:                                         | 🞯 デスクトップ                                                            |                 | ~ | G 🖻 🖻 🖽 - |                |             |
| していた<br>最近使ったファイル                                | <ul> <li>マイ ドキュメント</li> <li>マイ コンピュータ</li> <li>マイ ネットワーク</li> </ul> |                 |   |           |                |             |
| デスクトップ                                           |                                                                     |                 |   |           |                |             |
| אנאנד¥ז אר                                       |                                                                     |                 |   |           |                |             |
| ער דאר די איז איז איז איז איז איז איז איז איז אי |                                                                     |                 |   |           |                |             |
|                                                  |                                                                     |                 |   |           |                |             |
| マイ ネットワーク                                        | ファイル名( <u>N</u> ):                                                  | WGconfig        |   | *         | 保存( <u>S</u> ) | <br>[保存] をク |
|                                                  | ファイルの種類(工):                                                         | .cfg אכעבלא cfg |   | ~         | ++>UU          | リックします      |

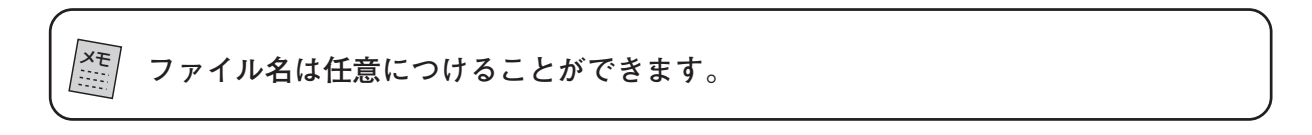

### ●設定を元に戻す

「最新のファームウェアを入手してアップデートしたい」(P.103)と手順は同じです。手順4の ファイルを選択するときに、上記「設定を保存する」で保存したファイルを選択してください。

## ■本製品を再起動したい

設定を変更した場合には、本製品を再起動して設定内容を反映させてください。

再起動終了時の LED の動作は、「無線 LAN」が「有効」に設定されている場合の動作 です。「無線 LAN」を「無効」にしている場合は、無線 LED は点灯しません。

●初期化スイッチを使う

- 1 <u>本製品の電源が入っている状態</u>で、ゼムクリップなど堅く て先の細いものを使用し、本製品背面にある初期化スイッ チを約3秒程押します。ステータス LED が点灯します。
- 2 LEDがすべて消灯して、電源LED、接続されているLAN 側の100M LEDと通信状態LED、無線LED、WAN LED が再度点灯したら、再起動の終了です。

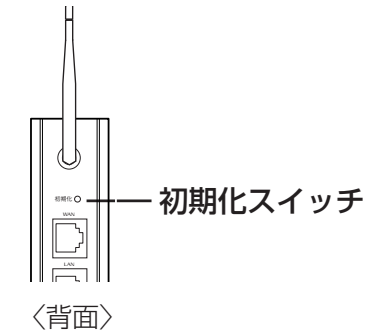

### ●設定ユーティリティを使って再起動する

- 1 設定ユーティリティを起動し、[状態表示] をクリックします。
- 2 [リセット機能] をクリックします。

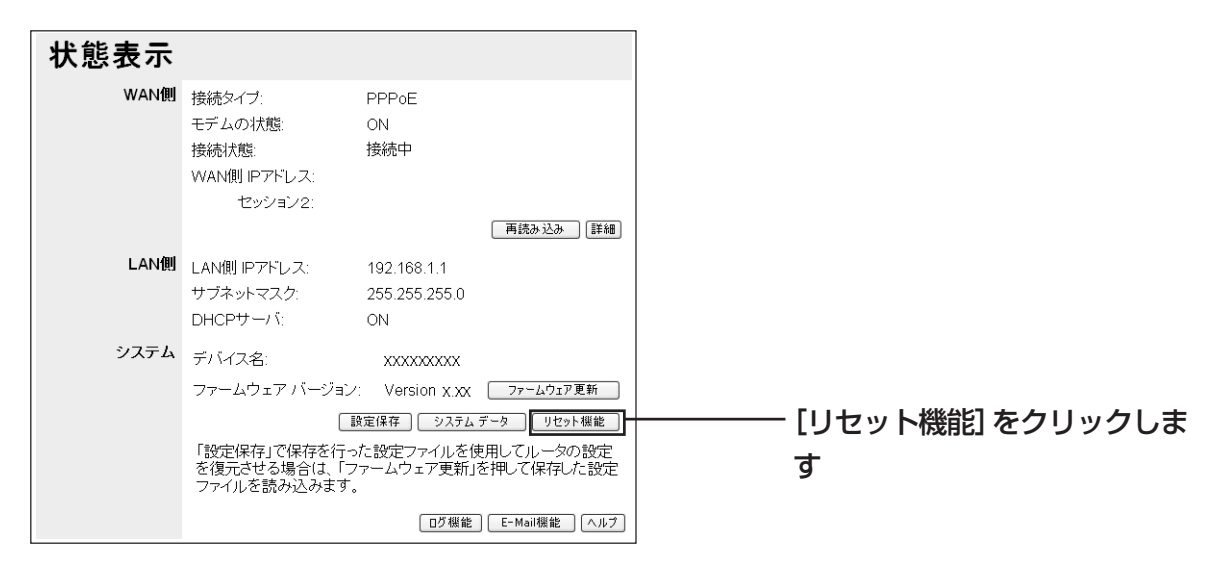

3「システムリブート」の[実行]をクリックします。

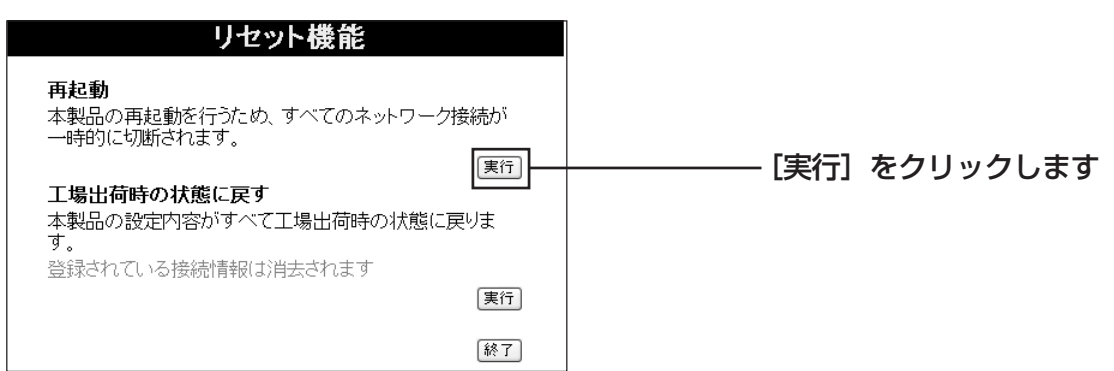

「システムリブートをおこないます。」と表示されますので、[OK] をクリックします。 ステータ ス LED が点灯します。

LED がすべて消灯して、電源 LED、接続されている LAN 側の 100M LED と通信状態 LED、 無線 LED、WAN LED が再度点灯したら、再起動の終了です。

## ■本製品を工場出荷時の状態に戻したい(初期化)

本製品を工場出荷時の状態に戻すと今まで設定した情報が初期値になります。重要な設定をしている場合は、設定内容をメモに書き残したり「本製品の設定を保存したい/元に戻したい」(P.106)にしたがって、設定を保存し、後で再設定できるようにしておいてください。工場出荷時の状態に戻すには、次の2つの方法があります。

### ●初期化スイッチを使う

- 1 <u>本製品の電源が入っていない状態で</u>本製品背面の初期化スイッチを<u>押しながら</u>、ACアダプタ をコンセントに差し込み、電源を入れます。初期化スイッチはゼムクリップなど堅くて先の 細いもので押してください。
- 2 そのまま 40 秒以上初期化スイッチを押し続けて、初期化スイッチを離します。
- LEDがすべて消灯して、電源LED、接続されているLAN側の100M LEDと通信状態LED、 無線 LED、WAN LED が再度点灯したら、工場出荷時の状態に戻ります。

### ●設定ユーティリティを使って初期化する

- 1 設定ユーティリティを起動し、[状態表示]をクリックします。
- 2 [リセット機能] をクリックします。

3 「工場出荷時の状態に戻す」の[実行]をクリックします。

| リセット機能                                                                                                    |                  |      |          |
|----------------------------------------------------------------------------------------------------|------------------|------|----------|
| <ul> <li>再起動</li> <li>本製品の再起動を行うため、すべてのネットワーク接一時的に切断されます。</li> <li>工場出荷時の状態に戻す</li> <li>本製品の設定内容がすべて工場出荷時の状態に戻</li> </ul> | 続 が<br>実行<br>いま  |      |          |
| 9。<br>登録されている接続情報(は)肖去されます                                                                                                | <b>実</b> 行<br>終了 | [実行] | をクリックします |

「工場出荷時の状態に戻します。」と表示されたら[OK]をクリックします。 LEDがすべて消灯して、電源LED、接続されているLAN側の100M LEDと通信状態LED、 無線 LED、WAN LEDが再度点灯したら、工場出荷時の状態に戻ります。
#### 【廃棄(または譲渡、返却)される場合の留意事項】

本製品は、お客様固有のデータを登録または保持可能な製品です。本製品内のデータ流出などに よる不測の損害を回避するために、本製品を廃棄(または譲渡、返却)される際には、本製品を 初期化することにより、本製品内に登録または保持されたデータを必ずを消去してくださいます ようお願いいたします。

## それでも解決しなかったら…

以上のことをしても解決しなかったときは、お取扱相談センタにお問い合わせください。問い合わ せ先は、添付の「NTT 通信機器お取扱相談センタ」シールをご覧ください。

# 製品仕様書

### CG-WLBARGSF

|             | サポート規格                                  | IEEE802.3u(100BASE-TX)/IEEE 802.3(10BASE-T)                                                                                                    |
|-------------|-----------------------------------------|----------------------------------------------------------------------------------------------------|
|             | インタフェース                                 |                                                                                                    |
|             | コネクタ                                    | RJ-45 X 1                                                                                                    |
|             | 規格                                      | 100BASE-TX/10BASE-T Full Duplex/Half Duplex                                                                                                    |
|             |                                         | オートネゴシエーション                                                                                                    |
| 様           | MDI/MDI-X 切換                            | 自動認識                                                                                                    |
|             | アクセス方式                                  | CSMA/CD                                                                                                    |
|             | 伝送速度                                    | 100 Mbps/10 Mbps                                                                                                    |
|             | サポート規格                                  | IEEE802.3u(100BASE-TX)/IEEE 802.3(10BASE-T)                                                                                                    |
|             |                                         | / IEEE802.3x(Flow Control)                                                                                                    |
|             | インタフェース                                 |                                                                                                    |
| L           | コネクタ                                    | RJ-45 X 4                                                                                                    |
| A<br>N      | 規格                                      | 100BASE-IX/10BASE-I Full Duplex/Half Duplex                                                                                                    |
|             |                                         | Aートネコンエーンヨン<br>ヘギートウサマか                                                                                                    |
| 仕           |                                         |                                                                                                    |
| 様           | アクセス万式                                  |                                                                                                    |
|             | 人イツナノク万式                                | $\lambda \Gamma \Gamma \Delta J J J - \Gamma$                                                                                                    |
| L_          | [[[]][[]][[]][[]][[]][[]][[]][[]][[]][  |                                                                                                    |
| 間           | 取人 <b>冶</b> 食電力<br>中均1                  | 0.4 W                                                                                                    |
| 沢           | 正恰人力電 <u>上</u><br>中均1 上電法               |                                                                                                    |
| 部           | 正恰入 <b>刀</b> 電流                         | I A<br>IEEE902 11a IEEE902 11b IEEE902 11                                                                                                    |
|             |                                         | ADIR STD T66                                                                                                    |
|             | 国边物学校(中心国边物主                            | ARID STD-100                                                                                                    |
|             | 同波致帝域(中心同波奴衣  <br>  云) / チャンネル          | $EEE802.119 \cdot 2.412 \cdot 2.472 \text{ OHz} 12 \cdot 13 \text{ of}$                                                                                                    |
|             |                                         | ILLL002.110・2.412、2.472 012/1、15 01                                                                                                    |
|             | 位达力式                                    |                                                                                                    |
|             |                                         |                                                                                                    |
| 州           | アンビス前御万式                                | IEEE802 11a : 6/0/12/18/24/36/48/54 Mbps                                                                                                    |
| 一 形水<br>立 7 |                                         | IEEE002.119 : 0/3/12/10/24/30/40/34 Mbps                                                                                                    |
|             |                                         | ECC002.110・1/2/0.0/11/0003                                                                                                    |
|             | 271971                                  | MEP < 61/128  hit                                                                                                    |
|             |                                         | WPA 古式 < PSK(パーソナル)> TKIP < WIPA の設定内に今か>                                                                                                    |
|             |                                         | ダイポールアンテナ                                                                                                    |
|             |                                         | Infrastructure Ŧ— ŀ                                                                                                    |
| 四培          |                                         | $ \bigcap \sim 10 \circ (90\%) \nabla (4 = 1) $                                                                                                    |
| 泉児<br>  条件  | 到下时//////////////////////////////////// | - 20~60℃/95%にには弱なとこと)                                                                                                    |
| H74         | 休官吋洫反 / 湴反<br>  433                     | 20 - 00 0/30 /0以下(加路はどしし)<br>MACI カニュロー技術技術協会認証ロ                                                                                                    |
|             |                                         | VUUIンノヘロ、1X111本牛週ロ認証の<br>102/1M1×22(D)×156(U) mm                                                                                                    |
|             |                                         | $\frac{1}{2} \frac{1}{2} \frac{1}$ |
| 質量(本体のみ)    |                                         | ZZUY (アンテナおよび AU アタノタを含ます)                                                                                                    |

### CG-WLCB54GSF

| PCインタフェース |                 | PC Card Standard(Card Bus) Type II 準拠                 |
|-----------|-----------------|-------------------------------------------------------|
|           | サポート規格          | 国際規格:IEEE 802.11、IIEEE802.11b、IEEE802.11g             |
|           |                 | 国内規格 : ARIB STD-T66                                   |
|           | 転送方式            | 直接拡散型スペクトラム拡散方式(DS-SS)                                |
|           |                 | 直交周波数分割多重変調方式(OFDM)                                   |
|           | アクセス制御方式        | CSMA/CA                                               |
| 無線部       | 転送レート           | IEEE802.11g:6/9/12/18/24/36/48/54 Mbps                |
|           |                 | IEEE802.11b:1/2/5.5/11 Mbps                           |
|           | セキュリティ          | WEP <64/128/152 bit>                                  |
|           |                 | WPA 方式〈EAP(エンタープライズ:IEEE802.1x 認証)〉                   |
|           |                 | WPA方式 〈PSK(パーソナル〉〉 TKIP 〈WPAの設定内に含む〉 AES              |
|           |                 | 802.1x-WEP〈WEP static 非対応〉                            |
|           | アンテナ形状 / アンテナ形式 | PCB アンテナ / ダイバシティ                                     |
|           | 周波数帯域(中心周波数表示)  | IEEE802.11g:2.412~2.472 GHz (1~13 ch)                 |
|           | /チャンネル          | IEEE802.11b : 2.412 $\sim$ 2.472 GHz (1 $\sim$ 13 ch) |
|           | 通信モード           | Infrastructure / Ad-Hoc                               |
|           | ローミング           | サポート                                                  |
| 電源        | 動作電圧            | DC 3.3 V                                              |
| 部         | 最大消費電力          | 1.8 W                                                 |
| 環境        | 動作時温度 / 湿度      | 0~40℃/90%以下(結露なきこと)                                   |
| 条件        | 保管時温度/湿度        | - 20 ~ 60 ℃ / 95 %以下(結露なきこと)                          |
| 外形寸法      |                 | 54(W)×119(D)×6(H) mm(アンテナ部含む)                         |
|           |                 | (突起部 54(W)×34(D)×6(H) mm)                             |
| 質量        |                 | 40g                                                   |

(工場出荷時の設定)

#### **CG-WLBARGSF**

| 管理者設定    |                          |  |  |  |
|----------|--------------------------|--|--|--|
| ユーザー名    | root                     |  |  |  |
| パスワード    | <ul><li>(設定なし)</li></ul> |  |  |  |
| ネットワーク設定 |                          |  |  |  |
| IPアドレス   | 192.168.1.1              |  |  |  |
| サブネットマスク | 255.255.255.0            |  |  |  |

#### CG-WLCB54GSF

| 基本設定           |                    |  |  |
|----------------|--------------------|--|--|
| 通信モード          | Infrastructureのみ   |  |  |
| 周波数帯域          | 802.11 b/g-2.4 GHz |  |  |
| ESSID          | corega             |  |  |
| 暗号化            | 無効                 |  |  |
| eXtended Range | 無効                 |  |  |

| ワイヤレス基本設定 |                          |  |  |  |
|-----------|--------------------------|--|--|--|
| ESSID     | corega                   |  |  |  |
| 暗号化       | 無効                       |  |  |  |
| 周波数帯域     | Auto(802.11 b/g-2.4 GHz) |  |  |  |
| チャンネル     | 6                        |  |  |  |

## MACアドレスについて

ご契約されているプロバイダやインターネットサービスによっては、インターネットに接続できる機器を事前に申請する必要があります。その場合、回線終端装置(モデムなど)に直接接続するネットワーク機器(本製品も含むパソコンなど)のMAC アドレスをプロバイダに対して事前申請してください。

本製品のWAN 側のMAC アドレスは本体左側面に記入されています。 LAN 側のMAC アドレスについては、設定ユーティリティの [状態表示] – [システムデータ] をクリックして表示される画面で確認できます。

### 本製品のお問い合わせについて

本製品のお取扱方法に関するご相談は、NTT 通信機器お取扱相談センタへお問い合わせください。

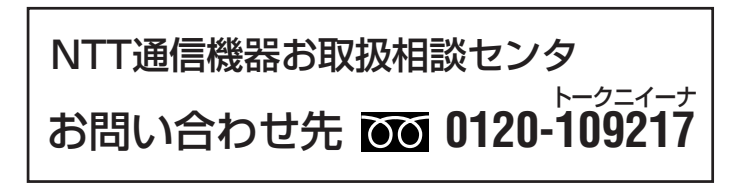

### おことわり

- ・本書は、株式会社コレガが作成したもので、すべての権利を株式会社コレガが保有していま す。株式会社コレガに無断で本書の一部または全部をコピーすることを禁じます。
- ·予告なく本書の一部または全体を修正、変更することがありますがご了承ください。
- · 改良のため製品の仕様を予告なく変更することがありますがご了承ください。
- ・本製品の仕様またはそのご使用により発生した損害については、いかなる責任も負いかねま すのでご了承ください。

©2005 株式会社コレガ

corega は、株式会社コレガの登録商標です。

Windowsは、米国Microsoft Corporationの米国およびその他の国における登録商標または商標です。

Mac OSは、Apple Computer.Incの米国およびその他の国における登録商標です。

フレッツは、東日本電信電話株式会社および西日本電信電話株式会社の登録商標です。

その他、この文書に掲載しているソフトウェアおよび周辺機器の名称は各メーカの商標または登録商標です。

2005 年6月 初版

2005年10月 第二版

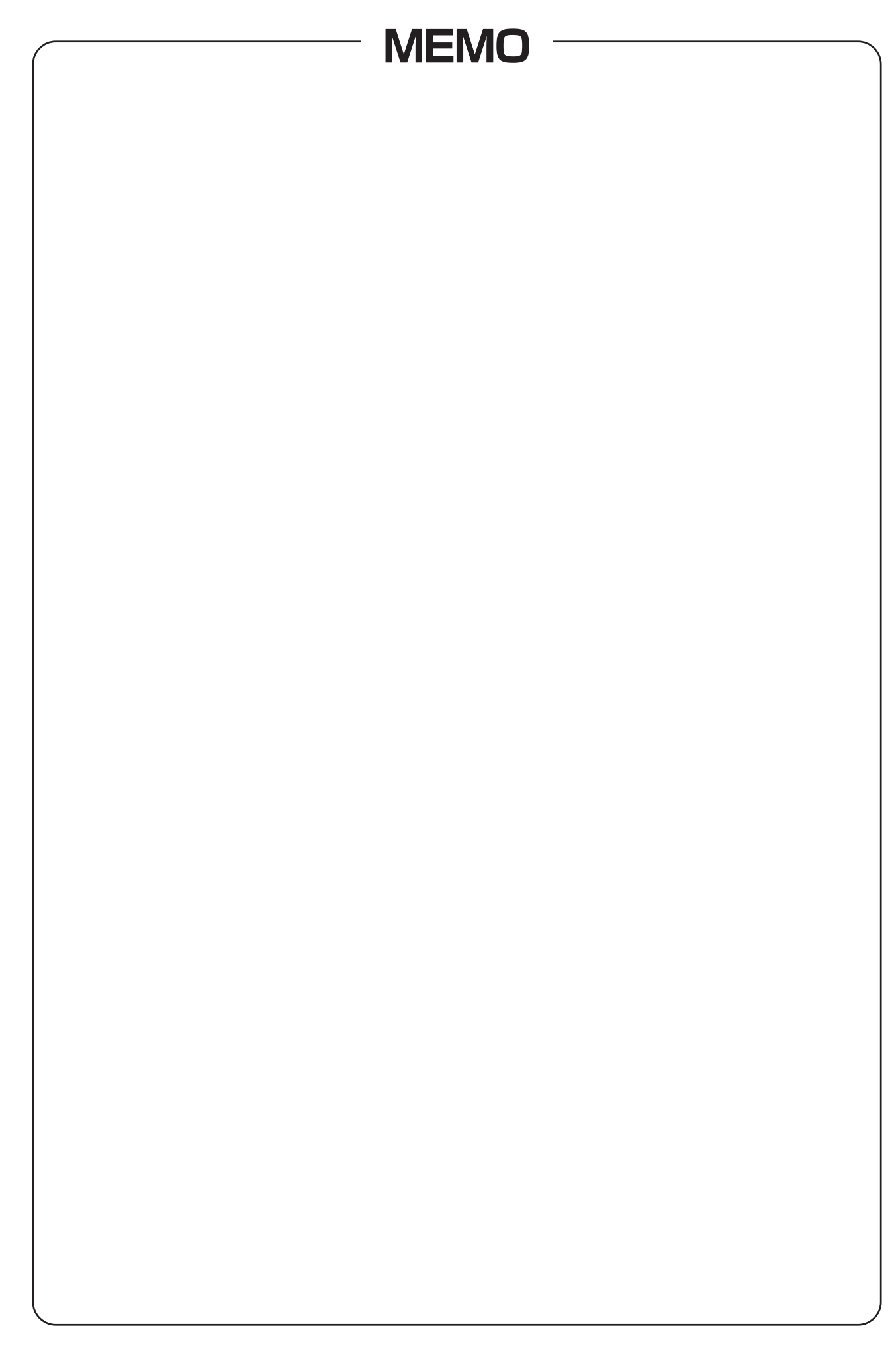